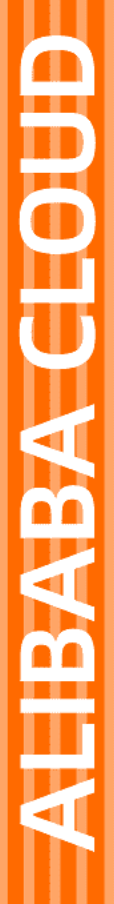

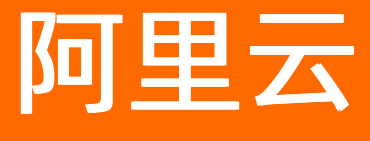

VPN网关 用户指南

文档版本: 20220704

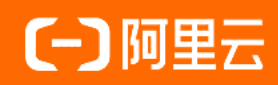

### 法律声明

阿里云提醒您在阅读或使用本文档之前仔细阅读、充分理解本法律声明各条款的内容。 如果您阅读或使用本文档,您的阅读或使用行为将被视为对本声明全部内容的认可。

- 您应当通过阿里云网站或阿里云提供的其他授权通道下载、获取本文档,且仅能用 于自身的合法合规的业务活动。本文档的内容视为阿里云的保密信息,您应当严格 遵守保密义务;未经阿里云事先书面同意,您不得向任何第三方披露本手册内容或 提供给任何第三方使用。
- 未经阿里云事先书面许可,任何单位、公司或个人不得擅自摘抄、翻译、复制本文 档内容的部分或全部,不得以任何方式或途径进行传播和宣传。
- 由于产品版本升级、调整或其他原因,本文档内容有可能变更。阿里云保留在没有 任何通知或者提示下对本文档的内容进行修改的权利,并在阿里云授权通道中不时 发布更新后的用户文档。您应当实时关注用户文档的版本变更并通过阿里云授权渠 道下载、获取最新版的用户文档。
- 4. 本文档仅作为用户使用阿里云产品及服务的参考性指引,阿里云以产品及服务的"现状"、"有缺陷"和"当前功能"的状态提供本文档。阿里云在现有技术的基础上尽最大努力提供相应的介绍及操作指引,但阿里云在此明确声明对本文档内容的准确性、完整性、适用性、可靠性等不作任何明示或暗示的保证。任何单位、公司或个人因为下载、使用或信赖本文档而发生任何差错或经济损失的,阿里云不承担任何法律责任。在任何情况下,阿里云均不对任何间接性、后果性、惩戒性、偶然性、特殊性或刑罚性的损害,包括用户使用或信赖本文档而遭受的利润损失,承担责任(即使阿里云已被告知该等损失的可能性)。
- 5. 阿里云网站上所有内容,包括但不限于著作、产品、图片、档案、资讯、资料、网站架构、网站画面的安排、网页设计,均由阿里云和/或其关联公司依法拥有其知识产权,包括但不限于商标权、专利权、著作权、商业秘密等。非经阿里云和/或其关联公司书面同意,任何人不得擅自使用、修改、复制、公开传播、改变、散布、发行或公开发表阿里云网站、产品程序或内容。此外,未经阿里云事先书面同意,任何人不得为了任何营销、广告、促销或其他目的使用、公布或复制阿里云的名称(包括但不限于单独为或以组合形式包含"阿里云"、"Aliyun"、"万网"等阿里云和/或其关联公司品牌,上述品牌的附属标志及图案或任何类似公司名称、商号、商标、产品或服务名称、域名、图案标示、标志、标识或通过特定描述使第三方能够识别阿里云和/或其关联公司)。
- 6. 如若发现本文档存在任何错误,请与阿里云取得直接联系。

# 通用约定

| 格式          | 说明                                     | 样例                                                  |
|-------------|----------------------------------------|-----------------------------------------------------|
| ⚠ 危险        | 该类警示信息将导致系统重大变更甚至故<br>障,或者导致人身伤害等结果。   | ⚠ 危险 重置操作将丢失用户配置数据。                                 |
| ⚠ 警告        | 该类警示信息可能会导致系统重大变更甚<br>至故障,或者导致人身伤害等结果。 | 警告<br>重启操作将导致业务中断,恢复业务<br>时间约十分钟。                   |
| 〔〕) 注意      | 用于警示信息、补充说明等,是用户必须<br>了解的内容。           | 大意<br>权重设置为0,该服务器不会再接受新<br>请求。                      |
| ? 说明        | 用于补充说明、最佳实践、窍门等,不是<br>用户必须了解的内容。       | <ul><li>⑦ 说明</li><li>您也可以通过按Ctrl+A选中全部文件。</li></ul> |
| >           | 多级菜单递进。                                | 单击设置> 网络> 设置网络类型。                                   |
| 粗体          | 表示按键、菜单、页面名称等UI元素。                     | 在 <b>结果确认</b> 页面,单击 <b>确定</b> 。                     |
| Courier字体   | 命令或代码。                                 | 执行    cd /d C:/window    命令,进入<br>Windows系统文件夹。     |
| 斜体          | 表示参数、变量。                               | bae log listinstanceid                              |
| [] 或者 [alb] | 表示可选项,至多选择一个。                          | ipconfig [-all -t]                                  |
| {} 或者 {a b} | 表示必选项,至多选择一个。                          | switch {act ive st and}                             |

# 目录

| 1.VPN网关介绍                                                                           | 07                   |
|-------------------------------------------------------------------------------------|----------------------|
| 2.管理VPN网关                                                                           | 08                   |
| 2.1. 创建和管理VPN网关实例                                                                   | 08                   |
| 2.2. 配置VPN网关路由                                                                      | 10                   |
| 2.2.1. 网关路由概述                                                                       | 10                   |
| 2.2.2. 使用策略路由                                                                       | 11                   |
| 2.2.3. 使用目的路由                                                                       | 14                   |
| 2.3. 管理国密证书                                                                         | 15                   |
| 2.4. 开启IPsec-VPN和SSL-VPN                                                            | 16                   |
| 2.5. 开启一键诊断                                                                         | 17                   |
| 2.6. 升级VPN网关                                                                        | 20                   |
| 2.7. 服务关联角色                                                                         | 21                   |
| 2.7.1. AliyunServiceRoleForVpn                                                      | 21                   |
| 2.7.2. AliyunServiceRoleForVPNCertificate                                           | 23                   |
| 3.管理用户网关                                                                            | 25                   |
| 3.1. 创建用户网关                                                                         | 25                   |
| 3.2. 修改用户网关                                                                         | 25                   |
| 3.3. 删除用户网关                                                                         | 26                   |
| 4.SSL-VPN                                                                           | 27                   |
| 4.1. 配置概览                                                                           | 27                   |
| 4.2. 管理SSL服务端                                                                       | 27                   |
| 4.2.1. 创建SSL服务端                                                                     |                      |
|                                                                                     | 27                   |
| 4.2.2. 修改SSL服务端                                                                     | 27<br>30             |
| 4.2.2. 修改SSL服务端                                                                     | 27<br>30<br>31       |
| <ul> <li>4.2.2. 修改SSL服务端</li> <li>4.2.3. 删除SSL服务端</li> <li>4.3. 管理SSL客户端</li> </ul> | 27<br>30<br>31<br>31 |

| 4.3.2. 下载SSL客户端证书   | 31 |
|---------------------|----|
| 4.3.3. 删除SSL客户端证书   | 32 |
| 4.4. 修改SSL并发连接数     | 32 |
| 4.5. 查看SSL-VPN连接日志  | 32 |
| 5.IPsec-VPN         | 34 |
| 5.1. 配置概览           | 34 |
| 5.2. 管理IPsec连接      | 34 |
| 5.2.1. 创建IPsec连接    | 34 |
| 5.2.2. 修改IPsec连接    | 41 |
| 5.2.3. 下载IPsec连接配置  | 41 |
| 5.2.4. 查看IPsec连接日志  | 42 |
| 5.2.5. 删除IPsec连接    | 42 |
| 5.3. 本地网关配置         | 42 |
| 5.3.1. 华三防火墙配置      | 42 |
| 5.3.2. 华为防火墙配置      | 48 |
| 5.3.3. 山石网科防火墙配置    | 54 |
| 5.3.4. strongSwan配置 | 60 |
| 5.3.5. 深信服防火墙配置     | 62 |
| 5.3.6. Juniper防火墙配置 | 68 |
| 5.3.7. 思科防火墙配置      | 70 |
| 6.IPsec服务端          | 75 |
| 6.1. IPsec服务端配置简介   | 75 |
| 6.2. 创建和管理IPsec服务端  | 76 |
| 6.3. 客户端配置          | 79 |
| 6.4. 查看IPsec服务端日志   | 80 |
| 7.标签管理              | 81 |
| 7.1. 标签概述           | 81 |
| 7.2. 添加标签           | 82 |

| 7.2.1. 为单个实例添加标签   | 82 |
|--------------------|----|
| 7.2.2. 为多个实例批量添加标签 | 82 |
| 7.3. 使用标签搜索实例      | 83 |
| 7.4. 删除标签          | 84 |
| 7.4.1. 为单个实例删除标签   | 84 |
| 7.4.2. 为多个实例批量删除标签 | 85 |
| 8.MTU配置说明          | 86 |
| 9.管理配额             | 88 |

# 1.VPN网关介绍

VPN网关是一款网络连接服务,通过建立加密通道的方式实现企业本地数据中心、企业办公网络、互联网客 户端与阿里云专有网络VPC(Virtual Private Cloud)之间安全可靠的私网互联。

#### 功能特性

VPN网关提供IPsec-VPN连接和SSL-VPN连接:

- IPsec-VPN
   IPsec-VPN是一种基于路由的网络连接技术,不仅可以让您更方便地配置和维护VPN策略,而且还为您提供了灵活的流量路由方式。
   您可以使用IPsec-VPN功能在本地数据中心与VPC之间或者在VPC与VPC之间建立安全连接。IPsec-VPN支持IKEv1和IKEv2协议,只要支持这两种协议的设备均可以和阿里云VPN网关互连。
   IPsec-VPN可满足不同的应用场景。更多信息,请参见IPsec-VPN入门概述。
- SSL-VPN 您可以使用SSL-VPN功能从客户端远程接入VPC中部署的应用和服务。部署完成后,您仅需要在客户端中 加载证书发起连接,即可实现远程接入。
   SSL-VPN可满足不同的应用场景。更多信息,请参见SSL-VPN入门概述。

# 2.管理VPN网关 2.1. 创建和管理VPN网关实例

在创建VPN连接前,您必须先创建一个VPN网关实例。本文为您介绍如何创建、修改和删除VPN网关实例。

#### 背景信息 VPN网关类型说明

依据加密算法和网络类型的不同,VPN网关划分为以下三种类型,不同类型的VPN网关建立加密隧道的方式 也不相同,满足不同场景的网络连接需求。

| VPN网关类<br>型        | 支持的<br>加密算<br>法 | 支持的<br>网络类<br>型                                  | 支持的网络<br>连接方式                               | 建立加密隧道的<br>方式                                          | 适用的应用场景                                                                 | 相关<br>文档 |
|--------------------|-----------------|--------------------------------------------------|---------------------------------------------|--------------------------------------------------------|-------------------------------------------------------------------------|----------|
| 普通型VPN 普通算<br>网关 法 | 公网              | <ul><li>IPsec-<br/>VPN</li><li>SSL-VPN</li></ul> | 通过互联网建立<br>加密隧道 <i>,</i> 加密<br>时使用普通算<br>法。 | 适用于在企业本地数据中<br>心、企业办公网络、互联网<br>客户端与阿里云VPC之间建立<br>网络连接。 |                                                                         |          |
|                    | 法               | 私网                                               | IPsec-VPN                                   | 通过基于物理专<br>线的私网连接建<br>立加密隧道,加<br>密时使用普通算<br>法。         | 适用于在企业本地数据中<br>心、企业办公网络通过物理<br>专线已与阿里云VPC建立私网<br>连接的基础上实现私网流量<br>的加密传输。 | 应用<br>场景 |
| 国密型VPN<br>网关       | 国密算<br>法        | 公网                                               | IPsec-VPN                                   | 通过互联网建立<br>加密隧道,加密<br>时使用国密算<br>法。                     | 适用于在仅支持国密算法的<br>企业本地数据中心、企业办<br>公网络与阿里云VPC之间建立<br>网络连接。                 |          |

⑦ 说明 私网VPN网关正在邀测中,您可以向商务经理申请体验或者提交工单申请体验。

#### VPN网关加密算法说明

下表为您介绍普通型VPN网关和国密型VPN网关在IPsec-VPN连接不同加密阶段支持的加密算法:

| VPN网关类型 | 不同加密阶段支持的算法                        |                                       |                                    |                                       |  |
|---------|------------------------------------|---------------------------------------|------------------------------------|---------------------------------------|--|
|         | IKE加密                              | IKE认证                                 | IPsec加密                            | IPsec认证                               |  |
| 普通型     | aes、aes192、<br>aes256、des、<br>3des | sha1、md5、<br>sha256、sha384、<br>sha512 | aes、aes192、<br>aes256、des、<br>3des | sha1、md5、<br>sha256、sha384、<br>sha512 |  |
| 国密型     | sm4                                | sm3                                   | sm4                                | sm3                                   |  |

#### 使用限制

- 国密型VPN网关功能默认不开放。如需使用,请提交工单申请。
- 目前仅华北2(北京)、华北3(张家口)、华东1(杭州)、华东2(上海)、华南1(深圳)地域支持国

#### 密型VPN网关。

② 说明 关于支持国密型VPN网关的地域的最新信息,请参见支持的地域,其中仅密码机检测类型 为国密局商用密码检测认证的地域支持国密型VPN网关。

普通型VPN网关不支持变更为国密型VPN网关。
 如果您需要使用国密型VPN网关,需重新创建VPN网关实例,其中网关类型选择国密型。

#### 创建VPN网关实例

- 1. 登录VPN网关管理控制台。
- 2. 在VPN网关页面,单击创建VPN网关。
- 3. 在购买页面,根据以下信息进行配置,然后单击**立即购买**并完成支付。

| 配置项       | 说明                                                                                                    |
|-----------|----------------------------------------------------------------------------------------------------|
| 实例名称      | VPN网关实例的名称。                                                                                                    |
| 地域和可用区    | 选择VPN网关实例的地域。<br>需确保VPN网关实例的地域和待关联的专有网络VPC(Virtual Private Cloud)实例<br>的地域相同。                                                                         |
| 网关类型      | 选择VPN网关实例的类型。<br>• 普通型<br>• 国密型<br>⑦ 说明 使用国密型VPN网关时,国密型VPN网关需要关联国密证书进行数<br>据加密和身份认证。更多信息,请参见管理国密证书。                                                   |
|           |                                                                                                    |
| 网络类型      | 选择VPN网关实例的网络类型。<br>• <b>公网</b> :VPN网关通过公网建立VPN连接。<br>• <b>私网</b> :VPN网关通过私网建立VPN连接。                                                                   |
| VPC       | 选择VPN网关实例关联的VPC实例。                                                                                                    |
| 指定交换机     | <ul> <li>是否为VPN网关实例指定交换机。</li> <li>否:不为VPN网关实例指定交换机。创建VPN网关后,VPN网关自动关联至VPC内的任意一个交换机下。</li> <li>是:为VPN网关实例指定交换机。创建VPN网关后,VPN网关会被关联至指定的交换机下。</li> </ul> |
| 带宽规格      | 选择VPN网关实例的带宽规格。单位:Mbps。                                                                                                    |
| IPsec-VPN | 选择开启或关闭IPsec-VPN功能。 默认值: <b>开启</b> 。<br>IPsec-VPN可以在本地数据中心和VPC之间或在VPC和VPC之间建立安全连接。                                                                    |

| 配置项     | 说明                                                                                                    |
|---------|----------------------------------------------------------------------------------------------------|
| SSL-VPN | 选择开启或关闭SSL-VPN功能。默认值: <b>关闭</b> 。<br>SSL-VPN可以在点和站点之间建立安全连接,无需配置用户网关。例如,SSL-VPN<br>可以在Linux客户端和VPC之间建立安全连接。                                                            |
|         | 选择需要同时连接的客户端的规格。                                                                                                    |
| SSL连接数  | ⑦ 说明 开启SSL-VPN功能后才支持配置本参数。                                                                                                    |
| 计费周期    | 选择购买时长。<br>您可以选择是否自动续费:<br>• 按月购买:自动续费周期为1个月。<br>• 按年购买:自动续费周期为1年。                                                                                                    |
| 服务关联角色  | 单击 <b>创建关联角色</b> ,系统自动创建服务关联角色AliyunServiceRoleForVpn。<br>VPN网关使用此角色来访问其他云产品中的资源,更多信息,请参<br>见AliyunServiceRoleForVpn。<br>若本配置项显示为 <b>已创建</b> ,则表示您当前账号下已创建了该角色,无需重复创建。 |

#### 修改VPN网关实例的名称和描述信息

- 1. 登录VPN网关管理控制台。
- 2. 在顶部菜单栏,选择VPN网关实例的地域。
- 3. 在VPN网关页面,找到目标VPN网关实例,单击实例ID。
- 4. 在VPN网关实例详情页面的基本信息区域,修改VPN网关实例的名称和描述信息。
  - 在名称后面单击编辑,在弹出的对话框中修改实例的名称,然后单击确定。
  - 在描述后面单击编辑,在弹出的对话框中修改实例的描述信息,然后单击确定。

#### 删除VPN网关实例

VPN网关实例不支持删除,到期后将进入自动释放流程。VPN网关实例到期状态说明,请参见<mark>到</mark>期资源状态说明。

#### 相关文档

- CreateVpnGateway: 创建VPN网关实例。
- ModifyVpnGatewayAttribute: 修改VPN网关实例的名称和描述信息。
- DescribeVpnGateway: 查询指定VPN网关实例的信息。
- DescribeVpnGateways: 查询指定地域下VPN网关实例的信息。

# 2.2. 配置VPN网关路由

## 2.2.1. 网关路由概述

创建IPsec连接后,您需要手动添加VPN网关路由。 基于路由的IPsec-VPN,不仅可以更方便的配置和维护VPN策略,而且还提供了灵活的流量路由方式。

您可以为VPN网关添加如下两种路由:

- 策略路由。
- 目的路由。

#### 策略路由

策略路由基于源IP和目的IP进行更精确的路由转发。 添加策略路由的详细信息,请参见使用策略路由。

```
⑦ 说明 策略路由比目的路由的优先级高。
```

#### 目的路由

目的路由仅基于目的IP进行路由转发。

添加目的路由的详细信息,请参见使用目的路由。

### 2.2.2. 使用策略路由

创建IPsec连接后,您可以为IPsec连接添加策略路由。策略路由会基于流量的源IP和目的IP进行更精确的路由 转发。本文为您介绍如何添加、发布、修改、删除策略路由。

#### 前提条件

您已经创建了IPsec连接。具体操作,请参见创建IPsec连接。

#### 使用限制

- 不支持添加目标网段为0.0.0.0/0的策略路由。
- 请勿添加目标网段为100.64.0.0/10(包含该网段下的子网段),下一跳指向IPsec连接的策略路由,该类策略路由会导致控制台无法显示IPsec连接的状态或者导致IPsec连接协商失败。

#### 策略路由匹配规则

在VPN网关转发流量时,不按照最长掩码匹配原则匹配策略路由,VPN网关会按照策略路由的顺序逐条匹配路由,一旦能够匹配到策略路由,立即按照当前策略路由转发流量。

策略路由的顺序由策略路由被下发至系统的时间决定。通常是先配置的策略路由被优先下发至系统,但当前 情况无法完全保证,因此有可能存在后配置的策略路由被优先下发至系统,造成后配置的策略路由的优先级 高于先配置的策略路由的优先级。

#### 策略路由配置建议

为确保流量按照您期望的路径进行转发,在您配置策略路由时,请尽量添加精确的策略路由以保证流量仅可 匹配到一条策略路由。

#### 策略路由匹配规则示例

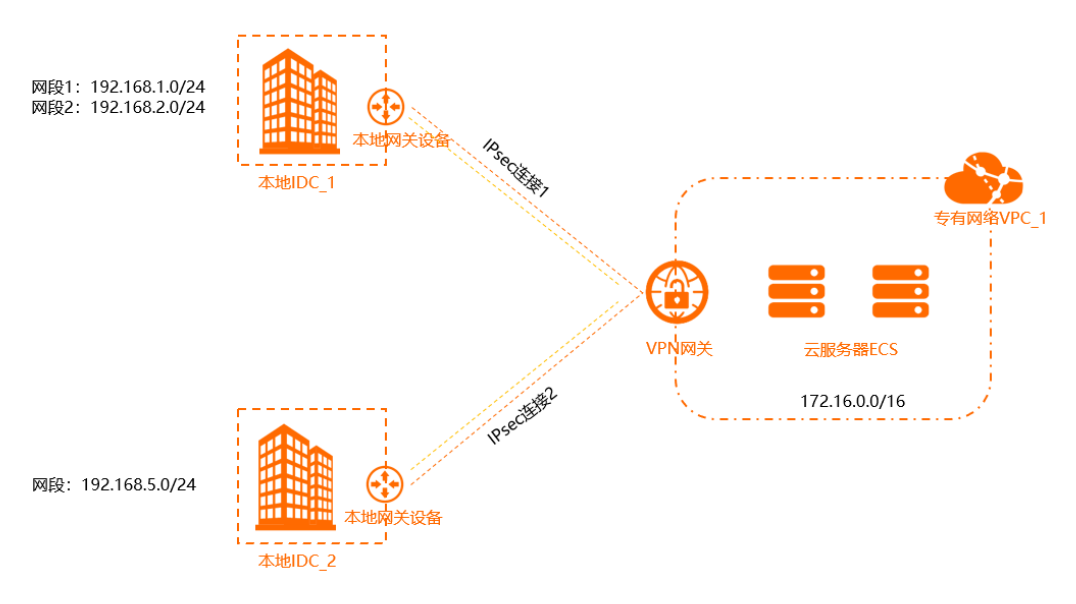

如上图所示,本地IDC\_1通过IPsec连接1和VPC\_1互通,本地IDC\_2通过IPsec连接2和VPC\_1互通。本地IDC\_1 待互通网段为192.168.1.0/24和192.168.2.0/24,本地IDC\_2待互通网段为192.168.5.0/24,VPC\_1待互通网 段为172.16.0.0/16。

在配置策略路由时,您首先配置了VPC\_1去往本地IDC\_2的路由,然后将VPC\_1去往本地IDC\_1的路由的目标 网段聚合为192.168.0.0/21进行配置,配置完成后,策略路由并未按照您的配置顺序被下发至系统,导致策 略路由表各策略路由条目的顺序发生了变化,如下表所示。

| 策略路由顺序 | 目标网段           | 源网段           | 下一跳      |
|--------|----------------|---------------|----------|
| 1      | 192.168.0.0/21 | 172.16.0.0/16 | IPsec连接1 |
| 2      | 192.168.5.0/24 | 172.16.0.0/16 | IPsec连接2 |

VPN网关在转发VPC\_1去往本地IDC\_2的流量时,会按照策略路由的顺序逐条匹配路由,经系统分析VPC\_1去 往本地IDC\_2的流量可以匹配上顺序为1的策略路由,则VPC\_1去往本地IDC\_2的流量会通过IPsec连接1被转发 至本地IDC\_1中。

在上述场景中由于策略路由被下发至系统的时间不可控,导致策略路由未按照期望的顺序进行排列,进而导 致流量未按照期望的路径进行转发。为了避免上述现象,在配置策略路由时,建议您尽量配置精确的策略路 由,以确保流量仅可匹配到一条策略路由,不受策略路由顺序的影响。

在本示例中,建议您配置如下表所示的策略路由,VPN网关在转发VPC\_1去往本地IDC\_2的流量时,流量仅会匹配到顺序为2的策略路由,流量会按照期望的路径被转发至本地IDC\_2。

| 策略路由顺序 | 目标网段           | 源网段           | 下一跳      |
|--------|----------------|---------------|----------|
| 1      | 192.168.1.0/24 | 172.16.0.0/16 | IPsec连接1 |
| 2      | 192.168.5.0/24 | 172.16.0.0/16 | IPsec连接2 |
| 3      | 192.168.2.0/24 | 172.16.0.0/16 | IPsec连接1 |

#### 添加策略路由

1. 登录VPN网关管理控制台。

- 2. 在顶部菜单栏,选择VPN网关实例的地域。
- 3. 在VPN网关页面,单击目标VPN网关实例ID。
- 4. 单击策略路由表页签, 然后单击添加路由条目。
- 5. 在添加路由条目面板,根据以下信息配置策略路由,然后单击确定。

| 配置     | 说明                                                                                                    |
|--------|----------------------------------------------------------------------------------------------------|
| 目标网段   | 输入要访问的私网网段。                                                                                                    |
| 源网段    | 输入VPC侧的私网网段。                                                                                                    |
| 下一跳类型  | 选择IPsec连接。                                                                                                    |
| 下一跳    | 选择需要建立VPN连接的IPsec连接实例。                                                                                                 |
| 发布到VPC | 选择是否将新添加的路由发布到VPC路由表。<br>• (推荐)是:将新添加的路由发布到VPC路由表。<br>• 否:不发布新添加的路由到VPC路由表。<br>⑦ 说明 如果您选择否,添加策略路由后,您还需在策略路由表中发布路<br>由。 |
| 权重     | 选择权重值:<br>• 100(默认值):高优先级。<br>• 0:低优先级。                                                                                |

#### 发布策略路由

在您创建IPsec连接时,您可以选择**路由模式**。如果您选择了**感兴趣流模式**,在IPsec连接创建完成后,系统 会自动为您的VPN网关创建策略路由,路由是**未发布**状态。您可以执行本操作,将路由发布到VPC路由表 中。

- 1. 登录VPN网关管理控制台。
- 2. 在顶部菜单栏,选择VPN网关实例的地域。
- 3. 在VPN网关页面,单击目标VPN网关实例ID。
- 4. 单击策略路由表页签, 找到目标路由条目, 在操作列单击发布。
- 5. 在发布路由对话框,单击确定。

目标路由发布后,您可以单击撤销发布,撤销已经发布的路由。

#### 编辑策略路由

添加策略路由后,您可以修改策略路由的权重值。

- 1. 登录VPN网关管理控制台。
- 2. 在顶部菜单栏,选择VPN网关实例的地域。

- 3. 在VPN网关页面,单击目标VPN网关实例ID。
- 4. 单击策略路由表页签, 找到目标路由条目, 在操作列单击编辑。
- 5. 在编辑面板,修改策略路由的权重值,然后单击确定。

#### 删除策略路由

- 1. 登录VPN网关管理控制台。
- 2. 在顶部菜单栏,选择VPN网关实例的地域。
- 3. 在VPN网关页面,单击目标VPN网关实例ID。
- 4. 单击策略路由表页签, 找到目标路由条目, 在操作列单击删除。
- 5. 在删除路由条目对话框,单击确定。

### 2.2.3. 使用目的路由

创建IPsec连接后,您可以为IPsec连接添加目的路由。目的路由基于流量的目的IP进行路由转发。本文为您介 绍如何添加、发布、修改以及删除目的路由。

#### 前提条件

您已经创建了IPsec连接。具体操作,请参见创建IPsec连接。

#### 使用限制

- 不支持添加目标网段为0.0.0.0/0的目的路由。
- 请勿添加目标网段为100.64.0.0/10(包含该网段下的子网段),下一跳指向IPsec连接的目的路由,该类路由条目会导致控制台无法显示IPsec连接的状态或者导致IPsec连接协商失败。

#### 添加目的路由

- 1. 登录VPN网关管理控制台。
- 2. 在顶部菜单栏,选择VPN网关实例的地域。
- 3. 在VPN网关页面,单击目标VPN网关实例ID。
- 4. 在目的路由表页签, 单击添加路由条目。
- 5. 在添加路由条目面板,根据以下信息配置目的路由,然后单击确定。

| 配置     | 说明                                                                                                    |  |  |
|--------|----------------------------------------------------------------------------------------------------|--|--|
| 目标网段   | 输入要访问的私网网段。                                                                                                    |  |  |
| 下一跳类型  | 选择IPsec连接。                                                                                                    |  |  |
| 下一跳    | 选择需要建立VPN连接的IPsec连接实例。                                                                                                 |  |  |
| 发布到VPC | 选择是否将新添加的路由发布到VPC路由表。<br>• (推荐)是:将新添加的路由发布到VPC路由表。<br>• 否:不发布新添加的路由到VPC路由表。<br>⑦ 说明 如果您选择否,添加目的路由后,您还需在目的路由表中发布路<br>由。 |  |  |
|        |                                                                                                    |  |  |

| 配置 | 说明                                                    |
|----|-------------------------------------------------------|
| 权重 | 选择权重值:<br>• 100:优先级高。<br>• 0:优先级低。                    |
|    | ⑦ 说明 如果目的路由表中存在多条目标网段、权重值均相同的路由条目,则系统将随机选择一条路由条目转发流量。 |

#### 发布目的路由

- 1. 登录VPN网关管理控制台。
- 2. 在顶部菜单栏,选择VPN网关实例的地域。
- 3. 在VPN网关页面,单击目标VPN网关实例ID。
- 4. 在目的路由表页签,找到目标路由条目,在操作列单击发布。
- 在发布路由对话框,单击确定。
   目标路由发布后,您可以单击撤销发布,撤销已经发布的路由。

#### 编辑目的路由

添加目的路由后,您可以修改目的路由的权重值。

- 1. 登录VPN网关管理控制台。
- 2. 在顶部菜单栏,选择VPN网关实例的地域。
- 3. 在VPN网关页面,单击目标VPN网关实例ID。
- 4. 在目的路由表页签,找到目标路由条目,在操作列单击编辑。
- 5. 在编辑面板,修改目的路由的权重值,然后单击确定。

#### 删除目的路由

- 1. 登录VPN网关管理控制台。
- 2. 在顶部菜单栏,选择VPN网关实例的地域。
- 3. 在VPN网关页面,单击目标VPN网关实例ID。
- 4. 在目的路由表页签,找到目标路由条目,在操作列单击删除。
- 5. 在删除路由条目对话框,单击确定。

## 2.3. 管理国密证书

在您创建国密型VPN网关后,您需要为国密型VPN网关绑定国密证书,用于数据加密和身份认证。

#### 前提条件

- 您已经创建了国密型VPN网关。具体操作,请参见创建和管理VPN网关实例。
- 您已经在密钥管理服务KMS(Key Management Service)控制台创建了国密证书。

#### 背景信息

国密型VPN网关通过绑定KMS平台的证书,进行数据加密和身份认证。每一个国密型VPN网关,需要绑定以下两种类型的国密证书:

- 加密证书:用于对传送数据进行加密,以保证传送数据的保密性和完整性。
- 签名证书:用于对传送的数据进行签名认证,以保证传送数据的有效性和不可否认性。

#### 绑定国密证书

- 1. 登录VPN网关管理控制台。
- 2. 在VPN网关页面,找到目标VPN网关,然后在其操作列,选择 > 查看/关联证书。
- 3. 在VPN实例详情页面,单击绑定KMS证书。
- 4. 在绑定KMS证书对话框,选择证书类型和证书实例,然后单击确定。

| 配置项  | 说明                                                                                                 |
|------|----------------------------------------------------------------------------------------------------|
| 证书类型 | 选择证书类型。<br>• 加密证书:用于对传送数据进行加密,以保证传送<br>数据的保密性和完整性。<br>• 签名证书:用于对传送的数据进行签名认证,以保<br>证传送数据的有效性和不可否认性。 |
| 证书实例 | 选择证书实例。                                                                                            |

#### 解除国密证书

- 1. 登录VPN网关管理控制台。
- 2. 在VPN网关页面,找到目标VPN网关,然后在其操作列,选择:>查看/关联证书。
- 3. 在VPN实例详情页面的关联证书页签下, 找到目标证书, 在操作列单击解绑。
- 4. 在解绑KMS证书对话框,确认证书信息,然后单击确定。

## 2.4. 开启IPsec-VPN和SSL-VPN

您可以在创建VPN网关时直接开启IPsec-VPN和SSL-VPN功能,也可以在创建VPN网关后根据需要再开启 IPsec-VPN和SSL-VPN功能。

#### 开启IPsec-VPN

- 1. 登录VPN网关管理控制台。
- 2. 在顶部菜单栏,选择VPN网关实例的地域。
- 3. 在VPN网关页面,找到目标VPN网关实例,在功能配置列单击IPsec连接后的开启。
- 4. 在配置页面,选择开启IPsec-VPN功能,查阅并选中服务协议,单击**立即购买**并完成支付。

#### 开启SSL-VPN

- 如果您的VPN网关是在2018年01月20日前创建的,在开启VPN网关的SSL-VPN功能前,请先将VPN网关升级至最新版本。具体操作,请参见升级VPN网关。
- 如果您的VPN网关是在2018年01月20日后创建的,您可以在控制台直接开启VPN网关的SSL-VPN功能。

1. 登录VPN网关管理控制台。

- 2. 在顶部菜单栏,选择VPN网关实例的地域。
- 3. 在VPN网关页面,找到目标VPN网关实例,在功能配置列单击SSL后的开启。
- 4. 在配置页面,选择开启SSL-VPN、选择SSL连接数、查阅并选中服务协议,单击立即购买并完成支付。

## 2.5. 开启一键诊断

VPN网关支持一键诊断功能,一键诊断可以检测VPN连接的配置、配额、路由冲突以及网络连通性问题,帮助您快速定位VPN连接建立失败的原因,然后您可以根据原因自助排查VPN连接的故障。

#### 前提条件

开启一键诊断功能前,请确保您已经创建了VPN网关,并在该VPN网关中创建了IPsec连接。具体操作,请参见创建和管理VPN网关实例和创建IPsec连接。

⑦ 说明 目前,仅以下地域支持一键诊断功能:华北1(青岛)、华北6(乌兰察布)、日本(东京)、新加坡、澳大利亚(悉尼)、马来西亚(吉隆坡)、印度尼西亚(雅加达)、印度(孟买)、菲律宾(马尼拉)、美国(硅谷)、德国(法兰克福)、英国(伦敦)、阿联酋(迪拜)。

请确保您的VPN网关是最新版本。如果您的VPN网关不是最新版本,默认您无法使用一键诊断功能。
 您可以在升级按钮处查看VPN网关是否是最新版本,如果不是最新版本,您可以通过升级按钮进行升级。具体操作,请参见升级VPN网关。

#### 背景信息

目前, VPN网关仅支持一键诊断IPsec连接, 不支持一键诊断SSL-VPN连接。一键诊断功能支持以下诊断项:

| 诊断项            | 说明                                                                                                    |
|----------------|----------------------------------------------------------------------------------------------------|
| VPN网关IPsec连接配额 | 系统会检测所选VPN网关下已经创建的IPsec连接的数量和您账号下单个VPN网关支持创<br>建的IPsec连接的配额数量,并计算所选VPN网关下已经创建的IPsec连接数量占您账号<br>下单个VPN网关支持创建的IPsec连接配额数量的比例。<br>• 如果所占比例未超过80%,则诊断结果为 <b>normal</b> 。<br>• 如果所占比例超过80%,则诊断结果为 <b>warning</b> 。<br>例如,您的VPN网关支持创建的IPsec连接的配额数量为10:<br>• 如果您已经在该VPN网关下创建了8条IPsec连接,则该VPN网关IPsec连接配额的诊断<br>结果为 <b>normal</b> 。<br>• 如果您已经在该VPN网关下创建了9条IPsec连接,则该VPN网关IPsec连接配额的诊断<br>结果为 <b>warning</b> 。 |
|                | <ul> <li>⑦ 说明 默认情况下,单个VPN网关支持创建的IPsec连接的数量为10个。</li> <li>您可以通过以下任意方式自助提升配额:</li> <li>前往配额管理页面提升配额。具体操作,请参见管理配额。</li> <li>前往配额中心提升配额。具体操作,请参见创建配额提升申请。</li> </ul>                                                                                                    |

| 诊断项         | 说明                                                                                                    |  |
|-------------|----------------------------------------------------------------------------------------------------|--|
| VPN网关策略路由配额 | <ul> <li>系统会检测所选VPN网关下已经创建的策略路由的数量和您账号下单个VPN网关支持创建的策略路由的配额数量,并计算所选VPN网关下已经创建的策略路由的数量占您账号下单个VPN网关支持创建的策略路由配额数量的比例。</li> <li>如果所占比例未超过80%,则诊断结果为normal。</li> <li>如果所占比例超过80%,则诊断结果为warning。</li> <li>例如,您的VPN网关支持创建的策略路由的配额数量为20:</li> <li>如果您已经在该VPN网关下创建了16条策略路由,则该VPN网关策略路由配额的诊断结果为normal。</li> <li>如果您已经在该VPN网关下创建了17条策略路由,则该VPN网关策略路由配额的诊断结果为warning。</li> <li>如果您已经在该VPN网关下创建了17条策略路由,则该VPN网关策略路由配额的诊断结果为warning。</li> <li>前路里认情况下,单个VPN网关支持创建的策略路由的数量为20个。您可以通过以下任意方式自助提升配额:</li> <li>前往配额管理页面提升配额。具体操作,请参见管理配额。</li> </ul> |  |
|             |                                                                                                    |  |
| VPN网关目的路由配额 | 系统会检测所选VPN网关下已经创建的目的路由的数量和您账号下单个VPN网关支持创<br>建的目的路由的配额数量,并计算所选VPN网关下已经创建的目的路由数量占您账号下<br>单个VPN网关支持创建的目的路由配额数量的比例。<br>• 如果所占比例未超过80%,则诊断结果为 <b>normal</b> 。<br>• 如果所占比例超过80%,则诊断结果为 <b>warning</b> 。<br>例如,您的VPN网关支持创建的目的路由的配额数量为20:<br>• 如果您已经在该VPN网关下创建了16条目的路由,则该VPN网关目的路由配额的诊断<br>结果为 <b>normal</b> 。<br>• 如果您已经在该VPN网关下创建了17条目的路由,则该VPN网关目的路由配额的诊断<br>结果为 <b>warning</b> 。                                                                                                    |  |
|             | <ul> <li>⑦ 说明 默认情况下,单个VPN网关支持创建的目的路由的数量为20个。</li> <li>您可以通过以下任意方式自助提升配额:</li> <li>前往配额管理页面提升配额。具体操作,请参见管理配额。</li> <li>前往配额中心提升配额。具体操作,请参见创建配额提升申请。</li> </ul>                                                                                                    |  |
|             |                                                                                                    |  |

| 诊断项        | 说明                                                                                                    |  |
|------------|----------------------------------------------------------------------------------------------------|--|
| 路由冲突       | <ul> <li>系统会检测指定的IPsec连接的路由(路由的下一跳为指定的IPsec连接),并判断其与<br/>所选VPN网关路由表中的路由是否冲突:</li> <li>如果VPN网关路由表中的路由,不存在与指定的IPsec连接的路由的目的地址相同的路<br/>由,且不存在与指定的IPsec连接路由的目的地址有包含和被包含关系的路由,则诊断<br/>结果为normal。</li> <li>如果VPN网关路由表中的路由,存在与指定的IPsec连接的路由的目的地址相同的路<br/>由,或存在包含了指定的IPsec连接路由的目的地址的路由,则诊断结果为error。</li> <li>如果指定的IPsec连接路由的目的地址,包含了所选VPN网关路由表中任一路由的目的<br/>地址,则诊断结果为warning。</li> <li>例如,您的IPsec连接路由的目的地址为172.23.0.0/16,下一跳为vco-1:</li> <li>如果您的VPN网关路由表中还存在一条目的地址为192.168.0.0/16的路由,无其他路<br/>由,则诊断结果为normal。</li> <li>如果您的VPN网关路由表中还存在目的地址为172.23.0.0/16、下一跳为vco-2的路<br/>由,则诊断结果为error。</li> <li>如果您的VPN网关路由表中还存在目的地址为172.23.1.0/24、下一跳为vco-3的路<br/>由,则诊断结果为warning。</li> </ul> |  |
| IPsec配置一致性 | 系统会检测所选VPN网关的IPsec连接配置和本地网关设备的IPsec连接配置是否一致:<br>如果一致,则诊断结果为normal。<br>如果不一致,则诊断结果为error。<br>⑦ 说明 一键诊断功能如果检测不到本地网关设备的IPsec连接配置时,诊断结<br>果也为normal。                                                                                                    |  |
| 用户网关公网连通性  | 系统会发送公网连通性的探测包。<br>• 如果探测包丢包率为0,则诊断结果为normal。<br>• 如果探测包丢包率为0~100%(不含0和100%),则诊断结果为warning。<br>• 如果探测包丢包率为100%,则诊断结果为error。                                                                                                    |  |
| 私网连通性      | 系统会发送私网连通性的探测包。<br>• 如果探测包丢包率为0,则诊断结果为normal。<br>• 如果探测包丢包率为0~100%(不含0和100%),则诊断结果为warning。<br>• 如果探测包丢包率为100%,则诊断结果为error。<br>⑦ 说明 诊断私网连通性需要您配置源地址和目的地址,如果未配置,则不会<br>进行私网连通性诊断。                                                                                                    |  |
|            |                                                                                                    |  |

#### 操作步骤

1.

- 2. 在顶部菜单栏处,选择VPN网关的地域。
- 3. 在VPN网关页面,找到目标VPN网关,在其操作列下,选择 > 一键诊断。
- 4. 在一键诊断对话框,根据以下信息配置一键诊断,然后单击下一步。

| 配置      | 说明                                 |  |
|---------|------------------------------------|--|
| IPsec连接 | 选择要进行一键诊断的IPsec连接。                 |  |
| 私网连通性检查 |                                    |  |
| 源地址     | 输入VPC侧的IP地址,该IP地址为私网连通性检查的源地址。     |  |
| 目的地址    | 输入本地数据中心侧的IP地址,该IP地址为私网连通性检查的目的地址。 |  |

5. 在诊断结果区域,查看IPsec连接的诊断结果。

## 2.6. 升级VPN网关

VPN网关支持自助升级,升级完成后VPN网关会变为最新版,您可以体验VPN网关的更多功能特性。例如: BGP动态路由、对等体存活检测DPD(Dead Peer Detection)功能等。

#### 升级说明

- VPN网关升级约需要10分钟时间,在升级期间VPN网关无法提供服务,已有连接也会中断。建议您在网络 维护窗口期间进行升级,以免影响业务运行。
- 如果您的IPsec-VPN连接配置了多个网段且IKE版本为IKE V1,那么您需要将IKE版本修改为IKE V2,或者将 多个网段拆分为多个IPsec-VPN连接才能进行升级,否则会升级失败。
- 您可以根据升级按钮的状态来判定您的VPN网关是否可以升级。
  - 如果您的VPN网关为最新版,升级按钮会显示为灰色,升级功能不可用。在您将鼠标移动至升级按钮上时,控制台会通过气泡给您相应提示,您无需进行升级。
     对于新建的VPN网关,其版本默认为最新版,无需进行升级。
  - 如果升级按钮显示不是灰色,则表示您当前的VPN网关不是最新版,升级功能可用。关于如何升级,请参见升级操作。
     如果您的VPN网关是在2019年03月21日之前创建的,则在进行升级时,该VPN网关的路由无法被转化为最新版本的策略路由,升级完成后,您需要为VPN网关重新配置路由以确保网络连通。具体操作,请参见网关路由概述。

2019年03月21日之后创建的VPN网关,升级前后配置不变。

#### 升级操作

- 1.
- 2. 在顶部菜单栏,选择VPN网关实例的地域。
- 3. 在VPN网关页面,找到目标VPN网关实例,单击实例ID。
- 4. 在VPN网关实例详情页面,单击升级。

| 专有网络 / VPN网关 / V | pn-2 VqdSia                               |        |                     | 升级 |
|------------------|-------------------------------------------|--------|---------------------|----|
| ← vpn-2vc        | Na la la la la la la la la la la la la la |        |                     |    |
| 基本信息             |                                           |        |                     |    |
| 実例り              | vpn-2vcv xa 🐲                             | 专有网络ID | vpc-2nbl2 复列        |    |
| 名称               | - 網羅                                      | 创建时间   | 2021年8月25日 20:20:40 |    |
| 描述               | - 編輯                                      | 交换机D   | vsw-2v              |    |

- 5. 在VPN升级实例对话框,仔细阅读升级提示,了解升级风险并同意升级后,单击确定。
  - 对于2019年03月21日之前创建的VPN网关,在您进行升级时,系统将弹出以下对话框,提示您完成 升级后进行路由配置。

| VPN升级实例<br>W8656982                   |                |           |       | 55 <sup>5962</sup> × |
|---------------------------------------|----------------|-----------|-------|----------------------|
| VPN网关实例升级大约需要5分钟左右时间,<br>级说明。请确认是否升级? | 并且在升级期间无法提供服务, | 已有连接也会中断。 | 详细内容请 | 查看VPN升               |
| VPN升级后需要手动添加路由                        |                |           |       |                      |
| 我已知晓风险,并同意升级VPN实例                     | WB656982       |           | WB    |                      |
|                                       |                |           |       | 取消                   |

对于2019年03月21日之后创建的VPN网关,在您进行升级时,系统将弹出以下对话框,您在知晓升级风险后直接进行升级即可。

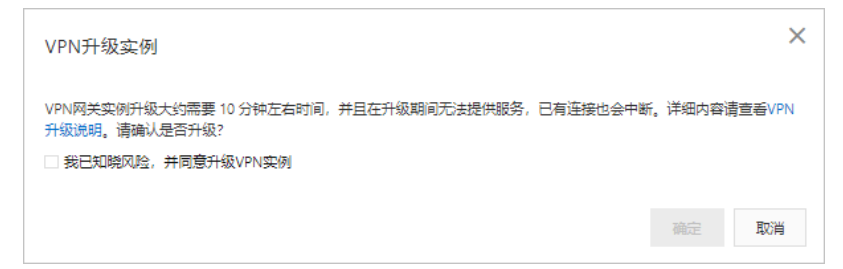

单击**确定**后,系统将直接开始升级,请耐心等待升级完成。

# 2.7. 服务关联角色

## 2.7.1. AliyunServiceRoleForVpn

本文为您介绍VPN网关的服务关联角色AliyunServiceRoleForVpn。

#### 背景信息

服务关联角色是指与某个云服务关联的RAM角色。在某些场景下,为了完成云服务的某个功能,需要获取其他云服务的访问权限。通过服务关联角色,您可以更好地管理云服务正常操作所需的权限,避免误操作带来的风险。更多信息,请参见服务关联角色。

#### 创建服务关联角色AliyunServiceRoleForVpn

创建VPN网关时,系统会自动创建服务关联角色AliyunServiceRoleForVpn,该角色下包含名称为 AliyunServiceRolePolicyForVpn的权限策略,此权限策略允许VPN网关访问其他云资源,策略内容如下。

⑦ 说明 如果您的账号下已存在该服务关联角色,系统则不会重复创建。

"ecs:CreateSecurityGroup", "ecs:AuthorizeSecurityGroup", "ecs:RevokeSecurityGroup", "ecs:DeleteSecurityGroup", "ecs:JoinSecurityGroup", "ecs:LeaveSecurityGroup", "ecs:DescribeSecurityGroups", "ecs:AttachNetworkInterface", "ecs:DetachNetworkInterface", "ecs:DeleteNetworkInterface", "ecs:DescribeNetworkInterfaces", "ecs:CreateNetworkInterfacePermission", "ecs:DescribeNetworkInterfacePermissions", "ecs:DeleteNetworkInterfacePermission", "ecs:CreateSecurityGroupPermission", "ecs:AuthorizeSecurityGroupPermission", "ecs:RevokeSecurityGroupPermission", "ecs:JoinSecurityGroupPermission", "ecs:DeleteSecurityGroupPermission", "ecs:LeaveSecurityGroupPermission", "ecs:DescribeSecurityGroupPermissions", "ecs:AttachNetworkInterfacePermissions", "ecs:DetachNetworkInterfacePermissions", "ecs:AssignPrivateIpAddresses", "ecs:UnassignPrivateIpAddresses", "ecs:DescribeNetworkInterfaceAttribute" ], "Resource": "\*", "Effect": "Allow" }, { "Action": "ram:DeleteServiceLinkedRole", "Resource": "\*", "Effect": "Allow", "Condition": { "StringEquals": { "ram:ServiceName": "vpn.aliyuncs.com" } } }

#### 删除服务关联角色AliyunServiceRoleForVpn

VPN网关实例不支持手动删除,到期后自动释放。请在所有VPN网关实例均释放后,再删除服务关联角色。 具体操作,请参见<del>删除服务关联角色</del>。

#### 常见问题

] }

阿里云账号(主账号)默认拥有创建服务关联角色AliyunServiceRoleForVpn的权限,RAM用户(子账号)必须拥有相应权限,才可以创建服务关联角色AliyunServiceRoleForVpn。

您需要创建如下自定义权限策略,为RAM用户(子账号)授予创建服务关联角色AliyunServiceRoleForVpn的 权限。具体操作,请参见创建自定义权限策略和为RAM角色授权。

为什么我的RAM用户(子账号)无法创建服务关联角色 AliyunServiceRoleForVpn?

#### 相关文档

创建和管理VPN网关实例

### 2.7.2. AliyunServiceRoleForVPNCertificate

本文为您介绍VPN网关的服务关联角色AliyunServiceRoleForVPNCert if icate以及如何删除VPN网关服务关联角色。

#### 背景信息

服务关联角色SLR (Service Linked Role)是指与某个云服务关联的RAM角色。在某些场景下,为了完成云服 务的某个功能,需要获取其他云服务的访问权限。通过服务关联角色,您可以更好的创建云服务正常操作所 需的权限,避免误操作带来的风险。关于服务关联角色的更多信息,请参见服务关联角色。

#### 创建服务关联角色AliyunServiceRoleForVPNCertificate

您在首次绑定国密型VPN网关和国密证书时,系统将会为您自动创建一个名称为 AliyunServiceRoleForVPNCertificate的服务关联角色,并且为该角色添加名称为 AliyunServiceRolePolicyForVPNCertificate的权限策略,该权限会允许VPN网关访问其他云资源。权限策略 内容如下:

⑦ 说明 如果服务关联角色AliyunServiceRoleForVPNCertificate已存在,系统则不会重复创建。

```
{
 "Statement": [
   {
     "Effect": "Allow",
      "Action": [
       "kms:DescribeCertificate",
       "kms:GetCertificate",
       "kms:CertificatePublicKeyEncrypt",
        "kms:CertificatePrivateKeyDecrypt",
       "kms:CertificatePublicKeyVerify",
       "kms:CertificatePrivateKeySign"
     ],
      "Resource": "*"
    },
    {
      "Action": "ram:DeleteServiceLinkedRole",
      "Resource": "*",
     "Effect": "Allow",
      "Condition": {
        "StringEquals": {
          "ram:ServiceName": "certificate.vpn.aliyuncs.com"
        }
      }
   }
 ],
 "Version": "1"
}
```

#### 删除服务关联角色AliyunServiceRoleForVPNCertificate

系统不会自动删除VPN网关的服务关联角色AliyunServiceRoleForVPNCertificate。如果您要删除VPN网关的服务关联角色AliyunServiceRoleForVPNCertificate,请确保当前阿里云账号下的国密型VPN网关与国密证书没有绑定关系。具体操作,请参见:

- 解除国密证书
- 删除服务关联角色

相关文档 <sup>绑定国密证书</sup>

# 3.管理用户网关 3.1. 创建用户网关

当使用IPsec-VPN在本地数据中心与VPC或不同的VPC之间建立连接时,需要创建用户网关。通过创建用户网关,您可以将本地网关的信息注册到云上,然后将用户网关和VPN网关连接起来。一个用户网关可以连接多个VPN网关。

#### 操作步骤

- 1. 登录VPN网关管理控制台。
- 2. 在左侧导航栏,选择网间互联 > VPN > 用户网关。
- 3. 在顶部菜单栏,选择用户网关的地域。

⑦ 说明 用户网关的地域必须和要连接的VPN网关的地域相同。

#### 4. 在用户网关页面,单击创建用户网关。

5. 在创建用户网关面板,根据以下信息配置用户网关,然后单击确定。

| 配置    | 说明                                                                                                    |  |  |
|-------|----------------------------------------------------------------------------------------------------|--|--|
| 名称    | 用户网关的名称。<br>名称长度为2~128个字符,以大小写字母或中文开始,可包含数字、下划线(_)和<br>短划线(-)。                                                                                                    |  |  |
| IP地址  | 本地数据中心网关设备的静态公网IP地址。                                                                                                    |  |  |
| 自治系统号 | 本地数据中心网关设备的自治系统号ASN (Autonomous System Number)。自<br>治系统号取值范围: 1~4294967295。<br>支持按照两段位的格式进行输入,即:前16位比特.后16位比特。每个段位使用十进<br>制输入。<br>例如输入123.456,则表示自治系统号: 123*65536+456=8061384。<br>⑦ 说明 |  |  |
| 描述    | 用户网关的描述信息。<br>描述信息长度为2~100个字符,以大小写字母或中文开始,可包含数字、下划线<br>(_)和短划线(-)。<br>您可以在 <b>描述</b> 输入框下面单击十图标,一次创建多个用户网关。                                                                            |  |  |

#### 相关文档

• CreateCustomerGateway

# 3.2. 修改用户网关

创建用户网关实例后,您可以修改用户网关实例的名称和描述信息。

#### 操作步骤

- 1. 登录VPN网关管理控制台。
- 2. 在左侧导航栏,选择网间互联 > VPN > 用户网关。
- 3. 在顶部菜单栏,选择用户网关实例的地域。
- 在用户网关页面,找到目标用户网关实例,在实例ID/名称列单击<u>▲</u>图标,在弹出的对话框中修改实例
   名称,然后单击确定。

名称长度为2~128个字符,以大小写字母或中文开始,可包含数字、下划线(\_)和短划线(-)。

5. 在描述列单击 <u>/</u>图标,在弹出的对话框中修改用户网关实例的描述信息,然后单击确定。

描述信息长度为2~100个字符,以大小写字母或中文开始,可包含数字、下划线(\_)和短划线(-)。

#### 相关文档

• ModifyCustomerGatewayAttribute

## 3.3. 删除用户网关

您可以删除一个不需要的用户网关实例。

#### 操作步骤

- 1. 登录VPN网关管理控制台。
- 2. 在左侧导航栏,选择网间互联 > VPN > 用户网关。
- 3. 在顶部菜单栏,选择用户网关实例的地域。
- 4. 在用户网关页面,找到目标用户网关实例,在操作列单击删除。
- 5. 在删除用户网关对话框中, 单击确定。

# 4.SSL-VPN

## 4.1. 配置概览

本文为您介绍如何通过SSL-VPN功能远程接入VPC。

#### 配置流程说明

通过SSL-VPN功能远程接入VPC的流程如下:

- 1. 创建VPN网关 创建VPN网关并开启SSL-VPN功能。
- 2. 创建SSL服务端 在SSL服务端中指定要连接的IP地址段和客户端连接时使用的IP地址段。
- 3. 创建客户端证书 根据服务端配置,创建客户端证书,下载客户端证书和配置。
- 4. 配置客户端
   在客户端中下载安装客户端VPN软件,加载客户端证书和配置,发起连接即可。
- 5. 配置安全组 确保ECS的安全组规则允许客户端访问。

## 4.2. 管理SSL服务端

### 4.2.1. 创建SSL服务端

开启SSL-VPN功能建立点到站点连接时,您必须先创建SSL服务端。

#### 前提条件

您已经创建了VPN网关并开启了SSL-VPN。具体操作,请参见创建和管理VPN网关实例。

#### 操作步骤

- 1. 登录VPN网关管理控制台。
- 2. 在左侧导航栏,选择网间互联 > VPN > SSL服务端。
- 3. 在顶部菜单栏,选择SSL服务端的地域。
- 4. 在SSL服务端页面,单击创建SSL服务端。
- 5. 在创建SSL服务端面板,根据以下信息配置SSL服务端,然后单击确定。

| 配置    | 说明                                                               |
|-------|------------------------------------------------------------------|
| 名称    | SSL服务端的名称。<br>名称在2~128个字符之间,以大小写字母或中文开始,可包含数字、短划<br>线(-)和下划线(_)。 |
| VPN网关 | 选择要关联的VPN网关。<br>确保该VPN网关已经开启了SSL-VPN功能。                          |

| 配置   | 说明                                                                                                    |  |  |
|------|----------------------------------------------------------------------------------------------------|--|--|
| 本端网段 | 本端网段是客户端通过SSL-VPN连接要访问的地址段。<br>本端网段可以是专有网络VPC(Virtual Private Cloud)的网段、交换机的<br>网段、通过物理专线和VPC互连的本地数据中心的网段、云服务(例如对<br>象存储、云数据库)等的网段。<br>单击 <b>+添加本端网段</b> 添加多个本端网段。 |  |  |
|      | ⑦ 说明 本端网段的子网掩码位数在8至32位之间。                                                                                                    |  |  |
|      |                                                                                                    |  |  |

| 配置    | 说明                                                                                                    |                                                                                                    |  |
|-------|----------------------------------------------------------------------------------------------------|----------------------------------------------------------------------------------------------------|--|
|       | 客户端网段是给客户端虚拟网卡分配访问地址的网段,不是指客户端已有<br>的内网网段。当客户端通过SSL-VPN连接访问本端时,VPN网关会从指定<br>的客户端网段中分配一个IP地址给客户端使用。<br>在您指定客户端网段时需保证客户端网段所包含的IP地址个数是当前VPN<br>网关SSL连接数的4倍及以上。<br>• 单击查看原因。例如您指定的客户端网段为192.168.0.0/24,系统在为<br>客户端分配IP地址时,会先从192.168.0.0/24网段中划分出一个子网掩<br>码为30的子网段,例如192.168.0.4/30,然后从192.168.0.4/30中分配<br>一个IP地址供客户端使用,剩余三个IP地址会被系统占用以保证网络通<br>信,此时一个客户端会耗费4个IP地址。因此,为保证您的客户端均能<br>分配到IP地址,请确保您指定的客户端网段所包含的IP地址个数是VPN<br>网关SSL连接数的4倍及以上。 |                                                                                                    |  |
|       | ♀⊆≧♀♀oou之☆                                                                                                    | 建议的客户端网段                                                                                                    |  |
|       | 5                                                                                                    | 子网掩码位数小于或等于27的网段。<br>例如: 10.0.0.0/27、10.0.0.0/26。                                                                                                    |  |
|       | 10                                                                                                    | 子网掩码位数小于或等于26的网段。<br>例如:10.0.0.0/26、10.0.0.0/25。                                                                                                    |  |
|       | 20                                                                                                    | 子网掩码位数小于或等于25的网段。<br>例如:10.0.0.0/25、10.0.0.0/24。                                                                                                    |  |
| 客户端网段 | 50                                                                                                    | 子网掩码位数小于或等于24的网段。<br>例如:10.0.0.0/24、10.0.0.0/23。                                                                                                    |  |
|       | 100                                                                                                    | 子网掩码位数小于或等于23的网段。<br>例如:10.0.0.0/23、10.0.0.0/22。                                                                                                    |  |
|       | 200                                                                                                    | 子网掩码位数小于或等于22的网段。<br>例如:10.0.0.0/22、10.0.0.0/21。                                                                                                    |  |
|       | 500                                                                                                    | 子网掩码位数小于或等于21的网段。<br>例如:10.0.0.0/21、10.0.0.0/20。                                                                                                    |  |
|       | 1000                                                                                                    | 子网掩码位数小于或等于20的网段。<br>例如:10.0.0.0/20、10.0.0.0/19。                                                                                                    |  |
|       | <ul> <li>注意</li> <li>。 客户端网段的</li> <li>。 请确保客户端</li> <li>。 在指定客户端</li> <li>172.16.0.0/1</li> <li>的客户端网段</li> <li>为VPC的用户</li> <li>用户网段的更</li> <li>用户网段?。</li> </ul>                                                                                                    | 子网掩码位数在16至29位之间。<br>网段和本端网段不冲突。<br>网段时,建议您使用10.0.0.0/8、<br>2和192.168.0.0/16网段及其子网网段。如果您<br>需要指定为公网网段,您需要将公网网段设置<br>网段,以确保VPC可以访问到该公网网段。关于<br>多信息,请参见 <b>什么是用户网段?</b> 和如何配置 |  |

| <b>電</b> 数配置 | 说明                                                                                                    |
|--------------|----------------------------------------------------------------------------------------------------|
| 协议           | SSL-VPN连接使用的协议。取值:<br>o UDP(默认值)<br>o TCP                                                                                                    |
| 端口           | SSL-VPN连接使用的端口。默认端口:1194。                                                                                                    |
| 加密算法         | <ul> <li>SSL-VPN连接使用的加密算法。取值:</li> <li>AES-128-CBC(默认值)</li> <li>AES-192-CBC</li> <li>AES-256-CBC</li> <li>none<br/>本参数表示不使用加密算法。</li> </ul>                                                                                |
| 是否压缩         | 是否对传输数据进行压缩处理。取值:<br>• 是<br>• 否(默认值)                                                                                                    |
| 双因子认证        | 选择是否开启VPN网关的双因子认证功能。系统默认关闭VPN网关的双因<br>子认证功能。<br>如果您选择开启VPN网关的双因子认证功能,您还需要选择IDaaS实例。双<br>因子认证支持使用IDaaS实例中的用户名和密码对SSL客户端进行二次认<br>证。更多信息,请参见 <mark>助力SSL VPN二次认证校验和SSL-VPN双因子认</mark><br>证。                                    |
|              | <ul> <li>⑦ 说明</li> <li>• 仅2020年03月05日00时00分00秒之后创建的VPN网关支持<br/>开启双因子认证。</li> <li>如果您的VPN网关是2020年03月05日之前创建的,您可以通过自助升级方式将VPN网关升级至最新版,体验双因子认证功能。具体操作,请参见升级VPN网关。</li> <li>• 如果您是首次使用双因子认证功能,请先完成授权后再创建<br/>SSL服务端。</li> </ul> |

### 相关文档

• CreateSslVpnServer

## 4.2.2. 修改SSL服务端

创建SSL服务端后,您可以修改SSL服务端的配置。

#### 操作步骤

- 1. 登录VPN网关管理控制台。
- 2. 在左侧导航栏,选择网间互联 > VPN > SSL服务端。

- 3. 在顶部菜单栏,选择SSL服务端的地域。
- 4. 在SSL服务端页面,找到目标SSL服务端,在操作列单击编辑。
- 5. 在编辑SSL服务端面板,修改SSL服务端的名称、本端网段、客户端网段、高级配置等信息,然后单击确定。

关于参数的详细说明,请参见创建SSL服务端。

### 4.2.3. 删除SSL服务端

您可以删除一个不需要的SSL服务端。

#### 操作步骤

- 1. 登录VPN网关管理控制台。
- 2. 在左侧导航栏,选择网间互联 > VPN > SSL服务端。
- 3. 在顶部菜单栏,选择SSL服务端的地域。
- 4. 在SSL服务端页面,找到目标SSL服务端,在操作列单击删除。
- 5. 在删除服务端配置对话框中, 单击确定。

## 4.3. 管理SSL客户端

### 4.3.1. 创建SSL客户端证书

创建SSL服务端后,您还需根据SSL服务端创建SSL客户端证书。

#### 前提条件

您已经创建了SSL服务端。具体操作,请参见创建SSL服务端。

#### 操作步骤

- 1. 登录VPN网关管理控制台。
- 2. 在左侧导航栏,选择网间互联 > VPN > SSL客户端。
- 3. 在顶部菜单栏,选择SSL客户端的地域。
- 4. 在SSL客户端页面,单击创建SSL客户端证书。
- 5. 在创建SSL客户端证书面板,根据以下信息配置客户端证书,然后单击确定。

| 配置     | 说明                                                                |
|--------|-------------------------------------------------------------------|
| 名称     | SSL客户端证书的名称。<br>名称在2~128个字符之间,以英文字母或中文开始,可包含数字、短划线(-)和下<br>划线(_)。 |
| SSL服务端 | 选择要关联的SSL服务端。                                                     |

### 4.3.2. 下载SSL客户端证书

SSL客户端连接SSL-VPN, 需要加载SSL客户端证书。您可以在VPN网关管理控制台下载SSL客户端证书。

#### 前提条件

您已经创建了SSL客户端证书。具体操作,请参见创建SSL客户端证书。

#### 操作步骤

- 1. 登录VPN网关管理控制台。
- 2. 在左侧导航栏,选择网间互联 > VPN > SSL客户端。
- 3. 在顶部菜单栏,选择SSL客户端的地域。
- 4. 在SSL客户端页面,找到目标SSL客户端证书,在操作列单击下载。

### 4.3.3. 删除SSL客户端证书

您可以删除一个不需要的SSL客户端证书。

#### 操作步骤

- 1. 登录VPN网关管理控制台。
- 2. 在左侧导航栏,选择网间互联 > VPN > SSL客户端。
- 3. 在顶部菜单栏,选择SSL客户端的地域。
- 4. 在SSL客户端页面,找到目标SSL客户端证书,在操作列单击删除。
- 5. 在删除SSL客户端证书的对话框中,单击确定。

## 4.4. 修改SSL并发连接数

您可以根据业务需要修改SSL并发连接数。

#### 操作步骤

- 1. 登录VPN网关管理控制台。
- 2. 在顶部菜单栏,选择VPN网关的地域。
- 3. 在VPN网关页面,找到目标VPN网关:
  - 如果您想增加SSL并发连接数,在SSL并发连接数规格列单击升配。
  - 如果您想降低SSL并发连接数,在SSL并发连接数规格列单击降配。
- 4. 在SSL连接数区域,选择新的SSL连接数并完成支付。

## 4.5. 查看SSL-VPN连接日志

您可以分别查看SSL服务端和SSL客户端的日志信息,通过日志信息排查SSL-VPN连接过程中的故障。

#### 背景信息

系统支持您查看一个月内的SSL服务端和SSL客户端的日志信息,您一次可查看的日志周期最长为10分钟。

#### 查看SSL服务端日志

- 1. 登录VPN网关管理控制台。
- 2. 在左侧导航栏,选择网间互联 > VPN > SSL服务端。
- 3. 在顶部菜单栏,选择SSL服务端的地域。
- 4. 在SSL服务端页面,找到目标SSL服务端,在操作列选择: > 查看日志。
- 5. 在SSL VPN 连接日志对话框,设置要查看的日志周期,查看日志。

#### 查看SSL客户端日志

- 1. 登录VPN网关管理控制台。
- 2. 在左侧导航栏,选择网间互联 > VPN > SSL客户端。
- 3. 在顶部菜单栏,选择SSL客户端的地域。
- 4. 在SSL客户端页面,找到目标SSL客户端证书,在操作列单击查看日志。
- 5. 在SSL-VPN 客户端日志对话框,设置要查看的日志周期,查看日志。

# 5.IPsec-VPN

## 5.1. 配置概览

本文为您介绍如何通过IPsec-VPN,建立VPC到本地数据中心的VPN连接。

#### 环境要求

使用IPsec-VPN功能建立VPC与本地数据中心的VPN连接前,请确保您的环境满足以下条件:

- 本地数据中心的网关设备必须支持IKEv1和IKEv2协议。
   IPsec-VPN支持IKEv1和IKEv2协议,只要支持这两种协议的设备均可以和阿里云VPN网关互连。
- 本地数据中心的网关设备必须配置静态公网IP地址。
- 本地数据中心和VPC间互通的网段没有重叠。
- 您已了解VPC中所应用的安全组规则,并确保安全组规则允许本地数据中心的网关设备访问云上资源。具体操作,请参见查询安全组规则。

#### 使用流程

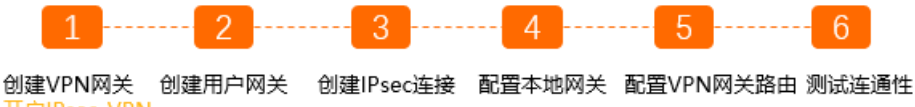

- 创建VPN网关 创建用户网关 创建IPsec连接 配置本地网关 配置VPN网关路田 测试连通1 开启IPsec-VPN 功能
- 1. 创建VPN网关

VPN网关开启IPsec-VPN功能,一个VPN网关可以建立多条IPsec连接。

- 2. 创建用户网关
   通过创建用户网关,您可以将本地数据中心网关设备的信息注册到阿里云上。
- 3. 创建IPsec连接

IPsec连接是指VPN网关和本地数据中心网关设备建立连接后的VPN通道。只有建立IPsec连接后,本地数据中心才能使用VPN网关进行加密通信。

- 4. 配置本地网关 您需要在本地数据中心的网关设备中加载阿里云上VPN网关的配置。具体操作,请参见本地网关配置。
- 配置VPN网关路由 您需要在VPN网关中配置路由,并发布路由到VPC路由表以实现本地数据中心和VPC的通信。更多信 息,请参见网关路由概述。
- 测试连通性
   登录到阿里云VPC内一台无公网IP的ECS实例,通过ping命令,ping本地数据中心内一台服务器的私网IP地址,验证通信是否正常。

## 5.2. 管理IPsec连接

## 5.2.1. 创建IPsec连接

创建VPN网关和用户网关后,您可以创建IPsec连接建立加密通信通道。

#### 前提条件

● 您已创建VPN网关。具体操作,请参见创建和管理VPN网关实例。

- 您已创建用户网关。具体操作,请参见创建用户网关。
- 如果要为国密型VPN网关创建IPsec连接,请确保您已经满足以下条件:
  - 您的国密型VPN网关已经绑定了国密证书。具体操作,请参见管理国密证书。
  - 您已知国密型VPN网关对端的CA(Certification Authority)证书和CA证书主体名称。

#### 背景信息

创建IPsec连接时,您可以选择为IPsec连接开启或关闭以下功能:

- DPD:对等体存活检测DPD(Dead Peer Detection)功能。
   开启DPD功能后,IPsec发起端会发送DPD报文用来检测对端的设备是否存活,如果在设定时间内未收到正确回应则认为对端已经断线,IPsec将删除ISAKMP SA和相应的IPsec SA,安全隧道同样也会被删除。系统默认开启该功能。
- NAT穿越:NAT(NetworkAddressTranslation)穿越功能。
   开启NAT穿越功能后,IKE协商过程会删除对UDP端口号的验证过程,同时能帮您发现VPN隧道中NAT网关 设备。系统默认开启该功能。
- BGP: BGP (Border Gateway Protocol)动态路由功能。
   开启BGP功能后,VPN网关通过BGP动态路由协议自动学习路由实现资源互通,帮您降低网络维护成本和网络配置风险。系统默认关闭该功能。
- 健康检查: IPsec连接的健康检查功能。
   通过配置健康检查,可以帮您检测IPsec连接状态,方便您及时发现问题。系统默认关闭该功能。

? 说明

- 如果您的VPN网关是最新版本,您可以直接使用DPD功能、NAT穿越功能、BGP动态路由功能和 健康检查功能;如果您的VPN网关不是最新版,默认您无法使用DPD功能、NAT穿越功能、BGP 动态路由功能和健康检查功能。
   您可以在升级按钮处查看VPN网关是否是最新版本,如果不是最新版本,您可以通过升级按钮进 行升级。具体操作,请参见升级VPN网关。
- VPN网关开启BGP动态路由功能后,不支持关闭。

#### 操作步骤

- 1.
- 2. 在左侧导航栏,选择网间互联 > VPN > IPsec连接。
- 3. 在顶部菜单栏,选择IPsec连接的地域。
- 4. 在IPsec连接页面,单击创建IPsec连接。
- 5. 在创建IPsec连接页面,根据以下信息配置IPsec连接,然后单击确定。

#### 为普通型VPN网关创建IPsec连接

| 配置    | 说明                                                                |
|-------|-------------------------------------------------------------------|
| 名称    | lPsec连接的名称。<br>名称在2~128个字符之间,以大小写字母或中文开始,可包含数字、短划线(-)和<br>下划线(_)。 |
| VPN网关 | 选择待连接的普通型VPN网关。                                                   |
| 用户网关  | 选择待连接的用户网关。                                                       |

| 配置    | 说明                                                                                                    |
|-------|----------------------------------------------------------------------------------------------------|
| 路由模式  | <ul> <li>选择路由模式。默认为目的路由模式。</li> <li>目的路由模式:基于目的IP进行路由转发。<br/>您在创建IPsec连接后,需要在VPN网关目的路由表中添加目的路由。具体操作,请参见添加目的路由。</li> <li>感兴趣流模式:基于源IP和目的IP进行精确的路由转发。<br/>您在创建IPsec连接时,如果您选择了感兴趣流模式,您需要配置本端网段和对端网段。配置完成后,系统自动在VPN网关策略路由表中添加策略路由。<br/>系统在VPN网关策略路由表中添加策略路由后,路由默认是未发布状态,您需要<br/>在策略路由表中手动将路由发布至VPC中。</li> </ul> |
|       | <ul> <li>⑦ 说明</li> <li>• 如果您当前的VPN版本为旧版,您无需选择路由模式。在您创建IPsec连接后,请您手动为VPN网关配置目的路由或策略路由。更多信息,请参见网关路由概述。</li> <li>• 请勿添加目标网段为100.64.0.0/10(包含该网段下的子网段),下一跳指向IPsec连接的路由,该类路由会导致控制台无法显示IPsec连接的 状态或者导致IPsec连接协商失败。</li> </ul>                                                                                     |
| 本端网段  | 输入需要和本地数据中心互连的VPC侧的网段,用于第二阶段协商。<br>单击文本框后面的 + 图标,可添加多个需要和本地数据中心互连的VPC侧的网段。                                                                                                    |
|       | ⑦ 说明 只有IKE V2版本下才可以配置多网段。                                                                                                    |
| 对端网段  | 输入需要和VPC互连的本地数据中心侧的网段,用于第二阶段协商。<br>单击文本框后面的 + 图标,可添加多个需要和VPC互连的本地数据中心侧的网段。                                                                                                    |
|       | ⑦ 说明 只有IKE V2版本下才可以配置多网段。                                                                                                    |
| 立即生效  | 选择是否立即生效。<br>• 是:配置完成后立即进行协商。<br>• 否:当有流量进入时进行协商。                                                                                                    |
| 预共享密钥 | 输入IPsec-VPN连接的认证密钥,用于VPN网关与本地数据中心之间的身份认证。密<br>钥长度为1~100个字符。<br>若您未指定预共享密钥,系统会随机生成一个16位的字符串作为预共享密钥。创建<br>IPsec连接后,您可以通过编辑按钮查看系统生成的预共享密钥。具体操作,请参<br>见修改IPsec连接。                                                                                                    |
|       | ✓ 注意 IPsec连接侧的预共享密钥需和本地数据中心侧的认证密钥一致,<br>否则本地数据中心和VPN网关之间无法建立连接。                                                                                                    |
| 配置            | 说明                                                                                                    |
|---------------|----------------------------------------------------------------------------------------------------|
| 高级配置: IKE配置   |                                                                                                    |
| 版本            | 选择IKE协议的版本。<br>• <b>ikev1</b><br>• <b>ikev2</b><br>目前系统支持IKE V1和IKE V2,相对于IKE V1版本,IKE V2版本简化了SA的协商过程<br>并且对于多网段的场景提供了更好的支持,所以建议选择IKE V2版本。              |
| 协商模式          | 选择协商模式。<br>• main: 主模式,协商过程安全性高。<br>• aggressive: 野蛮模式,协商快速且协商成功率高。<br>协商成功后两种模式的信息传输安全性相同。                                                              |
| 加密算法          | 选择第一阶段协商使用的加密算法。普通型VPN网关支<br>持aes、aes192、aes256、des和3des。                                                                                                |
| 认证算法          | 第一阶段协商使用的认证算法。普通型VPN网关支<br>持sha1、md5、sha256、sha384和sha512。                                                                                               |
| DH分组          | 选择第一阶段协商的Diffie-Hellman密钥交换算法。普通型VPN网关支持以下DH<br>组:<br>• group1:表示DH分组中的DH1。<br>• group2:表示DH分组中的DH2。<br>• group5:表示DH分组中的DH5。<br>• group14:表示DH分组中的DH14。 |
| SA生存周期(秒)     | 设置第一阶段协商出的SA的生存周期。单位:秒。默认值:86400。取值范<br>围:0~86400。                                                                                                    |
| Localid       | 作为IPsec VPN网关的标识,用于第一阶段的协商。默认值为VPN网关的公网IP地<br>址。如果手动设置Localld为FQDN格式,建议将协商模式改为野蛮模式<br>( <b>aggressive</b> )。                                             |
| Remoteld      | 作为用户网关的标识,用于第一阶段的协商。默认值为用户网关的公网IP地址。如果<br>手动设置Remoteld为FQDN格式,建议将协商模式改为野蛮模式<br>(aggressive)。                                                             |
| 高级配置: IPSec配置 |                                                                                                    |
| 加密算法          | 选择第二阶段协商的加密算法。支持aes、aes192、aes256、des和3des。                                                                                                    |
| 认证算法          | 选择第二阶段协商的认证算法。支<br>持sha1、md5、sha256、sha384和sha512。                                                                                                    |

| 配置        | 说明                                                                                                    |
|-----------|----------------------------------------------------------------------------------------------------|
| DH分组      | <ul> <li>选择第二阶段协商的Diffie-Hellman密钥交换算法。普通型VPN网关以下DH组:</li> <li>disabled:表示不使用DH密钥交换算法。</li> <li>对于不支持PFS的客户端请选择disabled。</li> <li>如果选择为非disabled的任何一个组,会默认开启PFS功能(完美向前加密),使得每次重协商都要更新密钥,因此,相应的客户端也要开启PFS功能。</li> <li>group1:表示DH分组中的DH1。</li> <li>group2:表示DH分组中的DH2。</li> <li>group5:表示DH分组中的DH5。</li> <li>group14:表示DH分组中的DH14。</li> </ul> |
| SA生存周期(秒) | 设置第二阶段协商出的SA的生存周期。单位:秒。默认值:86400。取值范<br>围:0~86400。                                                                                                    |
| DPD       | 选择开启或关闭对等体存活检测功能。DPD功能默认开启。                                                                                                    |
| NAT穿越     | 选择开启或关闭NAT穿越功能。NAT穿越功能默认开启。                                                                                                    |
| BGP配置     |                                                                                                    |
| 隧道网段      | 输入IPsec隧道的网段。<br>该网段应是一个在169.254.0.0/16内的掩码长度为30的网段。                                                                                                    |
| 本端BGP地址   | 输入本端BGP地址。<br>该地址为隧道网段内的一个IP地址。<br>⑦ 说明 请确保IPsec隧道两端的BGP地址不冲突。                                                                                                    |
| 本端自治系统号   | 输入VPC侧的自治系统号。取值范围: 1~4294967295。默认值: 45104。<br>⑦ 说明 建议您使用自治系统号的私有号码与阿里云建立BGP连接。自治系统号的私有号码范围请自行查阅文档。                                                                                                    |
| 健康检查      |                                                                                                    |
| 目标IP      | VPC侧通过IPSec连接可以访问的本地数据中心的IP地址。                                                                                                    |
| 源IP       | 本地数据中心通过IPSec连接可以访问的VPC侧的IP地址。                                                                                                    |
| 重试间隔      | 健康检查的重试间隔时间,单位:秒。                                                                                                    |
| 重试次数      | 健康检查的重试发包次数。                                                                                                    |

# 为国密型VPN网关创建IPsec连接

| 配置       | 说明                                                                                                    |
|----------|----------------------------------------------------------------------------------------------------|
| 名称       | IPsec连接的名称。<br>名称在2~128个字符之间,以大小写字母或中文开始,可包含数字、短划线(-)和<br>下划线(_)。                                                                                                    |
| VPN网关    | 选择待连接的国密型VPN网关。                                                                                                    |
| 用户网关     | 选择待连接的用户网关。                                                                                                    |
| 路由模式     | <ul> <li>选择路由模式。默认为目的路由模式。</li> <li>目的路由模式:基于目的IP进行路由转发。<br/>您在创建IPsec连接后,需要在VPN网关目的路由表中添加目的路由。具体操作,请参见添加目的路由。</li> <li>感兴趣流模式:基于源IP和目的IP进行精确的路由转发。<br/>您在创建IPsec连接时,如果您选择了感兴趣流模式,您需要配置本端网段和对端网段。配置完成后,系统自动在VPN网关策略路由表中添加策略路由。<br/>系统在VPN网关策略路由表中添加策略路由后,路由默认是未发布状态,您需要<br/>在策略路由表中手动将路由发布至VPC中。</li> <li>⑦ 说明 <ul> <li>如果您当前的VPN版本为旧版,您无需选择路由模式。在您创建IPsec连接后,请您手动为VPN网关配置目的路由或策略路由。更多信息,请<br/>参见网关路由概述。</li> <li>请勿添加目标网段为100.64.0.0/10(包含该网段下的子网段),下一<br/>跳指向IPsec连接的路由,该类路由可能会导致IPsec连接协商失败。</li> </ul> </li> </ul> |
| 本端网段     | 输入需要和本地数据中心互连的VPC侧的网段,用于第二阶段协商。<br>单击文本框后面的 +,可添加多个需要和本地数据中心互连的VPC侧的网段。<br>⑦ 说明 只有IKE V2版本下才可以配置多网段。                                                                                                    |
| 对端网段     | 输入需要和VPC互连的本地数据中心侧的网段,用于第二阶段协商。<br>单击文本框后面的 +,可添加多个需要和VPC互连的本地数据中心侧的网段。<br>⑦ 说明 只有IKE V2版本下才可以配置多网段。                                                                                                    |
| 立即生效     | 选择是否立即生效。<br>• 是:配置完成后立即进行协商。<br>• 否:当有流量进入时进行协商。                                                                                                    |
| Remoteld | 输入对端CA证书的主体名称。                                                                                                    |

| 配置            | 说明                                                                                                    |
|---------------|----------------------------------------------------------------------------------------------------|
| 对端CA证书        | 输入对端CA证书。<br>通过输入对端CA证书,VPN网关可以在建立IPsec连接时校验对端证书的合法性。<br>您还可以通过以下两种方式选择对端CA证书:<br>• 单击 <b>上传证书</b> ,选择本地已经保存的证书。<br>• 单击 <b>选择证书</b> ,选择您在KMS平台创建的证书实例。 |
| 高级配置: IKE配置   |                                                                                                    |
| 版本            | 选择IKE协议的版本。 <ul> <li>ikev1</li> <li>ikev2</li> </ul> 目前系统支持IKE V1和IKE V2,相对于IKE V1版本,IKE V2版本简化了SA的协商过程并且对于多网段的场景提供了更好的支持,所以建议选择IKE V2版本。               |
| 协商模式          | 选择协商模式。<br>• main: 主模式,协商过程安全性高。<br>• aggressive: 野蛮模式,协商快速且协商成功率高。<br>协商成功后两种模式的信息传输安全性相同。                                                             |
| 加密算法          | 选择第一阶段协商使用的加密算法。国密型VPN网关支持sm4。                                                                                                    |
| 认证算法          | 选择第一阶段协商使用的认证算法。国密型VPN网关支持sm3。                                                                                                    |
| SA生存周期(秒)     | 设置第一阶段协商出的SA的生存周期。单位:秒。默认值:86400。取值范<br>围:0~86400。                                                                                                    |
| 高级配置: IPSec配置 |                                                                                                    |
| 加密算法          | 选择第二阶段协商的加密算法。国密型VPN网关支持sm4。                                                                                                    |
| 认证算法          | 选择第二阶段协商的认证算法。国密型VPN网关支持sm3。                                                                                                    |
| SA生存周期(秒)     | 设置第二阶段协商出的SA的生存周期。单位:秒。默认值:86400。取值范<br>围:0~86400。                                                                                                    |
| DPD           | 选择开启或关闭对等体存活检测功能。DPD功能默认开启。                                                                                                    |
| NAT穿越         | 选择开启或关闭NAT穿越功能。NAT穿越功能默认开启。                                                                                                    |
| BGP配置         |                                                                                                    |
| 隧道网段          | 输入IPsec隧道的网段。<br>该网段应是一个在169.254.0.0/16内的掩码长度为30的网段。                                                                                                    |

| 配置      | 说明                                                                                                  |  |  |  |  |
|---------|----------------------------------------------------------------------------------------------------|--|--|--|--|
|         | 输入VPN网关侧的BGP IP地址。<br>该地址为隧道网段内的一个IP地址。                                                             |  |  |  |  |
| 本端BGP地址 | ⑦ 说明 请确保IPsec隧道两端的BGP IP地址不冲突。                                                                      |  |  |  |  |
|         |                                                                                                    |  |  |  |  |
|         | 输入VPN网关侧的自治系统号。自治系统号取值范围: 1~4294967295。默认<br>值: 45104                                               |  |  |  |  |
| 本端自治系统号 | 自治系统号支持按照两段位的格式进行输入,即:前16位比特.后16位比特。每个段<br>位使用十进制输入。<br>例如输入123.456,则表示自治系统号:123*65536+456=8061384。 |  |  |  |  |
|         | ⑦ 说明 建议您使用自治系统号的私有号码与阿里云建立BGP连接。自治系 统号的私有号码范围请自行查阅文档。                                               |  |  |  |  |
|         |                                                                                                    |  |  |  |  |
| 健康检查    |                                                                                                    |  |  |  |  |
| 目标IP    | VPC侧通过IPSec连接可以访问的本地数据中心的IP地址。                                                                      |  |  |  |  |
| 源IP     | 本地数据中心通过IPSec连接可以访问的VPC侧的IP地址。                                                                      |  |  |  |  |
| 重试间隔    | 健康检查的重试间隔时间,单位是秒。                                                                                   |  |  |  |  |
| 重试次数    | 健康检查的重试发包次数。                                                                                        |  |  |  |  |

# 5.2.2. 修改IPsec连接

创建IPsec连接后,您可以修改IPsec连接的配置。

## 操作步骤

- 1. 登录VPN网关管理控制台。
- 2. 在左侧导航栏,选择网间互联 > VPN > IPsec连接。
- 3. 在顶部菜单栏,选择IPsec连接的地域。
- 4. 在IPsec连接页面,找到目标IPsec连接,在操作列单击编辑。
- 5. 在**编辑IPsec连接**页面,修改IPsec连接的名称、高级配置、互通网段等配置,然后单击**确定**。 关于参数的详细说明,请参见创建IPsec连接。

# 5.2.3. 下载IPsec连接配置

创建IPsec连接后,您可以下载IPsec连接的配置。

## 操作步骤

- 1. 登录VPN网关管理控制台。
- 2. 在左侧导航栏,选择网间互联 > VPN > IPsec连接。
- 3. 在顶部菜单栏,选择IPsec连接的地域。

4. 在IPsec连接页面,找到目标IPsec连接,在操作列选择: > 下载对端配置。

#### 后续步骤

在您下载IPsec连接配置后,您可以将IPsec连接的配置加载本地网关设备中。具体操作,请参见本地网关配置。

# 5.2.4. 查看IPsec连接日志

您可以查看一个月内的IPsec连接日志,通过日志信息排查IPsec连接过程中的故障。日志查询的时间周期为 10分钟。

#### 操作步骤

- 1. 登录VPN网关管理控制台。
- 2. 在左侧导航栏,选择网间互联 > VPN > IPsec连接。
- 3. 在顶部菜单栏,选择IPsec连接的地域。
- 4. 在IPsec连接页面,找到目标IPsec连接,在操作列选择:>查看日志。
- 5. 在IPsec连接日志对话框,设置要查看的日志周期,然后查看日志。

# 5.2.5. 删除IPsec连接

您可以删除一个不需要的IPsec连接。

#### 操作步骤

- 1. 登录VPN网关管理控制台。
- 2. 在左侧导航栏,选择网间互联 > VPN > IPsec连接。
- 3. 在顶部菜单栏,选择IPsec连接的地域。
- 4. 在IPsec连接页面,找到目标IPsec连接,在操作列单击删除。
- 5. 在请确认是否删除以下资源?对话框中,单击确定。

# 5.3. 本地网关配置

# 5.3.1. 华三防火墙配置

使用IPsec-VPN建立站点到站点的连接时,在阿里云侧完成VPN网关的配置后,您还需在本地站点的网关设备中添加VPN配置。本文以华三防火墙为例介绍如何在本地站点的网关设备中添加VPN配置。

## 场景示例

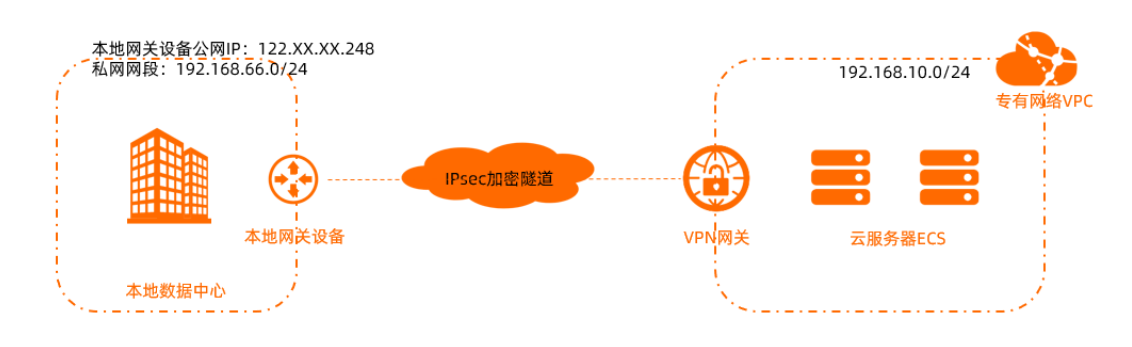

本文以上图场景为例。某公司在阿里云拥有一个专有网络VPC(Virtual Private Cloud),VPC网段为 192.168.10.0/24,VPC中使用云服务器ECS(Elastic Compute Service)部署了应用服务。同时该公司在本 地拥有一个数据中心IDC(Internet Data Center),本地IDC网段为192.168.66.0/24。公司因业务发展,需 要本地IDC与云上VPC互通,实现资源互访。该公司计划使用VPN网关产品,在本地IDC与云上VPC之间建立 IPsec-VPN连接,实现云上和云下的互通。 本示例涉及的网络配置详情请参见下表。

| 配置项   |                      | 示例值             |
|-------|----------------------|-----------------|
| VPC   | 待和本地IDC互通的私网网<br>段   | 192.168.10.0/24 |
| VPN网关 | VPN网关公网IP地址          | 101.XX.XX.127   |
|       | 待和VPC互通的私网网段         | 192.168.66.0/24 |
|       | 本地网关设备的公网IP地<br>址    | 122.XX.XX.248   |
| 本地IDC | 本地网关设备连接公网的<br>接口    | Reth1           |
|       | 本地网关设备连接本地IDC<br>的接口 | G2/0/10         |

## 前提条件

- 您已在阿里云侧完成创建VPN网关、创建用户网关、创建IPsec连接、配置VPN网关路由的操作。具体操作,请参见建立VPC到本地数据中心的连接。
- 您已下载IPsec连接的配置。具体操作,请参见下载IPsec连接配置。
   本示例IPsec连接的配置如下表所示。

| 配置项   |           | 示例值                                                       |
|-------|-----------|-----------------------------------------------------------|
| 预共享密钥 |           | ff123TT****                                               |
|       | IKE版本     | ikev1                                                     |
|       | 协商模式      | main                                                      |
|       |           | aes                                                       |
|       | 加密算法      | ⑦ 说明 如果IPsec连接的加密算法为aes,则华三防火<br>墙设备的加密算法需配置为AES-CBC-128。 |
| IKE配置 | 认证算法      | sha1                                                      |
|       | DH分组      | group2                                                    |
|       | SA生存周期(秒) | 86400                                                     |
|       |           |                                                           |

| 配置项     |           | 示例值                                                     |
|---------|-----------|---------------------------------------------------------|
|         |           | aes                                                     |
| IPsec配置 | 加密算法      | ⑦ 说明 如果IPsec连接的加密算法为aes,则华三防火<br>墙设备的加密算法需为AES-CBC-128。 |
|         | 认证算法      | sha1                                                    |
|         | DH分组      | group2                                                  |
|         | SA生存周期(秒) | 86400                                                   |

# 开始配置

⑦ 说明 以下内容仅供参考,实际操作请以对应的厂商设备手册为准。

- 1. 登录华三防火墙Web管理页面。
- 2. 在左侧导航栏,选择**网络 > VPN > IPsec > 策略**。在**新建IPsec策略**页面,根据已下载的IPsec连接的 信息配置IPsec策略的基本信息。

本示例IPsec策略的基本配置如下图所示。在配置过程中,您需要在**保护的数据流**区域,添加需要加密 传输的数据流。

数据流的源IP地址为本地IDC的私网网段192.168.66.0/24,数据流的目的IP地址为VPC的私网网段 192.168.10.0/24。

| 崖IPsec策略             |                         |       |      |             |    |  |
|----------------------|-------------------------|-------|------|-------------|----|--|
| 本配置                  |                         |       |      |             |    |  |
| 接口                   | Reth1                   |       |      | * *         |    |  |
| IP地址类型               | IPv4                    | © IF  | Pv6  |             |    |  |
| 优先级                  | 1                       |       |      | * (1-65535) |    |  |
| 模式                   | ◎ 对等/分支节点               | ◎ 🕈   | 叩心节点 |             |    |  |
| 对端IP地址/主机名           | 101127                  |       |      | *(1-253字符   | 守) |  |
| 协商模式                 | <ul> <li>主模式</li> </ul> | S     | 予蛮模式 |             |    |  |
| 认证方式                 | 预共享密钥                   |       |      | ~           |    |  |
| 预共享密钥                | •••                     |       |      | *(1-128字符   | 守) |  |
| 再次输入预共享密钥            | •••                     |       |      |             |    |  |
| IKE提议(?)             | 优先级(认证算法;               | 加密算法; | DH)  | ~           |    |  |
| 对端ID                 | IPv4 地址 💙 1             | 01.   | 127  | •           |    |  |
| 本端ID                 | IPv4 地址 ¥ 1             | 22.   | 248  |             |    |  |
| 描述                   |                         |       |      | (1-80字符)    |    |  |
|                      |                         |       |      |             |    |  |
|                      |                         |       |      |             |    |  |
| 保护的数据流               |                         |       |      |             |    |  |
| 🕣 添加 💼 删除 🚺 插入       |                         |       |      |             |    |  |
| IP地址                 | 目的IP地址                  | 协议    | 源端口  | 目的端口        | 动作 |  |
| 192.168.66.0/255.255 | 192.168.10.0/255.255    | any   | any  | any         | 保护 |  |

在左侧导航栏,选择网络 > VPN > IPsec > IKE提议,单击新建,添加IKE配置。
 本示例IKE配置如下图所示。

| 编辑 <b>IKE</b> 提议 |             |   |   |             | ? | × |
|------------------|-------------|---|---|-------------|---|---|
|                  |             |   |   |             |   |   |
| 优先级              | 19          |   | * | (1-65535)   |   |   |
| 认证方式             | 预共享密钥       |   |   |             |   |   |
| 认证算法             | SHA1        | ~ |   |             |   |   |
| 加密算法             | AES-CBC-128 | ~ |   |             |   |   |
| DH               | DH group 2  | ~ |   |             |   |   |
| IKE SA 生存周期      | 86400       |   | 秒 | (60-604800) |   |   |
|                  |             |   |   |             |   |   |
|                  | 确定取消        |   |   |             |   |   |

 在左侧导航栏,选择网络 > VPN > IPsec > 策略,找到新建的IPsec策略,单击高级配置,添加IPsec 配置。

本示例IPsec配置如下图所示。

| IP       | 10.40.80.00       |                          |         |                      | 共1 |
|----------|-------------------|--------------------------|---------|----------------------|----|
| - IP     | IN SALE L         |                          |         |                      |    |
| ARP      | ✓<br>IPsec參数      |                          |         |                      |    |
| IPv6     | 封装模式              | <ul> <li>隧道模式</li> </ul> | ◎ 传输模式  |                      |    |
| VPN      | 安全协议              | ESP                      | O AH    | AH-ESP               |    |
| GRE      | ESP认证算法           | SHA1                     |         | ~                    |    |
| TPsec    | ESP加密算法           | AES-CBC-128              |         | ~                    |    |
| 策略       | PFS               | Group_2                  |         | ~                    |    |
| - IKE提议  | IPsec SA生存时间 (?)  |                          |         |                      |    |
| - 监控     | 基于时间              | 86400                    |         | 眇(180-604800)        |    |
| 高级设置     | 基于流量              |                          |         | 千字节(2560-4294967295) |    |
| SSL VPN  | IPsec SA 空闲超时时间 🕐 |                          |         | 秒 (60-86400)         |    |
| 路由       | DPD检测 (?)         | 一 开启                     |         |                      |    |
| 98 cb 38 | 本端IP地址            | 122                      |         |                      |    |
| 加山衣      | QoS预分类 ⑦          | 开启                       |         |                      |    |
| 靜心路出     |                   | 700 12                   | E HO SH |                      |    |

- 5. 在左侧导航栏,选择**网络 > VPN > IPsec > 策略 > 安全策略 > 新建**,分别创建上行安全策略和下行 安全策略。
  - 上行安全策略指流量从本地IDC去往阿里云VPC方向的安全策略。本示例上行安全策略配置如下图所 示。

| 名称       | h3c to aliyun   | *(1-127字符) |
|----------|-----------------|------------|
| 源安全域     | Trust           | ▼ [多选]     |
| 目的安全域    | Untrust         | ▼ [多选]     |
| 类型       | IPv4            |            |
| 描述信息     |                 | (1-127字符)  |
|          |                 |            |
| 动作       |                 | [夕洪]       |
| IR1PABAL | 192.108.66.0/24 | ▼ [参匹]     |
| 目的IP地址   | 192.168.10.0/24 | ▼ [多选]     |
| 服务       | 请选择服务           | ▼ [多选]     |
| 应用       | 请选择应用           | ▼ [多选]     |
| 应用组      | 请选择应用组          | ▼ [多选]     |
| 用户       | 请选择或输入用户        | ▼ [多选]     |
| 时间段      | 请选择时间段          | ~          |
| VRF      | 公网              | *          |
| • 内容安全   |                 |            |
| IPS策略    | -NONE-          | *          |
| 数据过滤策略   | NONE            | ~          |
| 文件过滤策略   | -NONE-          | ~          |
| 防病毒策略    | -NONE           | *          |
| URL过滤策略  | -NONE-          | •          |
| 记录日志     | ◎ 开启 ● 关闭       |            |
| 开启策略匹配统计 | 开启  ● 并启        |            |
| 会话老化时间   | ■ 启用            |            |
|          | 海中 即迎           |            |
|          | WHALE FX/FI     |            |

下行安全策略指流量从阿里云VPC去往本地IDC方向的安全策略。本示例下行安全策略配置如下图所示。

| 当称         | aliyun_to_h3c   | *(1-127字符) |
|------------|-----------------|------------|
| 原安全域       | Untrust         | ▼ [多选]     |
| 目的安全域      | Trust           | ▼ [多选]     |
| た 単        |                 |            |
| 苗述信息       |                 | (1-127字符)  |
|            |                 |            |
| 动作         | ◎ 允许 ◎ 拒绝       |            |
| 原IP地址      | 192.168.10.0/24 | ▼ [多选]     |
| 目的IP地址     | 192.168.66.0/24 | ▼ [多选]     |
| <b>段</b> 务 | 请选择服务           | ▼ [多选]     |
| 应用         | 请选择应用           | ▼ [多选]     |
| 应用组        | 请选择应用组          | ▼ [多选]     |
| 1月户        | 请选择或输入用户        | ▼ [多选]     |
| 时间段        | 请选择时间段          | ~          |
| /RF        | 公网              | ~          |
| 内容安全       |                 |            |
| PS策略       | NONE            | *          |
| 数据过滤策略     | -NONE-          | ~          |
| 文件过滤策略     | -NONE           | *          |
| 访病毒策略      | -NONE           | *          |
| JRL过滤策略    | -NONE           | •          |
| 己录日志       | ◎ 开启 ● 关闭       |            |
| 干启策略匹配统计   | ○ 开启 ● 关闭       |            |
| 全活老化时间     | □ 启用            |            |

6. 在左侧导航栏,选择网络 > 路由 > 静态路由。在新建IPv4静态路由页面,添加静态路由。

| VRF         公网            目的IP地址         0.0.0         •           海码长度         0         • (0-3)           下一跳 ⑦         「下一跳所属的VRF         •           公网         •         •           出坡口         下一跳IP地址         •           122.5         1         •           路由优先级 ③         60         (1-255           路由标记 ④         0         (0-425           描述         「「「602         (1-602 |                |
|----------------------------------------------------------------------------------------------------|----------------|
| 目的IP地址       0.0.0       ・         換码长度       0       ・       (0-3)         下一跳?         (0-3)         送风         (0-3)         出接口         ・         下一跳IP地址       122.1       1       1         路由优先级 ?       60       (1-255)       1         描述       (1-602)       (1-602)       1                                                                                                    |                |
|                                                                                                    |                |
| 下一跳 ⑦       「下一跳所属的VRF         公网       「         出接口       「         下一跳IP地址       122.2         12       1         路由优先级 ②       60         (1-255)       60         協由标记 ③       0         (1-602)       (1-602)                                                                                                    | 2)             |
| 公网       ▼         □ 出接口       下一跳IP地址         122.1       1         路由优先级 ④       60       (1-255         路由标记 ④       0       (0-429         描述       (1-605)       (1-605)                                                                                                    |                |
| 出投口       下一跳IP地址       122.1       路由优先级 ③     60       (1-255)       路由标记 ③     0       描述     (1-60)                                                                                                    |                |
| 下一跳IP地址       122.1       路由优先级 ④       60       (1-255)       路由标记 ④       0       (0-429)       描述       (1-60)                                                                                                    |                |
| 122.2     1       踏由优先级 ③     60       第由标记 ④     0       (1-255       描述     (1-602)                                                                                                    |                |
| 路由优先级 ()     60     (1-255       路由标记 ()     0     (0-429       描述     (1-60)                                                                                                    |                |
| 路由标记 ()     0     (0-429)       描述     (1-60)                                                                                                    | ,缺省为60)        |
| 描述 (1-60:                                                                                                    | 4967295, 缺省为0) |
|                                                                                                    | 字符)            |
|                                                                                                    |                |
|                                                                                                    |                |
| 746 star                                                                                                    |                |

○ 为本地IDC去往阿里云VPC方向的流量添加静态路由。本示例配置如下图所示。

• 为阿里云VPC去往本地IDC方向的流量添加静态路由。

⑦ 说明 本示例中为直连路由,无需配置该项。请依据您网络的实际情况添加相应的静态路由。

# 5.3.2. 华为防火墙配置

使用IPsec-VPN建立站点到站点的连接时,在配置完阿里云VPN网关后,您还需在本地站点的网关设备中进行VPN配置。

阿里云VPN网关支持标准的IKEv1和IKEv2协议。因此,只要支持这两种协议的设备都可以和云上VPN网关互连,例如华为、华三、山石、深信服、Cisco ASA、Juniper、SonicWall、Nokia、IBM 和 Ixia等。

本文以华为防火墙为例介绍如何在本地站点中加载VPN配置:

| 配置             | 示例值       |                                     |
|----------------|-----------|-------------------------------------|
| VPC网络配置        | vSwitch网段 | 192.168.10.0/24、<br>192.168.11.0/24 |
|                | VPN网关公网IP | 47.xx.xx.10                         |
|                | 私网网段      | 10.10.10.0/24                       |
| ★ HIDC 図 役 配 単 | 防火墙公网IP   | 124.xx.xx.215/26                    |
| 4 亚IDC网给 能直    | 上行公网网口    | 10GE1/0/0                           |
|                | 下行私网网口    | 10GE1/0/1                           |

⑦ 说明 如果本地IDC侧有多个网段要与VPC互通,建议您在阿里云侧创建多个IPsec连接,并添加VPN 网关路由。

# 配置IKEv1 VPN

## 前提条件

- 已经在阿里云VPC内创建了IPsec连接,详情参见创建IPsec连接。
- 已经在阿里云VPC管理控制台下载的IPsec连接的配置,本操作中以下表中的配置为例。

| 协议  | 配置     | 示例值     |
|-----|--------|---------|
|     | 认证算法   | SHA-1   |
|     | 加密算法   | AES-128 |
|     | DH 分组  | group 2 |
| IKE | IKE 版本 | IKE v1  |
|     | 生命周期   | 86400   |
|     | 协商模式   | main    |
|     | PSK    | 123456  |
|     | 认证算法   | SHA-1   |
|     | 加密算法   | AES-128 |
|     |        |         |

| 协议    | 配置     | 示例值     |
|-------|--------|---------|
| IPsec | DH 分组  | group 2 |
|       | IKE 版本 | IKE v1  |
|       | 生命周期   | 86400   |
|       | 协商模式   | esp     |

#### 操作步骤

完成以下操作,在华为防火墙中加载用户网关的配置:

1. 登录防火墙管理页面,选择**网络 > 接口 > 接口列表**。将上行公网网口10GE1/0/0加入untrust安全区域,并配置公网IP;将下行公网网口10GE1/0/1加入trust安全区域,并置私网IP,如下图所示。

|                     |                     | (2) 制新        | <b>狼口名称</b>                | >          | 清輸入 | . 接口名称 |            | Q    | 、查询 🏫 清 | 除查询 |
|---------------------|---------------------|---------------|----------------------------|------------|-----|--------|------------|------|---------|-----|
| 接口名称                | 安全区域                | IPiteta       | 连接类型                       | VLAN/VXLAN | 根式  | 物理     | 秋恋<br>IPv4 | IPv6 | 启用      | -   |
| 10GE0/0/0(GE0/MGMT) | trust(2 public)     | 192.120.1.201 | 静态IP (IPv4)<br>静态IP (IPv6) |            | 踏由  | +      |            | +    |         |     |
| 10GE1/0/0           | untrust(III public) | 124.90.34.215 | 静态IP (IPv4)<br>静态IP (IPv6) |            | 路由  | +      | +          | +    | ۲       |     |
| 10GE1/0/1           | trust( public)      | 10.10.10.1    | 静态IP (IPv4)<br>静态IP (IPv6) |            | 踏由  | +      | +          | +    |         |     |
| Virtual-if0         | NONE -(I public)    |               |                            |            |     | +      | +          |      |         |     |

2. 选择策略 > 安全策略 > 新建, 创建安全策略。

| Billion A. | 00000 |       | 新建安全策略                               |                                             |                 |          | 7 ×             |    |          |      |    |
|------------|-------|-------|--------------------------------------|---------------------------------------------|-----------------|----------|-----------------|----|----------|------|----|
| -          | 0.00  | 10.0  |                                      |                                             |                 |          |                 |    |          | OB   | -  |
| 19-2       | 0.49  | Think | 提示: 新運到可以最十級時間<br>余絵                 | ※米沢道定×15単長538年 1054 5                       |                 |          | ◆ 又林市村田田(街)     | 18 | ap-prode | 2010 | 10 |
|            | OFAUE | Insis | all if                               | 10_PEEL/* 946_5                             | acroncy_1       |          |                 |    | AN MAN   |      | ur |
|            |       |       | NIRC (B                              | NONE                                        | 10              | 8        |                 |    |          |      |    |
|            |       |       | 69.2E                                | 诸法国政和人民部                                    | 10              | 1        |                 |    |          |      |    |
|            |       |       | 滑安全挖城                                | trust                                       | 10              | I I SIAI |                 |    |          |      |    |
|            |       |       | 目的快速回转                               | untrust                                     | 6               | 16-141   |                 |    |          |      |    |
|            |       |       | 兼地址·地区(图)                            | (表示型)(数)入1010                               | 12              |          |                 |    |          |      |    |
|            |       |       | IIII IIII IIII IIII IIII IIIII IIIII | (B) (B) (D) (D) (A) (A) (A)                 |                 |          |                 |    |          |      |    |
|            |       |       | REA                                  | 335549380                                   |                 | 16-41    |                 |    |          |      |    |
|            |       |       | 100 (0)                              | 1813-00-00-00-00-00-00-00-00-00-00-00-00-00 |                 | LOP ANI  |                 |    |          |      |    |
|            |       |       | 0.0                                  | 101234-048-0805                             |                 | 10.261   |                 |    |          |      |    |
|            |       |       | 10144                                | 00396368A                                   | *               | 107.041  |                 |    |          |      |    |
|            |       |       | 644000                               | INCOMPOSITION OF COMPANY                    | 18              | 1397351  |                 |    |          |      |    |
|            |       |       | a transfer                           | 10125141121022                              | 0.84            | 8        |                 |    |          |      |    |
|            |       |       | 42114                                | . 75%                                       | U ME            |          |                 |    |          |      |    |
|            |       |       | 月發生室<br>長病毒                          | - NONE                                      | 1               | (B)(E)   |                 |    |          |      |    |
|            |       |       | 入:887504                             | NONE                                        |                 | (ince)   |                 |    |          |      |    |
|            |       |       | URLight                              | - NONE                                      | 1               | (B2E)    |                 |    |          |      |    |
|            |       |       | 云接入安全局和                              | NONE                                        | 5               | ( (R)(T) |                 |    |          |      |    |
|            |       |       | APTIMI                               | NONE                                        | 5               | (B2E)    |                 |    |          |      |    |
|            |       |       | DNRIde                               | - NONE -                                    | 5               | (B)(E)   |                 |    |          |      |    |
|            |       |       | 这景策编会中日志                             | 0.65                                        |                 |          |                 |    |          |      |    |
|            |       |       | 这是自动的方                               | 0.85                                        |                 |          |                 |    |          |      |    |
|            |       |       | 应该老化时间                               |                                             | <1-65535>10     |          |                 |    |          |      |    |
|            |       |       | 自定义长连接(于                             | 0.65                                        |                 |          |                 | 11 |          |      |    |
|            |       |       |                                      | 168                                         | **0-24000+-)-81 |          |                 | 11 |          |      |    |
|            |       |       |                                      |                                             |                 |          |                 | *  |          |      |    |
|            |       |       |                                      |                                             |                 | 2.05     | <b>建立计算机</b> 取得 |    |          |      |    |

- 3. 选择网络 > IPsec > IPsec 策略列表 > 新建,参考以下信息配置VPN对端:
  - 本端接口:选择防火墙上行公网网口,本操作中选择10GE1/0/0。
  - 对端地址: 填写阿里云VPN网关的公网IP地址,本操作中输入47.xx.xx.10。
  - 预共享密钥和阿里云侧的PSK一致,本操作中输入123456。

| 新建IPSec策略 |                                                                               |
|-----------|-------------------------------------------------------------------------------|
| 场限        |                                                                               |
|           | ▲ 四方 方面为年春時大田間心。<br>本語为販還可請的任意一台同关,或量型追阅中的分支网关。<br>□ 面 面 可 方面向关于一般有固定的中地址或地名。 |
| 场最远项      | □ IPSec智能选路                                                                   |
| 1 出现系统配置  |                                                                               |
| 虚拟系统      | public 🔍                                                                      |
| 2 基本配置    |                                                                               |
| 策略名称      | to_阿里云_IPSec *                                                                |
| 本講报口(?)   | 10GE1/0/0 🔍 * (RCM)                                                           |
| 本調地址()    | 124. 215                                                                      |
| 对講地址      | 47. 1.10                                                                      |
| 认证方式()    | 提示:为保证协商报文互通,需要开启双向安全策略。(新建安全策略)<br>④ 桥共享密制                                   |
| 预共享密钥     |                                                                               |
| 本銕ID②     | IP地址 🗸                                                                        |
|           |                                                                               |

- 4. 在待加密的数据流页面,单击新建。参考以下信息,为VPC中所有交换机网段添加待加密数据流:
  - 源地址/地址组: 输入本地IDC的私网网段,本操作中输入10.10.10.0/24。
  - **目的地址/地址组**: 输入VPC的交换机网段,本操作中分别输入192.168.10.0/24和 192.168.11.0/24。

| 待加密的数据流⑦            |                          |                      |       |      |       |          |
|---------------------|--------------------------|----------------------|-------|------|-------|----------|
| 地址类型                | <ul> <li>IPv4</li> </ul> |                      | IPv6  |      |       |          |
| 💠 #file 🐹 #### 💽 ## | λ                        | ()<br>8)<br>8)<br>9) | 请输入要查 | 询的内容 | Q. 27 | 日 💼 清除室道 |
| 源地址/地址相             | 目的地址/地址组                 | 协议                   | 源端口   | 目的端口 | 动作    | 编辑       |
| 10.10.10.0/255.255  | 192.168.10.0/255.2       | any                  | any   | any  | 2010C | 40       |
| 10.10.10.0/255.255  | 192.168.11.0/255.2       | any                  | any   | any  | 加速    | 1 🛛      |
|                     |                          |                      |       |      |       |          |
|                     |                          |                      |       |      |       |          |
|                     |                          |                      |       |      |       | 共2条      |
| □反向路由注入⑦            |                          |                      |       |      |       |          |

5. 在安全提议页面,单击高级。根据您下载的IPsec连接的配置,配置IKE协议参数。

| 高級      |       |                         |          |          |
|---------|-------|-------------------------|----------|----------|
| (E参数 🕑  |       |                         |          |          |
| IKE版本   | ∎v1   | □ v2 使用v1               | 发起和接受协商  |          |
| 协商模式()  | 〇 自动  | <ul> <li>主模式</li> </ul> | ○ 野窟模式   |          |
| 加密算法()  | SM4   | AES-256                 | AES-192  | AES-128  |
|         | 3DES  | DES                     |          |          |
| 认证算法()  | SM3   | SHA2-512                | SHA2-384 | SHA2-256 |
|         | SHA1  | MD5                     |          |          |
| DH组(?)  | 21    | 20                      | 19       | 16       |
|         | 15    | 14                      | 5        | 2        |
|         | 1     |                         |          |          |
| SA超时时间? | 86400 |                         | <60-604  | 800>#9   |

6. 在IPsec参数页面,根据您下载的IPsec连接的配置,配置IPsec协议参数。

| 接機式       | <ul> <li>自动</li> </ul>  | ○ 传输模式   | () 随 | 械式    |                |
|-----------|-------------------------|----------|------|-------|----------------|
| 全协议()     | <ul> <li>ESP</li> </ul> | O AH     | O AH | ESP   |                |
| SP加密算法()  | SM4                     | AES-256  | AES  | -192  |                |
|           | ✓ AES-128               | 3DES     | DES  |       |                |
| SP认证算法(?  | SM3                     | SHA2-512 | SHA  | 2-384 | SHA2-256       |
|           | SHA1                    | MD5      |      |       |                |
| FS®       | O NONE                  | 0 21     | 0 20 |       | 0 19           |
|           | 0 16                    | 0 15     | 0 14 |       | 0 5            |
| AJERT (?) |                         | 0.       |      |       |                |
| 基于时间      | 86400                   |          | <    | 0-604 | 4800>₩         |
| 基于流量()    | 200000000               |          | <    | , 256 | 3-200000000>KB |

7. 选择网络 > 路由 > 静态路由 > 静态路由列表 > 新建,为防火墙配置静态路由。其中,添加默认路由时,下一跳为防火墙的公网IP;添加指向VPC的路由时,下一跳为VPN网关的公网IP。

# 配置IKEv2 VPN

前提条件

- 已经在阿里云VPC内创建了IPsec连接。
- 已经在阿里云VPC管理控制台下载的IPsec连接的配置,本操作中以下表中的配置为例。

| 协议     | 配置     | 示例值     |
|--------|--------|---------|
|        | 认证算法   | SHA-1   |
|        | 加密算法   | AES-128 |
|        | DH 分组  | group 2 |
| IKE    | IKE 版本 | IKE v2  |
|        | 生命周期   | 86400   |
|        | PRF算法  | SHA-1   |
|        | PSK    | 123456  |
|        | 认证算法   | SHA-1   |
|        | 加密算法   | AES-128 |
| IDsec  | DH 分组  | group 2 |
| IF SEC | IKE 版本 | IKE v2  |
|        | 生命周期   | 86400   |
|        | 协商模式   | esp     |

## 操作步骤

完成以下操作,在华为防火墙中加载用户网关的配置。

1. 登录防火墙管理页面,选择网络 > 接口 > 接口列表。将上行公网网口10GE1/0/0加入untrust安全区

域,并配置公网IP;将下行公网网口10GE1/0/1加入trust安全区域,并置私网IP,如下图所示。

| 新建 第 時余             |                     | (2) 刷新        | 撤口名称                       | ~          | 请输入 | 摘口名称 |            | Θ,   | 查询 🏫 清 | 除查询  |
|---------------------|---------------------|---------------|----------------------------|------------|-----|------|------------|------|--------|------|
| 接口名称                | 安全区域                | IP地址          | 连接类型                       | VLAN/VXLAN | 根式  | 物理   | 秋恋<br>IPv4 | IPv6 | 启用     | 1915 |
| 10GE0/0/0(GE0/MGMT) | trust( public)      | 192.120.1.201 | 静态IP (IPv4)<br>静态IP (IPv6) |            | 路由  |      | +          | +    |        |      |
| 10GE1/0/0           | untrust(III public) | 124.90.34.215 | 静态IP (IPv4)<br>静态IP (IPv6) |            | 路由  | +    | +          | +    |        |      |
| 10GE1/0/1           | trust( public)      | 10.10.10.1    | 静态IP (IPv4)<br>静态IP (IPv6) |            | 踏由  | +    | +          | +    |        |      |
| Virtual-if0         | NONE ( public)      |               |                            |            |     | +    | +          |      |        |      |

2. 选择策略 > 安全策略 > 新建, 创建安全策略。

| 100 10 1     | NO:00000       | -               | 新建业会加速                                                                                                    |                                                                                                    |                                                                                                    |                                                        |         | 2.5       |                        |                |     |
|--------------|----------------|-----------------|----------------------------------------------------------------------------------------------------|----------------------------------------------------------------------------------------------------|----------------------------------------------------------------------------------------------------|--------------------------------------------------------|---------|-----------|------------------------|----------------|-----|
| and a second |                | 10000           |                                                                                                    |                                                                                                    |                                                                                                    |                                                        |         |           |                        |                |     |
| 摩号 1         | 239<br>default | SELE<br>This is | 信号: 新聞が可以基于新闻信任未中運定:<br>名称<br>編述<br>編述<br>研究点に対<br>源定点に対<br>素が広が広でゆ<br>間的地址地広でゆ<br>用の一使<br>用のでの<br>の一冊              | (会議員的編集: (会信用編集)<br>to_展展会」PSec_SecPen<br>= NONE =<br>前告信用和助入和並<br>如trust<br>間告信用和助入地址<br>間告信用和助入地址<br>間告信用和助入地址<br>間告信用和助入地址<br>間告信用和助入地址 | 8#6)<br>57_1<br>(*                                                                                 | (5-3)<br>(5-3)<br>(5-3)                                | ● 交換運転  | 899)<br>8 | 最中点数<br>19 <b>30</b> 9 | <u>武明</u><br>※ | 500 |
|              |                |                 | 10元分支<br>11月2<br>約年<br>売約時<br>入場防約<br>10元过度<br>差損入業原約<br>10元过度<br>差損入業原約<br>4月2<br>10元过度<br>差損入業度原約<br>4月2<br>10元过度 | 비신(FARE) (신대)<br>환경(FREE)((신대))(국<br>환경(FREE)(전대)<br>· 카다<br>· NONE =<br>- NONE =<br>- NONE =<br>- NONE =<br>- NONE =                      | ) #2<br> <br> <br> <br> <br> <br> <br> <br> <br> <br> <br> <br> <br> <br> <br> <br> <br> <br> <br> | (9-3)<br>(9-3)<br>(四王)<br>(四王)<br>(四王)<br>(四王)<br>(四王) |         |           |                        |                |     |
|              |                |                 | 《1988年日本<br>记录编编会中日本<br>记录编编会中日本<br>记录会说印刷<br>由业义不道脉(例)                                                             | - NONE NONE ARI - ARI - ARI - ARI - ARI - ARI                                                                                              | ₩<br>₩<br> •145535+¥9<br> •-D-24000[4]                                                             | (14)(王)                                                |         |           |                        |                |     |
|              |                |                 |                                                                                                    |                                                                                                    |                                                                                                    | 2.65                                                   | INCHORE | 12.74     |                        |                |     |

- 3. 选择网络 > IPsec > IPsec 策略列表 > 新建,参考以下信息配置VPN对端。
  - 本端接口:选择防火墙上行公网网口,本操作中选择10GE1/0/0。
  - 对端地址: 填写阿里云VPN网关的公网IP地址,本操作中输入47.xx.xx.10。
  - 预共享密钥和阿里云侧的PSK一致,本操作中输入123456。

| 新建IPSec策略 |                                                                                    |
|-----------|------------------------------------------------------------------------------------|
| 场景        | <ul> <li>● 直到点</li> <li>○ 直到多点</li> </ul>                                          |
|           | □ ● 通用于对阔力单台网关的情况。<br>● 本阔力隧道两端的任意一台网关,或屋型组网中的分支网关。<br>□ □ □ ■ ● 对阔网关一般有国定的印地址或域名。 |
| 场最远项      | □ IPSec智能迅路                                                                        |
| 1 齿拟系统配置  |                                                                                    |
| 虚拟系统      | public 💌                                                                           |
| 2 基本配置    |                                                                                    |
| 領略名称      | to_阿里云_IPSec *                                                                     |
| 本姚授口(?)   | 10GE1/0/0 💉 (635)                                                                  |
| 本調地址())   | 124 _215                                                                           |
| 对講地址      | 47 .10                                                                             |
| 认证方式(?)   | 提示:为保证协商报文互通,需要开启双向安全策略。(新建安全策略)<br>● 扬井享密销 ○ RSAช名 ○ RSA数字信封                      |
| 预共享密钥     | · · ·                                                                              |
| 本調ID®     | IP地址                                                                               |
|           |                                                                                    |

- 4. 在待加密的数据流页面,单击新建。参考以下信息,为VPC中所有交换机网段添加待加密数据流:
  - 源地址/地址组: 输入本地IDC的私网网段,本操作中输入10.10.10.0/24。
  - **目的地址/地址组**: 输入VPC的交换机网段,本操作中分别输入192.168.10.0/24和 192.168.11.0/24。

| <ul> <li>(2) 影響</li> <li>(3) 影響</li> <li>(3) 影響</li> </ul> | 请输入要查<br><b>避端口</b> | 词的内容<br>目的第口 | <b>Q</b> ,查试 | 1 (1) 清除宣词    |
|------------------------------------------------------------|---------------------|--------------|--------------|---------------|
| 协议                                                         | 澄涼口                 | 目的端口         | able         | 1             |
|                                                            |                     |              | AUTE         | 9611B         |
| any                                                        | any                 | any          | how          | 12            |
| any                                                        | any                 | any          | 加密           | 1 🛛           |
|                                                            |                     |              |              |               |
|                                                            |                     |              |              | ** 3.47       |
|                                                            |                     |              |              | 共 4 旅         |
|                                                            | any                 | any any      | any any any  | any any bolik |

5. 在安全提议页面,单击高级。根据您下载的IPsec连接的配置,配置IKE协议参数。

| 高级           |          |           |          |        |
|--------------|----------|-----------|----------|--------|
| IKE参数 ⑧      |          |           |          |        |
| <b>IKE版本</b> | ⊡v1      | ✓ v2 使用v2 | 发起和接受协商  |        |
| 加密算法()       | AES-256  | AES-192   | AES-128  | 3DES   |
|              | DES      |           |          |        |
| 完整性算法()      | SHA2-512 | SHA2-384  | SHA2-256 | SHA1   |
|              | MD5      | AES       |          |        |
| PRF算法()      | SHA2-512 | SHA2-384  | SHA2-256 | SHA1   |
|              | MD5      | AES-128   |          |        |
| DHILL        | 21       | 20        | 19       | 16     |
|              | 15       | 14        | 5        | ₹2     |
|              | 1        |           |          |        |
| SA超时时间()     | 86400    |           | <60-604  | 800>10 |

6. 在IPsec参数页面,根据您下载的IPsec连接的配置,配置IPsec协议参数。

| ·续模式 (?) | <ul> <li>自动</li> </ul>  | ○ 传输模式   | 01 | 差道模式    |               |
|----------|-------------------------|----------|----|---------|---------------|
| 全协议⑦     | <ul> <li>ESP</li> </ul> | O AH     | 01 | NH-ESP  |               |
| SP加密算法() | SM4                     | AES-256  |    | ES-192  |               |
|          | ✓ AES-128               | 3DES     | 0  | ES      |               |
| SP认证算法?  | SM3                     | SHA2-512 | S  | HA2-384 | SHA2-256      |
|          | SHA1                    | MD5      |    |         |               |
| FS       | O NONE                  | 0 21     | 0: | 20      | 0 19          |
|          | 0 16                    | 0 15     | 0  | 14      | 0 5           |
| Aler ()  |                         |          |    |         |               |
| 基于时间     | 86400                   |          |    | <30-604 | 1800>秒        |
| 基于流量(?)  | 200000000               |          |    | <0,256  | -200000000>KB |
|          |                         |          |    |         |               |

7. 选择网络 > 路由 > 静态路由 > 静态路由列表 > 新建,为防火墙配置静态路由。其中,添加默认路由时,下一跳为防火墙的公网IP;添加指向VPC的路由时,下一跳为VPN网关的公网IP。

# 5.3.3. 山石网科防火墙配置

使用IPsec-VPN建立站点到站点的连接时,在配置完阿里云VPN网关后,您还需在本地站点的网关设备中进行VPN配置。本文以山石防火墙为例介绍如何在本地站点中加载VPN配置。

## 前提条件

- 确保您已经在阿里云VPC内创建了IPsec连接,详情参见配置站点到站点连接。
- 创建IPsec连接后,获取的IPsec配置信息,详情参见IPsec连接管理。
   本操作的IPsec连接配置如下表所示。
  - IPsec协议信息

| 配置    |       | 示例值       |
|-------|-------|-----------|
|       | 认证算法  | sha1      |
|       | 加密算法  | aes       |
|       | DH分组  | group2    |
| IKE   | IKE版本 | ikev1     |
|       | 生命周期  | 86400     |
|       | 协商模式  | main      |
|       | PSK   | hillstone |
|       | 认证算法  | sha1      |
|       | 加密算法  | aes       |
|       | DH分组  | group2    |
| IPSec | IKE版本 | ikev1     |
|       | 生命周期  | 86400     |
|       |       |           |

| 配置 |      | 示例值 |
|----|------|-----|
|    | 安全协议 | esp |

#### 网络配置信息

| 配置    |        | 示例值             |  |
|-------|--------|-----------------|--|
| VDC信白 | 私网CIDR | 192.168.10.0/24 |  |
| VFC启志 | 网关公网IP | 118.31.79.25    |  |
|       | 私网CIDR | 10.90.5.0/24    |  |
| いて信白  | 网关公网IP | 222.92.194.18   |  |
|       | 上行公网网口 | vlan100         |  |
|       | 下行私网网口 | E 0/3           |  |

# 操作步骤

登录防火墙Web页面,选择网络 > VPN > IPsecVPN > P1提议 - P1提议 > 新建。
 根据阿里云VPN连接的IKE协议信息配置IDC的IKE协议。

| 阶段1提议配置 |                                                                                                    | ×  |
|---------|----------------------------------------------------------------------------------------------------|----|
| 提议名称:   | ike                                                                                                    |    |
| 认证:     | Pre-share     RSA-Signature     DSA-Signature                                                                                                    |    |
| 验证算法:   | MD5     SHA     SHA-256     SHA-384     SHA-512     SHA-512     SHA-5 |    |
| 加密算法:   | ③ 3DES ◎ DES ◎ AES ◎ AES-192 ◎ AES-256                                                                                                    |    |
| DH 组:   | Group1 Group2 Group5 Group14 Group15                                                                                                    |    |
| 生存时间:   | 86400 (300-86400)秒,缺省值:86400                                                                                                    |    |
|         |                                                                                                    |    |
|         | 确定                                                                                                    | 取消 |

2. 选择P2提议 > 新建。

根据阿里云VPN连接的IPsec协议信息配置IDC的IPsec协议。

| 阶段2提议配置          |                                                                   | ×  |
|------------------|-------------------------------------------------------------------|----|
| 提议名称:            | ipsec                                                             |    |
| 验证算法:            | ■ MD5 ■ SHA-256 ■ SHA-384 ■ SHA-512 (最多选择3个)                      |    |
| 加密算法:            | □ 3DES □ DES □ AES □ AES-192 □ AES-256<br>□ NULL (最多选择4个)         |    |
| 压缩:<br>PFS 组:    | Opeflate     Group1     Group2     Group5     Group14     Group15 |    |
| 生存时间:<br>启用生存大小: | 86400 (180-86400)秒,缺省值:28800                                      |    |
|                  | 确定                                                                | 又消 |

3. 选择VPN对端列表 > 新建。

根据以下信息配置VPN对端:

- 接口选择防火墙上出方向公网口。
- 对端IP地址填写阿里云VPN网关的公网IP地址。
- 提议为步骤一创建的p1提议。
- 预共享密钥和阿里云侧的PSK一致。如果要打开NAT穿越,可以在高级配置中单击启用。

| 基本配置       | 高级配管                    |         |                |          |      |    |          |
|------------|-------------------------|---------|----------------|----------|------|----|----------|
| SE-T- HUAR | (S) SA BLUE.            |         |                |          |      |    |          |
| 名称:        | to_aliyun               |         |                |          |      |    |          |
| 接口:        | vlan100                 | ~       |                |          |      |    |          |
| 认证模式:      | <ul> <li>主模式</li> </ul> | ◎ 野蛮模式  |                |          |      |    |          |
| 类型:        | ● 静态 IP                 | ◎ 动态 IP | ◎ 用户组          |          |      |    |          |
| 对端IP地址:    | 118.31.79.25            |         |                |          |      |    |          |
| 本地 ID:     | ◎ 无 《                   | FQDN OU | FQDN O ASN1-DN | KEY_ID   | IPV4 |    |          |
| 对端 ID:     | ◎ 无 《                   | FQDN OU | FQDN O ASN1-DN | C KEY_ID | IPV4 |    |          |
| 提议 1:      | ike                     | ~       |                |          |      |    |          |
| 提议 2:      |                         | ~       |                |          |      |    |          |
| 提议 3:      |                         | ~       |                |          |      |    |          |
| 提议 4:      |                         | ~       |                |          |      |    |          |
| 预共享密钥:     |                         |         | (5-127)字符      |          |      |    |          |
|            |                         |         |                |          |      |    |          |
|            |                         |         |                |          |      | 瑞士 | Wrp Mile |
|            |                         |         |                |          |      | 确定 | 取消       |

4. 选择IKE VPN列表 > 新建。

根据以下信息配置IKE VPN:

- 对端选项选择步骤三创建的VPN对端。
- 。 P2提议为步骤二创建的P2提议。

○ 代理ID选择手工,并在代理ID列表中输入本地IP/掩码即本地IDC的私网网段10.90.5.0/24;在远程
 ⅠP/掩码中输入为阿里云VPC的网段192.168.10.0/24,然后单击添加。

| E VPN 配置                          |                              |                                                          |                   |       |       |      |
|-----------------------------------|------------------------------|----------------------------------------------------------|-------------------|-------|-------|------|
| 基础设置                              | 高级设置                         |                                                          |                   |       |       |      |
| 对端<br>对端选项:<br>信息展示:              | to_aliyun<br>名称<br>to_aliyun | 模式<br>主模式                                                | 编辑<br>类型<br>静态 IP | 本地 ID | 対端 ID |      |
| 隧道<br>名称:                         | to_aliyun_v                  | pn                                                       |                   |       |       |      |
| 模式:<br>P2提议:<br>代理 ID:            | ● tunnel<br>ipsec<br>○ 自动    | <ul> <li>● transport</li> <li>✓</li> <li>● 手工</li> </ul> |                   |       |       |      |
| 代理ID列表<br>本地IP/ 掩码:<br>远程 IP/ 掩码: |                              |                                                          |                   |       |       |      |
| 服务:                               | any                          | ~                                                        |                   |       |       |      |
| 本地IP/ 掩码<br>10.90.5.0/24          |                              | 远程 IP/ 掩码<br>192.168.10.0/24                             | 服务<br>Any         |       | 潮除    |      |
|                                   |                              |                                                          |                   |       |       | 确定取消 |

5. 选择网络 > 安全域 > 新建。

在安全域名称页面, 输入安全域的名称, 并在类型中选择三层安全域。

| 安全域配置          |          |            |     |    | ×  |
|----------------|----------|------------|-----|----|----|
| 基本配置 威胁        | 防护       |            |     |    |    |
| 基本配置<br>安全域名称: | aliyun   | (1-31) 字符  |     |    |    |
| 描述:            |          | (0-63) 字符  |     |    |    |
| 类型:            | ◎ 二层安全域  | ◉ 三层安全域    | TAP |    |    |
| 虚拟路由器:         | trust-vr | ~          |     |    |    |
| 绑定接口:          |          | ~          |     |    |    |
|                | 从域中移除接口将 | 删除接口的IP配置。 |     |    |    |
| 高级             |          |            |     |    |    |
| 应用识别:          | □ 启用     |            |     |    |    |
| WAN安全域:        | □ 启用     |            |     |    |    |
| NBT缓存:         | □ 启用     |            |     |    |    |
| 终端接入识别:        | □ 启用     |            |     |    |    |
|                |          |            |     |    |    |
|                |          |            |     |    |    |
|                |          |            |     | 确定 | 取消 |

## 6. 选择**网络 > 接口 > 新建**。

根据以下信息,配置隧道接口:

- 在接口名称中输入" tunnelX", x的取值范围为1-512, 例如 tunnel5 。
- **安全域**选择之前创建的安全域。
- 隧道类型选择IPSec VPN。
- VPN 名称选择之前创建的VPN。

| 基本配置                                                                                                    | 属性高                                                                     | 级 RIP                                                                                                    |                                                           |       |                               |       |  |
|----------------------------------------------------------------------------------------------------|-------------------------------------------------------------------------|----------------------------------------------------------------------------------------------------|-----------------------------------------------------------|-------|-------------------------------|-------|--|
| 基本配置                                                                                                    |                                                                         |                                                                                                    |                                                           |       |                               |       |  |
| 接口名称:                                                                                                    | tunnel5                                                                 |                                                                                                    |                                                           |       |                               |       |  |
| 描述:                                                                                                    | vpn_tunnel                                                              | (0-63)                                                                                                    | 字符                                                        |       |                               |       |  |
| 绑定安全域:                                                                                                    | ◎ 二层安全                                                                  | 2域 💿 🗉                                                                                                    | 层安全域                                                      | ◎ TAP |                               | ◎ 无绑定 |  |
| 安全域:                                                                                                    | aliyun                                                                  | - ·                                                                                                    |                                                           |       |                               |       |  |
| HA同步:                                                                                                    | ☑ 启用                                                                    |                                                                                                    |                                                           |       |                               |       |  |
| IP配骨                                                                                                    |                                                                         |                                                                                                    |                                                           |       |                               |       |  |
| 类型:                                                                                                    | ● 静态II                                                                  | 2                                                                                                    | ◎ 自动获取                                                    | ,     | O PPP                         | PoE   |  |
| IP地址:                                                                                                    | - H7 (24)                                                               |                                                                                                    | - H-403A46                                                |       |                               |       |  |
| 网络掩码:                                                                                                    |                                                                         |                                                                                                    |                                                           |       |                               |       |  |
| 配置为Local                                                                                                    | IP                                                                      |                                                                                                    |                                                           |       |                               |       |  |
|                                                                                                    | ×                                                                       |                                                                                                    |                                                           |       |                               |       |  |
| 高级选项<br>管理方式<br>I Telnet                                                                                                    | SSH                                                                     | Ping                                                                                                    | HTTP 📄                                                    | HTTPS | SNMP                          |       |  |
| 高级选项<br>管理方式<br>Telnet<br>路由<br>逆向路由:                                                                                                    | HCP •<br>SSH 。                                                          | Ping 📃<br>◎ 关闭                                                                                                    | HTTP 📄<br>● 自动                                            | HTTPS | SNMP                          |       |  |
| 高級选项<br>管理方式<br>了Telnet<br>路由<br>逆向路由:<br>道绑定配置<br>隧道类型:<br>VPN 名称:<br>网关:                                                                                                    | HCP ▼<br>SSH<br>② 启用<br>● IPSec VP<br>to_aliyun_vp                      | Ping<br>● 关闭<br>N ● SSI                                                                                                    | HTTP 一<br>● 自动                                            | HTTPS | SNMP                          |       |  |
| 高级选项<br>管理方式<br>Telnet<br>路由<br>逆向路由:<br>道绑定配置<br>隧道类型:<br>VPN 名称:<br>网关:                                                                                                    | HCP<br>SSH<br>自用<br>IPSec VP<br>to_aliyun_vp                            | Ping 同<br>● 关闭<br>N ● SSI                                                                                                    | HTTP<br>回 自动<br>VPN                                       | HTTPS | SNMP                          |       |  |
| 高級选项<br>管理方式<br>Telnet<br>路由<br>逆向路由:<br>道绑定配置<br>隧道类型:<br>VPN 名称:<br>网关:<br>VPN 名称<br>网关:                                                                                                    | HCP<br>SSH<br>自用<br>IPSec VP<br>to_aliyun_vp<br>类型                      | Ping<br>学校闭                                                                                                    | HTTP<br>● 自动<br>VPN                                       | HTTPS | SNMP<br>加<br>除                |       |  |
| 高級选项<br>管理方式<br>Telnet<br>路由<br>逆向路由:<br>道绑定配置<br>隧道类型:<br>VPN 名称:<br>网关:<br>VPN 名称<br>I to_aliyun_vp                                                                                                    | HCP<br>SSH<br>意用<br>IPSec VP<br>to_aliyun_vp<br>大型<br>n<br>IPSec        | Ping<br>学 关闭<br>N SSI<br>N SSI<br>N SSI<br>N SSI<br>N                                                                                                    | HTTP<br>回 自动<br>VPN                                       | HTTPS | SNMP<br>加<br>除                |       |  |
| 高級选项<br>管理方式<br>Telnet<br>路由<br>逆向路由:<br>道绑定配置<br>隧道类型:<br>VPN 名称:<br>网关:<br>VPN 名称<br>回关:<br>DVPN 名称<br>DVPN 名称<br>DVPN 名称                                                                                                  | HCP<br>SSH<br>自用<br>IPSec VP<br>to_aliyun_vp<br>大型<br>n IPSec           | Ping<br>● 关闭<br>N ● SSI<br>n ● SSI<br>N ● SSI                                                                                                    | HTTP<br>● 自动<br>VPN<br>网关                                 | HTTPS | SNMP<br>加<br>除                |       |  |
| <ul> <li>高级选项</li> <li>管理方式</li> <li>Telnet</li> <li>路由</li> <li>逆向路由:</li> <li>道绑定配置</li> <li>隧道类型:</li> <li>VPN 名称:</li> <li>网关:</li> <li>VPN 名称:</li> <li>四关:</li> <li>to_aliyun_vpi</li> <li>宽</li> <li>上行带宽:</li> </ul> | HCP<br>SSH<br>意用<br>意用<br>to_aliyun_vp<br>n<br>IPSec VP<br>to_aliyun_vp | Ping<br>学 关闭<br>N SSI<br>N SSI<br>N SSI<br>N SSI<br>N                                                                                                    | HTTP<br>④ 自动<br>VPN<br>网关<br>(512,000 ~ 1                 | HTTPS | SNMP<br>加<br>除<br>000)bps     |       |  |
| 高級选项 □<br>管理方式<br>□ Telnet<br>路由<br>逆向路由:<br>道绑定配置<br>隧道类型:<br>VPN 名称:<br>网关:<br>□ VPN 名称<br>□ to_aliyun_vp<br>宽<br>上行带宽:<br>下行带宽:                                                                                           | HCP ▼<br>SSH                                                            | Ping<br>学 关闭<br>N SSU<br>N SSU<br>N | HTTP<br>④ 自动<br>VPN<br>网关<br>(512,000 ~ 1<br>(512,000 ~ 1 | HTTPS | i加<br>加<br>000)bps<br>000)bps |       |  |

7. 选择策略 > 安全策略 > 新建。

| 來哈哈里               |                                                      |                                              |                                               |        |    | 0                                       | × |
|--------------------|------------------------------------------------------|----------------------------------------------|-----------------------------------------------|--------|----|-----------------------------------------|---|
| 基                  | 本配置                                                  | 防护状态                                         | 选项                                            |        |    |                                         |   |
| 源信息                |                                                      |                                              | 1                                             |        |    |                                         |   |
|                    | 安全域:                                                 | trust                                        |                                               |        |    | $\sim$                                  |   |
|                    | 地址:                                                  | any                                          |                                               |        |    | ~                                       |   |
| 日約                 | 用户:                                                  |                                              | 1                                             |        |    | $\sim$                                  |   |
| EH3                | 安全域:                                                 | aliyun                                       |                                               |        |    | $\sim$                                  |   |
|                    | 地址:                                                  | any                                          |                                               |        |    | $\sim$                                  |   |
|                    | 服务:                                                  | any                                          | ,                                             |        |    | $\sim$                                  |   |
|                    | 应用:                                                  |                                              |                                               |        |    | $\sim$                                  |   |
|                    | 48.0年・                                               | @ (1)#                                       |                                               |        |    |                                         |   |
|                    | <b>D</b> RTF •                                       | ● <b>九</b> 轩<br>户田Web第5                      |                                               | ◎ 安至连接 |    |                                         |   |
|                    |                                                      |                                              |                                               |        |    |                                         |   |
|                    |                                                      |                                              |                                               |        | 确定 | 取消                                      |   |
| 策略配置               |                                                      |                                              |                                               |        |    | 0                                       | × |
| 甚                  | 本配置                                                  | 防护状态                                         | 选项                                            |        |    |                                         |   |
| 浙休中                | 1 110 200                                            | PP 4 37 12 12 14 10                          | 175.00 P.S.                                   |        |    |                                         |   |
| 副昌思                |                                                      | 10.10                                        |                                               |        |    |                                         |   |
| 承旧尽                | 安全域:                                                 | aliyun                                       |                                               |        |    | ~                                       |   |
| 承旧品                | 安全域:<br>地址:                                          | aliyun<br>any                                |                                               |        |    | ~                                       |   |
| 廊山品                | 安全域:<br>地址:<br>用户:                                   | aliyun<br>any                                |                                               |        |    | >                                       |   |
| <i>漸</i> 1日息<br>目的 | 安全域:<br>地址:<br>用户:<br>安全域:                           | aliyun<br>any<br>trust                       |                                               |        |    | >                                       |   |
| <sup>漱1日思</sup>    | 安全域:<br>地址:<br>用户:<br>安全域:<br>地址:                    | aliyun<br>any<br>trust<br>any                |                                               |        |    | > > >                                   |   |
| 漸且思                | 安全域:<br>地址:<br>用户:<br>安全域:<br>地址:                    | aliyun<br>any<br>trust<br>any                |                                               |        |    | ×<br>×<br>×                             |   |
| 副品思                | 安全域:<br>地址:<br>用户:<br>安全域:<br>地址:<br>服务:             | aliyun<br>any<br>trust<br>any<br>any         |                                               |        |    | ><br>><br>><br>>                        |   |
| 副品思                | 安全域:<br>地址:<br>用户:<br>安全域:<br>地址:<br>服务:<br>应用:      | aliyun<br>any<br>trust<br>any<br>any         |                                               |        |    | > > > > > > > > > > > > > > > > > > > > |   |
| 副的                 | 安全域:<br>地山<br>田<br>中:<br>安全域:<br>取务:<br>服务 用:<br>操作: | aliyun<br>any<br>trust<br>any<br>any<br>@ 允许 | <ul> <li>拒绝</li> </ul>                        | ◎ 安全连接 |    | > > > > > > > > > > > > > > > > > > > > |   |
| 副品思                | 安全域:<br>地 止:<br>安全域:<br>服务:<br>虚用:<br>操作:            | aliyun<br>any<br>trust<br>any<br>any<br>@ 允许 | <ul> <li>拒绝</li> <li>定向</li> <li>①</li> </ul> | ◎ 安全连接 |    |                                         |   |

#### 8. 选择网络 > 路由 > 新建。

分别添加上行和下行路由:

○ 上行路由:目的地址为阿里云VPC的网段,下一跳为新建的隧道接口。

| 俗田配宣     |              |                 |
|----------|--------------|-----------------|
| 所属虚拟路由器: | trust-vr     |                 |
| 目的地:     | 192.168.10.0 |                 |
| 子网掩码:    | 24           |                 |
| 下一跳:     | ◎ 网关         | ◎ 当前系统虚拟路由器     |
|          | 接口           | ◎ 其他系统虚拟路由器     |
| 接口:      | tunnel5 ~    |                 |
| 网关:      |              |                 |
| 时间表:     | V            |                 |
| 优先权:     | 1            | (1-255),缺省值:1   |
| 路由权值:    | 1            | (1-255), 缺省值: 1 |
| 描述:      |              | (0-63)字符        |

○ 下行路由:由于本例中防火墙下行口地址10.90.5.1/24,属于本地IDC的私网网段10.90.5.0/24,所以 已经存在本地直连路由。

|  | trust-vr | 10.90.5.0/24 | 接口 | ethernet0/3 | 直连 |
|--|----------|--------------|----|-------------|----|
|  | trust-vr | 10.90.5.1/32 | 接口 | ethernet0/3 | 主机 |

# 5.3.4. strongSwan配置

使用IPsec-VPN建立站点到站点的连接时,在配置完VPN网关后,您还需在本地IDC的网关设备中进行VPN配置。本文以strongSwan为例介绍如何在本地IDC的网关设备中加载VPN配置。

# 前提条件

- 您已经创建了IPsec连接。具体操作,请参见建立VPC到本地数据中心的连接。
- 您已经获得IPsec连接的配置信息。具体操作,请参见下载IPsec连接配置。
   本文示例中,VPN网关使用的IPsec连接配置信息如下所示:

| 协议  | 配置         | 示例值    |
|-----|------------|--------|
|     | 认证算法       | sha1   |
|     | 加密算法       | aes    |
|     | DH分组       | group2 |
|     | IKE 版本     | ikev1  |
| IKE | 生命周期       | 86400  |
|     | 协商模式       | main   |
|     | 预共享密钥(PSK) | 123456 |
|     |            |        |

| 协议    | 配置   | 示例值    |
|-------|------|--------|
|       | 认证算法 | sha1   |
| IDcoc | 加密算法 | aes    |
| IFSEC | DH分组 | group2 |
|       | 生命周期 | 86400  |

## 场景说明

本文以下图场景为例。本地IDC和阿里云VPC之间通过IPsec VPN互通,其中:

- 阿里云VPC的网段是192.168.10.0/24。
- 本地IDC的网段是172.16.2.0/24。
- strongSwan的公网IP地址是59.XX.XX.70。

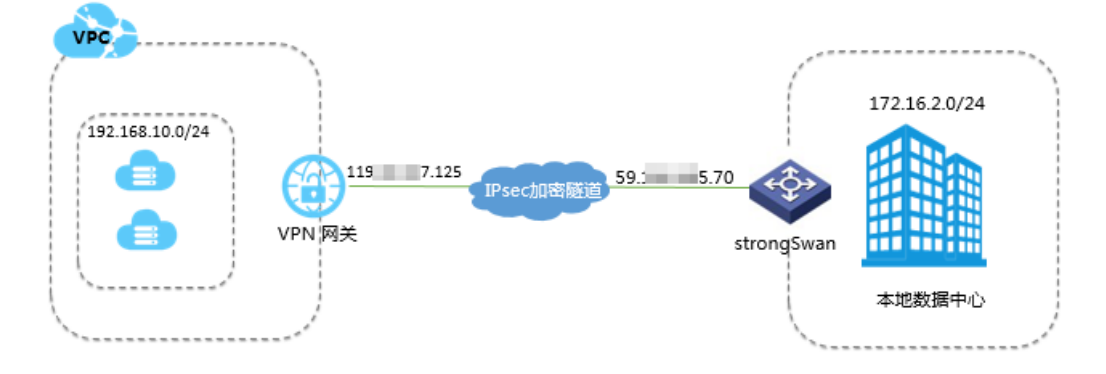

# 步骤一:安装strongSwan软件

1. 运行以下命令安装strongSwan软件。

yum install strongswan

2. 运行以下命令查看安装的软件版本。

strongswan version

# 步骤二:配置strongSwan

1. 运行以下命令打开ipsec.conf配置文件。

vi /etc/strongswan/ipsec.conf

2. 参考以下配置,更改ipsec.conf的配置。

| <pre>ipsec.conf - strongSwan IPsec cor</pre> | nfiguration file                                          |
|----------------------------------------------|-----------------------------------------------------------|
| basic configuration                          |                                                           |
| config setup                                 |                                                           |
| uniqueids=never                              |                                                           |
| conn %default                                |                                                           |
| authby=psk                                   | #使用预共享密钥认证方式                                              |
| type=tunnel                                  |                                                           |
| conn tomyidc                                 |                                                           |
| keyexchange=ikev1                            | #IPsec <b>连接使用的</b> IKE <b>协议的版本</b>                      |
| left=59.XX.XX.70                             |                                                           |
| leftsubnet=172.16.2.0/24                     | #本地IDC的网段                                                 |
| leftid=59.XX.XX.70                           | #本地IDC网关设备的公网IP地址                                         |
| right=119.XX.XX.125                          |                                                           |
| rightsubnet=192.168.10.0/24                  | #VPC <b>的网段</b>                                           |
| rightid=119.XX.XX.125                        | #VPN <b>网关的公网</b> IP <b>地址</b>                            |
| auto=route                                   |                                                           |
| ike=aes-shal-modp1024                        | ♯IPsec <b>连接中</b> IKE <b>协议的加密算法−认证算法</b> −DH <b>分组</b>   |
| ikelifetime=86400s                           | #IKE <b>协议的</b> SA <b>生命周期</b>                            |
| esp=aes-shal-modp1024                        | #IPsec <b>连接中</b> IPsec <b>协议的加密算法-认证算法-</b> DH <b>分组</b> |
| lifetime=86400s                              | #IPsec <b>协议的</b> SA <b>生命周期</b>                          |
| type=tunnel                                  |                                                           |

#### 3. 配置ipsec.secrets文件。

#### i. 运行以下命令打开配置文件。

vi /etc/strongswan/ipsec.secrets

ii. 添加如下配置。

59.XX.XX.70 119.XX.XX.125 : PSK 123456 #123456为IPsec**连接的预共享密钥,本地**IDC**侧和**VPN **网关侧的预共享密钥需一致** 

#### 4. 打开系统转发配置。

echo 1 > /proc/sys/net/ipv4/ip forward

## 更多场景配置示例,参见场景配置示例。

#### 5. 执行以下命令启动strongSwan服务。

systemctl enable strongswan systemctl start strongswan

#### 6. 在您本地IDC侧,设置IDC客户端到strongSwan网关及strongSwan网关到IDC客户端的路由。

⑦ 说明 如果您使用strongSwan建立了3条(不包含3条)以上的IPsec连接,您需要修改/etc/strongswan/strongswan.d/charon.conf中的配置:您需要删除 max\_ikev1\_exchanges = 3
 命令前的注释符号,启用此命令,并修改命令中参数的值大于您建立的IPsec连接数。
 例如:您使用strongSwan建立了4条IPsec连接,您可以修改该命令为 max\_ikev1\_exchanges = 5

# 5.3.5. 深信服防火墙配置

使用IPsec-VPN建立站点到站点的连接时,在配置完阿里云VPN网关后,您还需在本地站点的网关设备中进行VPN配置。本文以深信服防火墙为例介绍如何在本地站点中加载VPN配置。

# 前提条件

- 已经在阿里云VPC内创建了IPsec连接。详细说明,请参见创建IPsec连接。
- 已经下载了IPsec连接的配置。详细说明,请参见下载IPsec连接配置。
   本操作的IPsec连接配置如下表所示。
   IPsec协议信息

| 配置    |       | 示例值        |
|-------|-------|------------|
|       | 认证算法  | md5        |
|       | 加密算法  | 3des       |
|       | DH分组  | group2     |
| IKE   | IKE版本 | IKE v1     |
|       | 生命周期  | 28800      |
|       | 协商模式  | aggressive |
|       | PSK   | 123456     |
|       | 认证算法  | md5        |
|       | 加密算法  | des        |
| IPsec | DH分组  | group2     |
|       | IKE版本 | IKE v1     |
|       | 生命周期  | 28800      |

#### 网络配置信息

| 配置      |        | 示例值             |
|---------|--------|-----------------|
|         | 私网CIDR | 192.168.1.0/24  |
| VPC的 直  | 网关公网IP | 47.xxx.xxx.56   |
| この後期第   | 私网CIDR | 192.168.18.0/24 |
| IDC网络配直 | 网关公网IP | 122.xxx.xxx.248 |

# 操作步骤

# 登录深信服防火墙的Web页面,单击VPN配置>第三方对接>第一阶段,然后单击新增。 根据阿里云VPN连接的IKE协议信息配置IDC的第一阶段。

| 配置   | 说明       |
|------|----------|
| 设备名称 | 自定义设备名称。 |

| 配置                | 说明                                |
|-------------------|-----------------------------------|
| 描述                | 输入描述信息。                           |
| 线路出口              | 选择IPsec隧道出口。                      |
| 设备地址类型            | 选择对端是固定IP。                        |
| 固定IP              | 输入VPC侧公网IP,本示例为47.xxx.xxx.56。     |
| 认证方式              | 选择预共享密钥。                          |
| 预共享密钥             | 输入预共享密钥,本示例为123456。               |
| 确认密钥              | 再次输入预共享密钥。                        |
| 高级                |                                   |
| ISAKMP存活时间<br>(秒) | 输入ISAKMP存活时间,本示例为28800。           |
| 重试次数              | 输入重新发起IPsec连接的次数。                 |
| 支持模式              | 选择野蛮模式。                           |
| D-H群              | 本示例选择MOOP 1024群(2)。               |
| 身份类型              | 选择验证身份的类型,本示例选择IPv4地址(IPv4 ADDR)。 |
| 我方身份ID            | 输入本端公网IP地址,本示例为122.xxx.xxx.248。   |
| 对方身份ID            | 输入VPC端公网IP地址,本示例47.xxx.xxx.56。    |
| 启用NAT穿透           | 本示例选择启用NAT穿透。                     |
| 认证算法              | 选择认证算法,本示例为MD5。                   |
| 加密算法              | 选择加密算法,本示例为3DES。                  |

| 主要            | 《 第一阶段             |             |                      |                    |                             |             |
|---------------|--------------------|-------------|----------------------|--------------------|-----------------------------|-------------|
| 实时状态          | 十 新塘 线路出口          | 1: 就路1 🗸    |                      |                    |                             |             |
| 又宝星权          | 状态 设备名称            | 10          | 备地址                  | 认证类型               | 连接模式                        | ISAMP存活时间(形 |
| 用户与策略管理       | 记录列表记量 - Google    | Chrome      | 08                   | 🗧 高级选项 — 网         | 页对话框                        |             |
| · 流量管理        | ▲ 不安全   https://li | /html/dlan  | /device_operate.html | E http/dlan/davica | .sdrance.ml/dlsn/device_sdr | unce.html   |
| 安全防护          | 设备名称               | allyun_vpn  |                      | ISABBP存活时间(秒)      | 28800                       |             |
| 防火墙           | Mit:               | 间里云*78      |                      | 重试次数:              | 10                          |             |
| 网络配置          | 1086出口:            | 10001       | • •                  | 支持模式:              | 野蛮模式                        | -           |
| VPN配置         | 设备地址类型:<br>(E)GTP- | 对病是固定17     | •                    | D-H8# :            | MODP102484(2)               |             |
| > 多线路设置       | A Justice          | 杨井安亭湖       | -                    | 身份类型:              | IP3031 (IPV4 ADDR)          | •           |
| > 多线路边路策略     | 1000000            | CLOCK PLANE |                      | 表方身份ID:            | hablanam                    |             |
| )本地子阿列表       | 快兵享云初<br>确认示明:     |             |                      | 对方身份ID:            | family some                 |             |
| > 隧道间路由设置     |                    |             |                      | ₩ 启用MATT穿透         |                             |             |
| ▲ 第三方对接       | 目 作为备份设备 ①         |             |                      | ISAKUP算法列表一        |                             |             |
| > 第一阶段        | 1 息用设备             | 图 启用主动连接    |                      | 以证规法: MD5          |                             | 1           |
| » 第二阶段        |                    |             |                      | 加密算法: 3DES         |                             |             |
| > 安全选项        | 准级                 | 2.6         | R A                  |                    |                             | ·           |
| ▲通用设置<br>系统配置 | *                  |             |                      |                    | 稳定                          | 取消          |
| 系统诊断          |                    |             |                      |                    |                             | <b>a</b>    |

2. 单击VPN配置 > 第三方对接 > 第二阶段,然后单击入站策略。
 根据网络配置信息,配置IDC的入站策略。

| 配置    | 说明                           |
|-------|------------------------------|
| 策略名称  | 自定义策略名称。                     |
| 描述    | 输入描述信息。                      |
| 源IP类型 | 选择源IP的类型,本示例为子网+掩码。          |
| 子网    | 输入VPC侧的子网,本示例为192.168.1.0。   |
| 掩码    | 输入VPC侧的掩码,本示例为255.255.255.0。 |
| 对端设备  | 选择第一阶段配置设备名称。                |
| 入站服务  | 选择允许开放的服务。                   |
| 生效时间  | 选择策略生效的时间。                   |

| -                                                                                                    |     |           | _   | <b>图 策略设</b> 7 | 〒一一周页对话框                |       |      |     |
|----------------------------------------------------------------------------------------------------|-----|-----------|-----|----------------|-------------------------|-------|------|-----|
| 航菜单                                                                                                    | « M | 二阶段       |     | https://       | policy_s/policy_operate |       | htal |     |
| 实时状态                                                                                                    | 17  |           | -   | ☞ 启用该          | <b>教報</b> 日             |       | ^    |     |
| 文字编标 《                                                                                                    |     | 入站策略 出站策略 | _   |                | (author                 |       | -    |     |
| 用户与策略管理                                                                                                    |     | 中 勤増      |     | .ℝ=6-645 ·     | ruzian                  |       |      |     |
| 法保管理                                                                                                    |     | 状态 策略名称   | 理1  | - #1:#::       |                         | 2     |      | 操作  |
| ( <b>公</b> 会時前                                                                                                    |     | 启用 ruzhan | 255 |                |                         | ~     |      | 编辑景 |
| Bh d. MR                                                                                                    |     |           |     | 渡IP类型:         | 子同+掩码                   |       |      |     |
| 9 防火場                                                                                                    |     |           |     | 子网:            | 192.168.1.0             |       |      |     |
| 阿格配查                                                                                                    |     |           |     | 推动:            | 255.255.255.0           |       |      |     |
| · VPN配置                                                                                                    |     |           |     | 刘建设委:          |                         | -     |      |     |
| > 多线路设置                                                                                                    | -   |           |     | 入社開集:          | 650 BC                  |       |      |     |
| > 多线路选路策略                                                                                                    |     |           |     | 生物时间:          | 2<br>2<br>7             |       | 1    |     |
| > 本地子同列表                                                                                                    |     |           |     | ( Tatia        |                         |       |      |     |
| > 隧道间路由设置                                                                                                    |     |           |     | (在时间生效范围内无许)   |                         |       |      |     |
| 4 第三方对称                                                                                                    |     |           |     |                |                         |       |      |     |
| 第一阶段                                                                                                    |     |           |     | 「启用过           | 期时间                     |       |      |     |
| > 第二阶段                                                                                                    |     |           |     | 过期时            | <b>iii : 0-00-00</b>    | : 0 : | 0    |     |
| > 安全选项                                                                                                    |     |           |     |                |                         |       |      |     |
|                                                                                                    |     |           |     |                |                         |       |      |     |
| ▲ 通用设置<br>系統配置                                                                                                    |     |           |     |                |                         |       |      |     |
| and the lot of the lot of the lot |     |           |     |                |                         |       |      |     |

3. 单击VPN配置 > 第三方对接 > 第二阶段,然后单击出站策略。 相据网络配置信息、配置IDC的出站策略。

| 根据网络配置信息, | 配置∥ | DC的出站策略。 |  |
|-----------|-----|----------|--|
|           |     |          |  |

| 配置    | 说明                         |
|-------|----------------------------|
| 策略名称  | 自定义策略名称。                   |
| 描述    | 输入描述信息。                    |
| 源IP类型 | 选择源IP的类型,本示例为子网+掩码。        |
| 子网    | 输入本端子网,本示例为192.168.18.0。   |
| 掩码    | 输入本端的掩码,本示例为255.255.255.0。 |
| 对端设备  | 选择第一阶段配置设备名称。              |
| 出站服务  | 选择允许开放的服务。                 |
| 安全选项  | 选择安全选项,本示例为默认安全选项。         |
| 生效时间  | 选择策略生效的时间。                 |

|                                                  | 3.5             | -       | <b>a</b> #497          | 两页对话框                   |               |          |          |
|--------------------------------------------------|-----------------|---------|------------------------|-------------------------|---------------|----------|----------|
| 导航菜单 《                                           | 第二阶段            |         | を<br>Mitpala/p<br>同時環境 | slicy_sperate_htsl/dlas | n/policy_open | ate html | <u>_</u> |
| <ul> <li>&gt; 次町状态</li> <li>&gt; 対象定义</li> </ul> | 入站策略出站策略        |         | 策略名称:                  | chuzhan                 |               |          |          |
| ▶ 用户与策略管理                                        | T 新增<br>状态 策略名称 | iğır    | #38:                   |                         | 0             |          | 会性       |
| > 流量管理                                           | 启用 chuzhan      | 192.16. |                        |                         | ×             |          | 编辑 普段    |
| <ul> <li>&gt; 安全防护</li> </ul>                    |                 |         | 渡IP类型:                 | 子門+掩码                   | •             |          |          |
| 防火墙                                              |                 |         | 子同:                    | 192.168.18.0            |               |          |          |
| ▶ 网络配置                                           |                 |         | 推码:                    | 255 255 255 0           |               |          |          |
| ▼ VPN配置                                          |                 |         | 对端设备:                  | D915W                   | •             | ]        |          |
| >多統路设置                                           |                 |         | SA生存时间:                | 28800                   |               | 8        | 1        |
| > 多統路迭路策略                                        |                 |         | 出站服务:                  | 所有服务                    | -             |          |          |
| > 本地子阿狗表                                         |                 |         | 安全选项:                  | 默认安全选项                  | •             |          |          |
| > 推進间路由设置                                        |                 |         | 生效时间:                  | 全天                      | -             |          |          |
| ▲第三方对接<br>→第一阶段                                  |                 |         | ○ 在时间生活 ○ 在时间生活        | 故范围内允许<br>故范围内拒绝        |               |          |          |
| → 第二阶段<br>→ 安全选项                                 |                 |         | 「息用过期<br>过期时间          | 명(폐<br>: [0-00-00 ] [0  | : 0           | ] : 🖸    |          |
| ▲通用设置                                            |                 |         | 「追用密钥》                 | 毛美向前保密                  |               |          |          |
| > 系统诊断                                           |                 |         |                        |                         |               |          | -        |

## 4. 单击VPN配置 > 第三方对接 > 安全选项。

根据阿里云VPN连接的IPsec协议信息配置IDC的安全选项。

| 配置   | 说明                  |
|------|---------------------|
| 名称   | 自定义名称。              |
| 描述   | 输入描述信息。             |
| 协议   | 选择第二阶段认证协议,本示例为ESP。 |
| 认证算法 | 选择第二阶段认证算法,本示例为MD5。 |
| 加密算法 | 选择第二阶段加密算法,本示例为DES。 |

| 导航菜单      | 《 安全选项 | 🧧 安全选项设置 两页对话框 🛛 🔀                               |                                                                                                    |
|-----------|--------|--------------------------------------------------|----------------------------------------------------------------------------------------------------|
| > 实时状态    | + 新塘   | 2 https:html/dlan/securityntml/dlan/security_op- |                                                                                                    |
| > 对象定义    | 名称     | 名称: 對认安全违项 密                                     | a the second second sec |
| 用户与策略管理   | 默认安全选项 |                                                  |                                                                                                    |
| > 流量管理    |        |                                                  |                                                                                                    |
| > 安全防护    |        | BAK. IESP                                        |                                                                                                    |
| ▶ 防火墙     |        | 认证算法                                             |                                                                                                    |
| ▶ 网络配置    |        | C Mull                                           |                                                                                                    |
| ▼ VPN配置   |        | G MD5                                            |                                                                                                    |
| > 多线路设置   | ^      | C SHA-1                                          |                                                                                                    |
| > 多线路选路策略 |        | 加密算法                                             |                                                                                                    |
| > 本地子阿列表  |        | @ DES                                            |                                                                                                    |
| > 隧道间路由设置 |        | C 3DES                                           |                                                                                                    |
| ▲ 第三方对接   |        | CAES                                             |                                                                                                    |
| 》第一阶段     |        | C SINFOR_DES                                     |                                                                                                    |
| > 第二阶段    |        |                                                  |                                                                                                    |
| / 安王远坝    |        | 确定 取消                                            |                                                                                                    |
| ▲通用设置     | ~      | 9                                                |                                                                                                    |

# 5.3.6. Juniper防火墙配置

使用IPsec-VPN建立站点到站点的连接时,在配置完阿里云VPN网关后,您还需在本地站点的网关设备中进行VPN配置。本文以Juniper防火墙为例介绍如何在本地站点中加载VPN配置。

# 前提条件

- 已经在阿里云VPC内创建了IPsec连接。详细说明,请参见创建IPsec连接。
- 已经下载了IPsec连接的配置。详细说明,请参见下载IPsec连接配置。
   本操作的IPsec连接配置如下表所示。

#### ○ IPsec协议信息

| 配置    |       | 示例值    |
|-------|-------|--------|
|       | 认证算法  | md5    |
|       | 加密算法  | 3des   |
|       | DH分组  | group2 |
| IKE   | IKE版本 | IKE v1 |
|       | 生命周期  | 86400  |
|       | 协商模式  | main   |
|       | PSK   | 123456 |
|       | 认证算法  | md5    |
|       | 加密算法  | des    |
| IPsec | DH分组  | group2 |
|       | IKE版本 | IKE v1 |
|       | 生命周期  | 28800  |

#### 网络配置信息

| 配置       | 示例值    |                 |
|----------|--------|-----------------|
|          | 私网CIDR | 192.168.1.0/24  |
| VPC出 旦   | 网关公网IP | 47.xxx.xxx.56   |
|          | 私网CIDR | 192.168.18.0/24 |
| 100四泊11日 | 网关公网IP | 122.xxx.xxx.248 |

## 操作步骤

完成以下操作,在Juniper防火墙中加载用户网关的配置:

- 1. 登录防火墙设备的命令行配置界面。
- 2. 配置基本网络、安全域和地址簿信息。

```
set security zones security-zone trust address-book address net-cfgr_192-168-18-0--24 1
92.168.18.0/24
set security zones security-zone vpn address-book address net-cfgr_192-168-1-0--24 192.
168.1.0/24
```

3. 配置IKE策略。

set security ike policy ike-policy-cfgr mode main set security ike policy ike-policy-cfgr pre-shared-key ascii-text "123456"

#### 4. 配置IKE网关、出接口和协议版本。

set security ike gateway ike-gate-cfgr ike-policy ike-policy-cfgr set security ike gateway ike-gate-cfgr address 47.xxx.xxx.56 set security ike gateway ike-gate-cfgr external-interface ge-0/0/3 set security ike gateway ike-gate-cfgr version v1-only

#### 5. 配置IPsec策略。

set security ipsec policy ipsec-policy-cfgr proposal-set standard

#### 6. 应用IPsec策略。

set security ipsec vpn ipsec-vpn-cfgr ike gateway ike-gate-cfgr set security ipsec vpn ipsec-vpn-cfgr ike ipsec-policy ipsec-policy-cfgr set security ipsec vpn ipsec-vpn-cfgr bind-interface st0.0 set security ipsec vpn ipsec-vpn-cfgr establish-tunnels immediately set security ipsec policy ipsec-policy-cfgr perfect-forward-secrecy keys group2

#### 7. 配置出站策略。

set security policies from-zone trust to-zone vpn policy trust-vpn-cfgr match source-ad
dress net-cfgr\_192-168-18-0--24
set security policies from-zone trust to-zone vpn policy trust-vpn-cfgr match destinati
on-address net-cfgr\_192-168-1-0--24
set security policies from-zone trust to-zone vpn policy trust-vpn-cfgr match applicati
on any
set security policies from-zone trust to-zone vpn policy trust-vpn-cfgr then permit

#### 8. 配置入站策略。

set security policies from-zone vpn to-zone trust policy vpn-trust-cfgr match source-ad dress net-cfgr\_192-168-1-0--24 set security policies from-zone vpn to-zone trust policy vpn-trust-cfgr match destinati on-address net-cfgr\_192-168-18-0--24 set security policies from-zone vpn to-zone trust policy vpn-trust-cfgr match applicati on any set security policies from-zone vpn to-zone trust policy vpn-trust-cfgr then permit

# 5.3.7. 思科防火墙配置

使用IPsec-VPN建立站点到站点的连接时,在配置完阿里云VPN网关后,您还需在本地站点的网关设备中进行VPN配置。本文以思科防火墙为例介绍如何在本地站点中加载VPN配置。

## 背景信息

VPC和本地IDC的网络配置如下:

| 配置      |           | 示例值                                 |
|---------|-----------|-------------------------------------|
|         | vSwitch网段 | 192.168.10.0/24、<br>192.168.11.0/24 |
| VDC网绞型器 |           |                                     |

| 配置        |           | 示例值           |
|-----------|-----------|---------------|
|           | VPN网关公网IP | 47.XX.XX.161  |
| 本地IDC网络配置 | 私网网段      | 10.10.10.0/24 |
|           | 防火墙公网IP   | 124.XX.XX.171 |

⑦ 说明 如果本地IDC侧有多个网段要与VPC互通,建议您在阿里云侧创建多个IPsec连接,并添加VPN 网关路由。

# 配置IKEv1 VPN

前提条件:

- 您已经在阿里云VPC内创建了IPsec连接。具体操作,请参见创建IPsec连接。
- 您已经下载了IPsec连接的配置。具体操作,请参见下载IPsec连接配置。本操作中以下表中的配置为例。

| 协议    | 配置     | 示例值     |
|-------|--------|---------|
| IKE   | 认证算法   | SHA-1   |
|       | 加密算法   | AES-128 |
|       | DH 分组  | group 2 |
|       | IKE 版本 | IKE v1  |
|       | 生命周期   | 86400   |
|       | 协商模式   | main    |
|       | PSK    | 123456  |
| IPsec | 认证算法   | SHA-1   |
|       | 加密算法   | AES-128 |
|       | DH 分组  | group 2 |
|       | IKE 版本 | IKE v1  |
|       | 生命周期   | 86400   |
|       | 协商模式   | esp     |

1. 登录防火墙设备的命令行配置界面。

2. 配置isakmp策略。

```
crypto isakmp policy 1
authentication pre-share
encryption aes
hash sha
group 2
lifetime 86400
```

#### 3. 配置预共享密钥。

crypto isakmp key 123456 address 47.XX.XX.161

#### 4. 配置IPsec安全协议。

crypto ipsec transform-set ipsecpro64 esp-aes esp-sha-hmac mode tunnel

5. 配置ACL (访问控制列表), 定义需要保护的数据流。

⑦ 说明 如果本地网关设备配置了多网段,则需要分别针对多个网段添加ACL策略。

access-list 100 permit ip 10.10.10.0 0.0.0.255 192.168.10.0 0.0.0.255 access-list 100 permit ip 10.10.10.0 0.0.0.255 192.168.11.0 0.0.0.255

#### 6. 配置IPsec策略。

```
crypto map ipsecpro64 10 ipsec-isakmp
set peer 47.XX.XX.161
set transform-set ipsecpro64
set pfs group2
match address 100
```

#### 7. 应用IPsec策略。

interface g0/0
crypto map ipsecpro64

#### 8. 配置静态路由。

ip route 192.168.10.0 255.255.255.0 47.XX.XX.161 ip route 192.168.11.0 255.255.255.0 47.XX.XX.161

#### 9. 测试连通性。

您可以利用您在云中的主机和您数据中心的主机进行连通性测试。

### 配置IKEv2 VPN

前提条件:

- 已经在阿里云VPC内创建了IPsec连接。具体操作,请参见创建IPsec连接。
- 已经下载了IPsec连接的配置。具体操作,请参见下载IPsec连接配置。本操作中以下表中的配置为例。

| 协议 | 配置   | 示例值   |
|----|------|-------|
|    | 认证算法 | SHA-1 |
|    |      |       |
| 协议    | 配置示例值  |         |
|-------|--------|---------|
|       | 加密算法   | AES-128 |
| IKE   | DH 分组  | group 2 |
|       | IKE 版本 | IKE v2  |
|       | 生命周期   | 86400   |
|       | PRF算法  | SHA-1   |
|       | PSK    | 123456  |
|       | 认证算法   | SHA-1   |
|       | 加密算法   | AES-128 |
| IDsoc | DH 分组  | group 2 |
| irset | IKE 版本 | IKE v2  |
|       | 生命周期   | 86400   |
|       | 协商模式   | esp     |

#### 1. 登录防火墙设备的命令行配置界面。

#### 2. 配置IKE第一阶段算法。

crypto ikev2 proposal daemon encryption aes-cbc-128 integrity shal group 2

#### 3. 配置IKE v2策略,并应用proposal。

crypto ikev2 policy ipsecpro64\_v2 proposal daemon

#### 4. 配置预共享密钥。

crypto ikev2 keyring ipsecpro64\_v2 peer vpngw address 47.XX.XX.161 pre-shared-key 0 123456

#### 5. 配置身份认证。

crypto ikev2 profile ipsecpro64\_v2 match identity remote address 47.XX.XX.161 255.255.255 identity local address 10.10.10.1 authentication remote pre-share authentication local pre-share keyring local ipsecpro64 v2

#### 6. 配置IPsec安全协议。

crypto ipsec transform-set ipsecpro64\_v2 esp-aes esp-sha-hmac mode tunnel

7. 配置ACL (访问控制列表), 定义需要保护的数据流。

⑦ 说明 如果本地网关设备配置了多网段,则需要分别针对多个网段添加ACL策略。

access-list 100 permit ip 10.10.10.0 0.0.0.255 192.168.10.0 0.0.0.255 access-list 100 permit ip 10.10.10.0 0.0.0.255 192.168.11.0 0.0.0.255

#### 8. 配置IPsec策略。

```
crypto map ipsecpro64_v2 10 ipsec-isakmp
set peer 47.XX.XX.161
set transform-set ipsecpro64_v2
set pfs group2
set ikev2-profile ipsecpro64_v2
match address 100
```

#### 9. 应用IPsec策略。

interface g0/1
crypto map ipsecpro64\_v2

#### 10. 配置静态路由。

ip route 192.168.10.0 255.255.255.0 47.XX.XX.161 ip route 192.168.11.0 255.255.255.0 47.XX.XX.161

#### 11. 测试连通性。

您可以利用您在云中的主机和您数据中心的主机进行连通性测试。

# 6.IPsec服务端

# 6.1. IPsec服务端配置简介

VPN网关的IPsec服务端功能,能让您通过手机端自带的VPN应用和阿里云建立VPN连接,实现手机端和云上资源的互通。

#### 使用场景

IPsec服务端通过IPsec协议实现端到站点的连接,让您能通过手机端自带的VPN应用连接到阿里云的VPN网关,和阿里云建立安全可靠的VPN连接,实现和云上资源的互通。

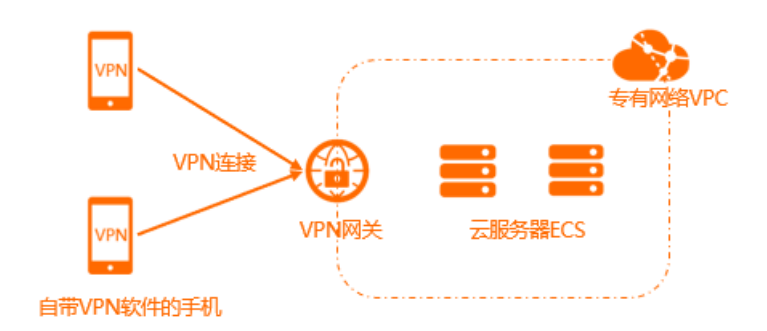

#### 使用限制

- 目前,仅以下地域支持IPsec服务端功能:华东1(杭州)、华东2(上海)、华东5(南京-本地地域)、 华北1(青岛)、华北2(北京)、华北3(张家口)、华北5(呼和浩特)、华北6(乌兰察布)、华南 1(深圳)、华南2(河源)、华南3(广州)、西南1(成都)、中国(香港)、日本(东京)、韩国(首 尔)、新加坡、澳大利亚(悉尼)、马来西亚(吉隆坡)、印度尼西亚(雅加达)、菲律宾(马尼拉)、 泰国(曼谷)、印度(孟买)、德国(法兰克福)、英国(伦敦)、美国(弗吉尼亚)、美国(硅谷)、 阿联酋(迪拜)。
- IPsec服务端仅支持连接iOS系统的手机。
- 一个VPN网关实例, 仅支持创建一个IPsec服务端。
- 对于一个VPN网关实例,如果同时创建了SSL服务端和IPsec服务端,则SSL服务端和IPsec服务端共同使用 该VPN网关的SSL连接数。
   例如:您的一个VPN网关实例购买了20个SSL连接数,其中SSL服务端已经连接了5个客户端,则IPsec服务 端最多还能连接15个客户端。

#### 环境要求

在您使用IPsec服务端功能前,请确保您的环境满足以下条件:

- 您已经在目标地域创建了专有网络。具体操作,请参见搭建IPv4专有网络。
- 您的手机端能访问互联网。
- 您的手机端的系统为iOS。
- 请确保您ECS实例的安全组规则允许手机端访问。具体操作,请参见查询安全组规则和添加安全组规则。

#### 使用流程

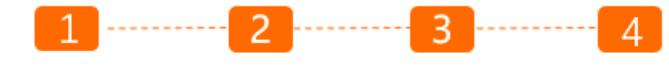

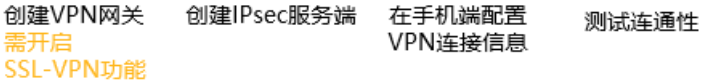

- 1. 创建VPN网关 创建VPN网关并开启SSL-VPN功能。
- 2. 创建IPsec服务端
   在IPsec服务端中指定客户端(即手机端)要访问的IP地址段和客户端要使用的IP地址段。
- 在手机端配置VPN连接信息 在手机端配置VPN网关的信息,建立VPN连接。
- 测试连通性 手机端和VPN网关建立VPN连接后,您可以在手机端尝试访问云端资源,验证网络的连通性。

关于IPsec服务端的使用示例,请参见使用手机(iOS系统)自带的VPN软件建立远程连接。

#### 相关文档

- 在您创建IPsec服务端后,您可以通过查看IPsec服务端的日志,进行故障排查。具体操作,请参见<mark>查看</mark> IPsec服务端日志。
- 关于IPsec服务端的相关操作文档,请参见:
  - 创建和管理VPN网关实例
  - o 创建和管理IPsec服务端
  - 客户端配置

#### IPsec服务端和SSL服务端的区别是什么?

| 对比项     | IPsec服务端                      | SSL服务端                           |  |
|---------|-------------------------------|----------------------------------|--|
| 使用场景    | 提供端到站点的连接。                    | 提供端到站点的连接。                       |  |
| 客户端模式   | 支持手机端建立和阿里云的VPN连接。            | 支持电脑等终端建立和阿里云的VPN连<br>接。         |  |
| 客户端连接模式 | 手机端通过自带的VPN应用和阿里云建立<br>VPN连接。 | 电脑等终端通过OpenVPN软件和阿里云<br>建立VPN连接。 |  |
| 加密方式    | IPsec协议                       | SSL证书                            |  |

## 6.2. 创建和管理IPsec服务端

您可以通过IPsec服务端,使用手机端(iOS系统)自带的VPN应用和阿里云建立IPsec-VPN连接。本文为您介 绍如何创建、修改和删除IPsec服务端。

#### 前提条件

- 您已经了解IPsec服务端的使用限制和环境要求。更多信息,请参见使用限制和环境要求。
- 您已经创建VPN网关实例且VPN网关实例已开启SSL-VPN功能。具体操作,请参见创建和管理VPN网关实例。

#### 创建IPsec服务端

- 1. 登录VPN网关管理控制台。
- 2. 在左侧导航栏,选择网间互联 > VPN > IPsec服务端。
- 3. 在顶部菜单栏,选择IPsec服务端的地域。

#### 单击查看IPsec服务端支持的地域

华东1(杭州)、华东2(上海)、华东5(南京-本地地域)、华北1(青岛)、华北2(北京)、华北 3(张家口)、华北5(呼和浩特)、华北6(乌兰察布)、华南1(深圳)、华南2(河源)、华南 3(广州)、西南1(成都)、中国(香港)、日本(东京)、韩国(首尔)、新加坡、澳大利亚(悉 尼)、马来西亚(吉隆坡)、印度尼西亚(雅加达)、菲律宾(马尼拉)、泰国(曼谷)、印度(孟 买)、德国(法兰克福)、英国(伦敦)、美国(弗吉尼亚)、美国(硅谷)、阿联酋(迪拜)

- 4. 在IPsec服务端页面,单击创建IPsec服务端。
- 5. 在创建IPsec服务端页面,根据以下信息进行配置,然后单击确定。

| 配置项   | 说明                                                                                                    |  |  |  |
|-------|----------------------------------------------------------------------------------------------------|--|--|--|
| 名称    | 输入IPsec服务端的名称。<br>名称长度为2~128个字符,以大小写字母或中文开头,可包含数字、下划<br>线(_)和短划线(-)。                                                                                                    |  |  |  |
|       | 输入IPsec服务端所关联的VPN网关实例。                                                                                                    |  |  |  |
| VPN网关 | ⑦ 说明 IPsec服务端创建完成后,不支持修改关联的VPN网关实例。                                                                                                    |  |  |  |
| 本端网段  | 输入客户端通过IPsec服务端要访问的地址段。<br>本端网段可以是专有网络VPC(Virtual Private Cloud)的网段、交换机的<br>网段、通过物理专线和VPC互连的本地数据中心的网段等。<br>单击 <b>添加本端网段</b> 添加多个本端网段。                                                                                                    |  |  |  |
|       | 客户端网段是给客户端虚拟网卡分配IP地址的网段,不是指客户端已有的<br>内网网段。当客户端通过IPsec服务端连接访问本端时,VPN网关会从指定<br>的客户端网段中分配一个IP地址给客户端使用。                                                                                                    |  |  |  |
| 客户端网段 | <ul> <li>注意</li> <li>。 请确保客户端网段与本端网段以及VPC中的网段不冲突。</li> <li>。 请确保您指定的客户端网段所包含的IP地址个数是VPN网关中SSL连接数的4倍及以上。</li> <li>例如:您指定的客户端网段为192.168.0.0/24,系统在为客户端分配IP地址时,会先从192.168.0.0/24网段中划分出一个子网掩码为30的子网段,例如192.168.0.4/30,然后从192.168.0.4/30中分配一个IP地址供客户端使用,剩余三个IP地址会被系统占用以保证网络通信,此时一个客户端会耗费4个IP地址。因此,请确保您指定的客户端网段所包含的IP地址<br/>个数是VPN网关中SSL连接数的4倍及以上。</li> </ul> |  |  |  |

| 配置项         | 说明                                                                                                    |
|-------------|----------------------------------------------------------------------------------------------------|
| 预共享密钥       | <ul> <li>輸入IPsec服务端的认证密钥,用于IPsec服务端与客户端之间的身份认证。密钥长度为1~100个字符。</li> <li>若您未指定预共享密钥,系统会随机生成一个16位的字符串作为预共享密钥。创建IPsec服务端后,您可以通过编辑按钮查看系统生成的预共享密钥。具体操作,请参见修改IPsec服务端。</li> <li>↓ Laborer Laborer Labor</li></ul> |
|             | 选择是否立即生效。                                                                                                    |
| 立即生效        | ○ <b>是</b> :配置完成后立即进行协商。                                                                                                    |
|             | <ul> <li>否:当有流量进入时进行协商。</li> </ul>                                                                                                    |
| 高级配置: IKE配置 |                                                                                                    |
|             | IKE协议的版本。                                                                                                    |
|             | • ikev1                                                                                                    |
| 版本          | • ikev2                                                                                                    |
|             | 目前系统支持IKE V1和IKE V2,相对于IKE V1版本,IKE V2版本简化了协商<br>过程并且对于多网段的场景提供了更好的支持,建议您选择IKE V2版本。                                                                                                    |
| Localid     | IPsec服务端的标识,支持FQDN格式和IP地址格式。默认值为VPN网关的<br>公网IP地址。                                                                                                    |
| Remoteld    | 客户端的标识,支持FQDN格式和IP地址格式。默认值为空。                                                                                                    |

#### 修改IPsec服务端

- 1. 登录VPN网关管理控制台。
- 2. 在左侧导航栏,选择网间互联 > VPN > SSL服务端。
- 3. 在顶部菜单栏,选择IPsec服务端的地域。
- 4. 在IPsec服务端页面,找到目标IPsec服务端实例,在操作列单击编辑。
- 右编辑IPsec服务端页面,更改IPsec服务端的配置,然后单击确定。
   关于参数的说明,请参见创建IPsec服务端。

#### 删除IPsec服务端

删除IPsec服务端时,系统会自动断开当前IPsec服务端已连接的客户端。

- 1. 登录VPN网关管理控制台。
- 2. 在左侧导航栏,选择网间互联 > VPN > SSL服务端。
- 3. 在顶部菜单栏,选择IPsec服务端的地域。
- 4. 在IPsec服务端页面,找到目标IPsec服务端实例,在操作列单击删除。
- 5. 在删除lpsec服务端配置对话框,确认删除信息,然后单击确定。

#### 相关文档

- CreatelpsecServer: 创建IPsec服务端。
- List IpsecServers: 查询已创建的IPsec服务端的信息。
- UpdatelpsecServer: 修改IPsec服务端的配置。
- DeletelpsecServer: 删除IPsec服务端。

## 6.3. 客户端配置

在您创建IPsec服务端后,您还需要完成客户端(即手机端)的配置,才能建立手机端和阿里云的VPN连接。

#### 前提条件

在您开始以下操作前,请确保您已经满足以下条件:

- 您已经创建了IPsec服务端。具体操作,请参见创建和管理IPsec服务端。
- 您已经在VPN网关管理控制台获取到以下信息:
  - 您的IPsec服务端所关联的VPN网关的公网ⅠP地址。
  - 您的IPsec服务端使用的IKE的版本。
  - 您的IPsec服务端使用的预共享密钥。

#### iOS手机端配置

目前,IPsec服务端仅支持连接iOS系统的手机。本操作以iOS 14系统为例,为您介绍如何在手机端配置VPN 连接信息。

- 1. 打开手机端的设置。
- 2. 选择通用 > VPN > 添加VPN配置。
- 3. 在添加配置页面,根据以下信息配置VPN。
  - 类型:选择手机端的VPN的类型。 本项的配置需要和IPsec服务端使用的IKE版本一致。
  - 描述: 输入手机端的VPN的描述信息。
  - 服务器: 输入手机端要连接的云上VPN网关的公网ⅠP地址。
  - 远程ID: 输入手机端要连接的云上VPN网关的公网IP地址。
  - **本地ID**: 输入手机端的标识, 可以为空。
  - 用户鉴定:选择无。
  - 使用证书:选择关闭。
  - 密钥:用于IPsec服务端与手机端之间的身份认证,建立IPsec连接时要求两端密钥必须一致。
     本项输入IPsec服务端使用的预共享密钥。
  - 代理: 不使用代理。保持默认值关闭。
- 4. 单击完成。
- 5. 在VPN页面,选中目标VPN配置,打开状态开关。

#### 待VPN状态显示已连接表示VPN连接成功。

| VPN配置<br>状态<br>区连接<br>▲<br>7<br>253<br>《           |
|----------------------------------------------------|
| 状态<br>C注接     C注接           ✓ 47. 253           未知 |
| ✓ <b>47253</b><br>来知                               |
|                                                    |
| 添加 VPN 配置                                          |

## 6.4. 查看IPsec服务端日志

您可以查看IPsec服务端的日志信息,通过日志信息排查客户端连接IPsec服务端过程中的问题。

#### 背景信息

系统自动为您保留最近一个月内的IPsec服务端的日志信息,您可以分批次进行查看,一次可查看的日志周期 最长为10分钟。

#### 操作步骤

- 1. 登录VPN网关管理控制台。
- 2. 在左侧导航栏,选择网间互联 > VPN > IPsec服务端。
- 3. 在顶部菜单栏,选择IPsec服务端的地域。
- 4. 在IPsec服务端页面,找到目标IPsec服务端实例,在操作列单击查看日志。
- 5. 在IPsec服务端日志页面,设置要查看的日志周期,查看日志。

# 7.标签管理

# 7.1. 标签概述

VPN网关支持标签管理功能,您可以通过标签对VPN网关实例进行标记和分类,便于资源的搜索和聚合。

功能简介

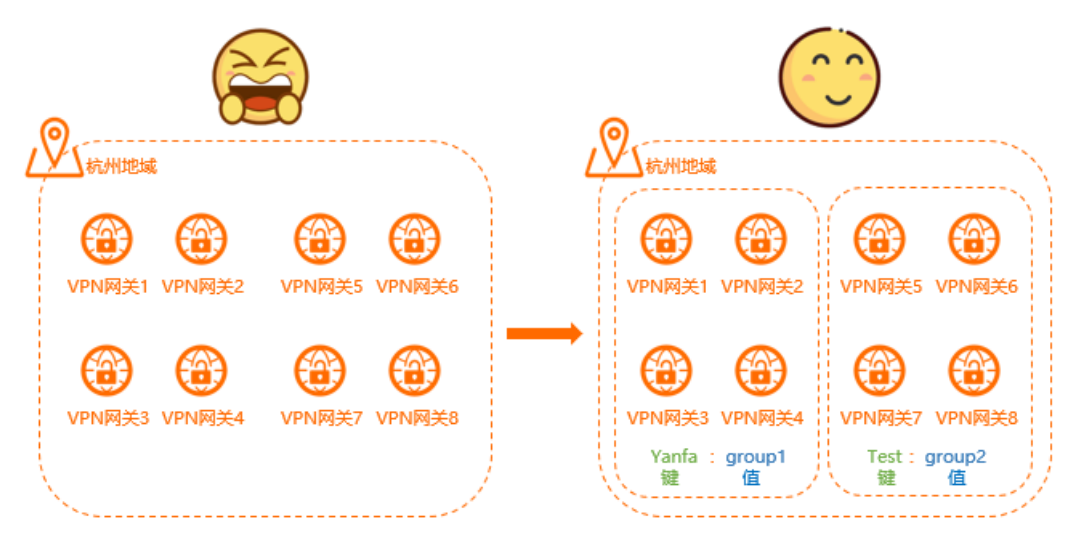

如上图,随着VPN网关实例数量的增多,会加大对实例的管理难度。通过标签将实例进行分组管理,有助于 您搜索和筛选实例。

标签是您为实例分配的标记,每个标签都由一对键值对(Key-Value)组成。标签的使用说明如下:

- 一个实例上的每条标签的标签键(Key)必须唯一。
- 不支持未绑定实例的空标签存在,标签必须绑定在实例上。
- 不同地域中的标签信息不互通。
   例如,在华东1(杭州)地域创建的标签在华东2(上海)地域不可见。
- 您可以修改标签的键和值,也可以随时删除实例的标签。如果删除实例,绑定实例的所有标签也会被删除。

#### 使用限制

一个VPN网关实例最多可以绑定20条标签,暂不支持提升配额。

#### 相关操作

标签管理相关的操作如下表所示。

| 操作描述                     | 控制台         | API              |  |
|--------------------------|-------------|------------------|--|
| 法加持效                     | 为单个实例添加标签   | TagPacourcos     |  |
| 767月17小亚                 | 为多个实例批量添加标签 | l'agresources    |  |
| 使用标签搜索实例                 | 使用标签搜索实例    | ListTagResources |  |
|                          | 为单个实例删除标签   |                  |  |
| nnul nA 1— <del>AA</del> |             |                  |  |

| 删除标 <del>立</del><br>操作描述 | 控制台         | Uni agresources<br>API |
|--------------------------|-------------|------------------------|
|                          | 为多个实例批量删除标签 |                        |

## 7.2. 添加标签

### 7.2.1. 为单个实例添加标签

标签是您为实例分配的标记,您可以根据添加的标签搜索和筛选实例。本文介绍如何为单个实例添加标签。

#### 背景信息

您可以为每个实例最多添加20条标签,标签的使用说明如下:

- 一个实例上的每条标签的标签键(Key)必须唯一。
- 不支持未绑定实例的空标签存在,标签必须绑定在实例上。
- 不同地域中的标签信息不互通。
   例如,在华东1(杭州)地域创建的标签在华东2(上海)地域不可见。
- 您可以修改标签的键和值,也可以随时删除实例的标签。如果删除实例,绑定实例的所有标签也会被删除。

#### 操作步骤

- 1.
- 2. 在顶部菜单栏处,选择VPN网关的地域。
- 在VPN网关页面,找到目标VPN网关实例,将鼠标悬停在标签列下的 
   图标上,然后单击气泡框中的添加。
- 4. 在编辑标签对话框中,根据以下信息配置标签,然后单击确定。

| 配置  | 说明                                                                                            |
|-----|-----------------------------------------------------------------------------------------------|
| 标签键 | 标签的标签键,支持选择已有标签键或输入新的标签键。<br>标签键最多支持64个字符,不能以 aliyun 或 acs: 开头,不能包<br>含 http:// 和 https:// 。  |
| 标签值 | 标签的标签值,支持选择已有标签值或输入新的标签值。<br>标签值最多支持128个字符,不能以 aliyun 或 acs: 开头,不能包<br>含 http:// 和 https:// 。 |

#### 相关文档

• TagResources

### 7.2.2. 为多个实例批量添加标签

标签是您为实例分配的标记,您可以根据添加的标签搜索和筛选实例。本文介绍如何为多个实例批量添加标签。

#### 背景信息

您可以为每个实例最多添加20条标签,标签的使用说明如下:

- 一个实例上的每条标签的标签键(Key)必须唯一。
- 不支持未绑定实例的空标签存在,标签必须绑定在实例上。
- 不同地域中的标签信息不互通。
   例如,在华东1(杭州)地域创建的标签在华东2(上海)地域不可见。
- 您可以修改标签的键和值,也可以随时删除实例的标签。如果删除实例,绑定实例的所有标签也会被删除。

#### 操作步骤

- 1.
- 2. 在顶部菜单栏处,选择VPN网关的地域。
- 3. 在VPN网关页面,选中需要批量添加标签的实例,单击设置标签 > 批量添加标签。

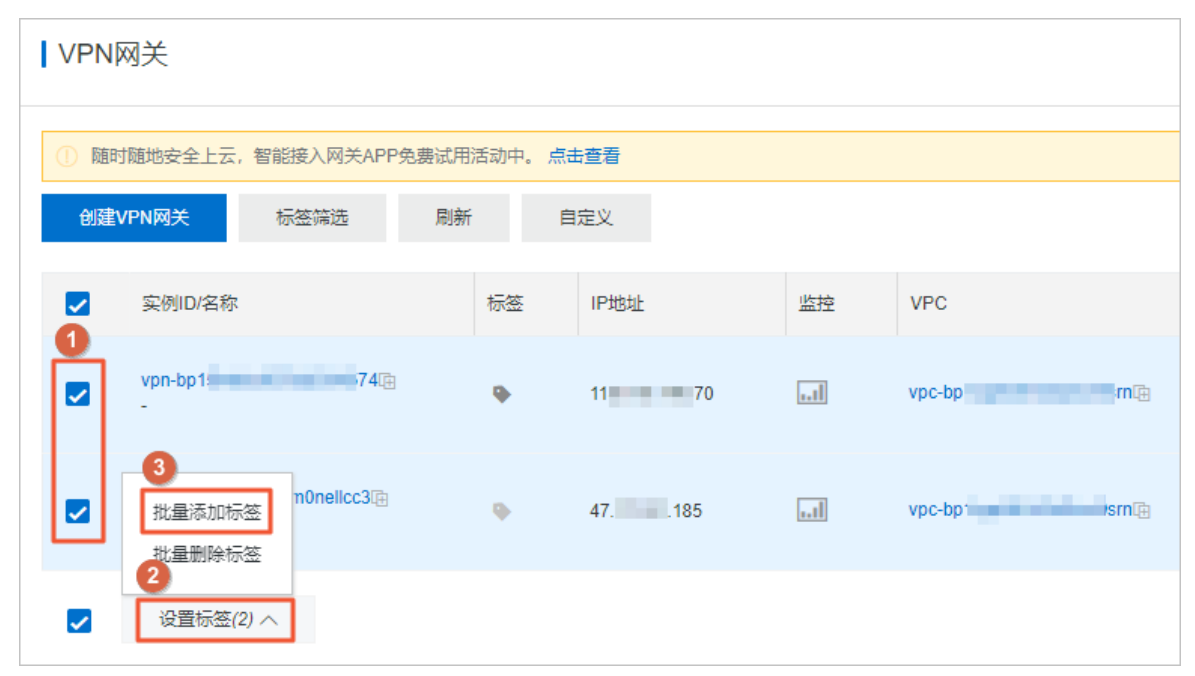

4. 在**批量编辑标签**对话框中,根据以下信息配置标签,然后单击确定。

| 配置  | 说明                                                                                            |
|-----|-----------------------------------------------------------------------------------------------|
| 标签键 | 标签的标签键,支持选择已有标签键或输入新的标签键。<br>标签键最多支持64个字符,不能以 aliyun 或 acs: 开头,不能包<br>含 http:// 和 https:// 。  |
| 标签值 | 标签的标签值,支持选择已有标签值或输入新的标签值。<br>标签值最多支持128个字符,不能以 aliyun 或 acs: 开头,不能包<br>含 http:// 和 https:// 。 |

#### 相关文档

• TagResources

# 7.3. 使用标签搜索实例

为实例添加标签后,您可以使用标签搜索实例。

品作牛咽

#### ホークホ

- 1.
- 2. 在顶部菜单栏处,选择VPN网关的地域。
- 3. 在VPN网关页面,单击标签筛选。

| VPN网关                                                                                                    |                  |        |    |             |  |  |
|----------------------------------------------------------------------------------------------------|------------------|--------|----|-------------|--|--|
|                                                                                                    |                  |        |    |             |  |  |
| ① 随时随地安全上云,智能接入                                                                                                    | 、网关APP免费试用活动中。 , | 点击查看   |    |             |  |  |
| 创建VPN网关标签编                                                                                                    | 統刷新              | 自定义    |    |             |  |  |
| 实例ID/名称                                                                                                    | 标签               | IP地址   | 监控 | VPC         |  |  |
| vpn-                                                                                                    | 7413             | 11 70  |    | vpc-bp1     |  |  |
| vpn-bp <sup>-</sup>                                                                                                    | <b>c3</b> (E)    | 47. 85 |    | vpc-bp1; n@ |  |  |
| 221日本 → 211日本 → 2111日本 → 2111日本 → 21111日本 → 2111日 |                  |        |    |             |  |  |

4. 在弹出的对话框中,选择或输入完整的标签键和值,然后单击搜索。

此操作中,您可以选择或输入一对完整的标签键值对,也可以只选择或输入标签键,最多可以使用20条标签搜索实例。

#### 相关文档

• List TagResources

## 7.4. 删除标签

### 7.4.1. 为单个实例删除标签

如果实例不再需要某个标签,您可以删除该标签。本文介绍如何为单个实例删除标签。

#### 背景信息

删除标签前,请了解以下注意事项:

- 单次最多可以删除20条标签。
- 如果您将一个标签添加到多个实例上, 删除其中一个实例上的标签不会影响其它添加了该标签的实例。

#### 操作步骤

- 1.
- 2. 在顶部菜单栏处,选择VPN网关的地域。
- 在VPN网关页面,找到目标VPN网关实例,将鼠标悬停在标签列下的 图标上,然后单击气泡框中的编辑。
- 4. 在编辑标签对话框中,找到需要解绑的标签键值对,然后单击其右侧的 前图标。

在该对话框中,您不仅可以删除标签,还可以为实例添加标签。

5. 单击确定。

#### 相关文档

• UnTagResources

### 7.4.2. 为多个实例批量删除标签

如果实例不再需要某个标签,您可以删除该标签。本文介绍如何为多个实例批量删除标签。

#### 背景信息

删除标签前,请了解以下注意事项:

- 单次最多可以删除20条标签。
- 如果您将一个标签添加到多个实例上, 删除其中一个实例上的标签不会影响其它添加了该标签的实例。

#### 操作步骤

- 1.
- 2. 在顶部菜单栏处,选择VPN网关的地域。
- 3. 在VPN网关页面,选中需要批量删除标签的实例,单击设置标签 > 批量删除标签。

| VPN网关                            |         |         |    |              |  |  |
|----------------------------------|---------|---------|----|--------------|--|--|
| ① 随时随地安全上云,智能接入网关APP免费试用活动中。点击查看 |         |         |    |              |  |  |
| 创建VPN网关标签筛选                      | 刷新      | 自定义     |    |              |  |  |
| ✓ 实例ID/名称                        | 标签      | IP地址    | 监控 | VPC          |  |  |
| Vpn-bp1                          | 574(=   | 118 .70 |    | vpc-bp1      |  |  |
| ✓ 批量添加标签 n0nelk<br>③ 批量删除标签      | 003)⊞ 🗣 | 47      | 1  | vpc-bp1xg n@ |  |  |
| ✓2 设置标签(2) ∧                     |         |         |    |              |  |  |

4. 在批量删除标签对话框中,找到需要删除的标签键值对,然后单击其右侧的 前图标。

#### 5. 单击确定。

#### 相关文档

• UnTagResources

# 8.MTU配置说明

VPN网关只支持传输已经分片的数据包,不支持对数据包分片及数据包分片重组。在您使用IPsec-VPN时,IPsec协议会对数据包进行加密,加密过程会扩大数据包长度,扩大后的数据包长度可能会超过网络中设置的最大数据传输单元MTU(Maximum Transmission Unit),影响数据包的正常传输。本文介绍如何设置MTU以确保数据包的正常传输。

#### MTU配置原则

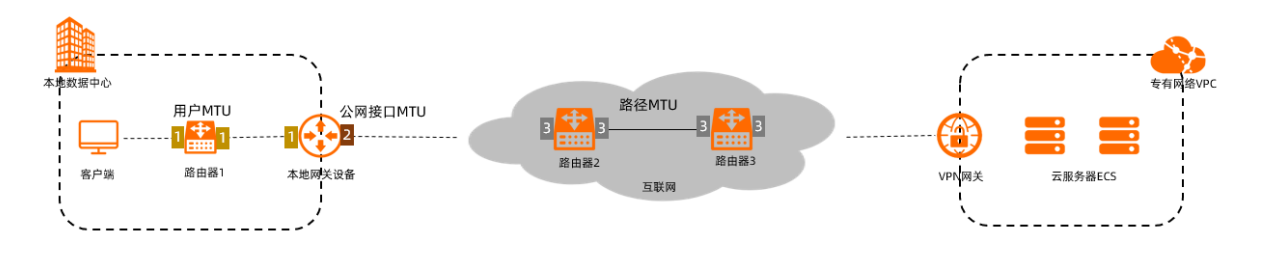

本文以上图场景为例说明MTU配置原则。本地数据中心已与专有网络VPC(Virtual Private Cloud)建立了 IPsec-VPN连接。在客户端访问VPC资源时,数据包将在本地网关设备中加密后被传输至互联网,经过互联网 中的网络设备(图例中为路由器2和路由器3)被传输至VPN网关。

在数据包从客户端传输至VPN网关的过程中,数据包的大小将会受到以下三种MTU的限制:

- 用户MTU
   用户MTU即客户端和本地网关设备之间所有网络设备接口MTU的最小值。该MTU会限制客户端发送的数据 包的大小。
   本示例用户MTU取标记为1的接口中MTU的最小值。
- 公网接口MTU
   公网接口MTU即本地网关设备连接VPN网关的公网接口上的MTU。该MTU会限制被加密后的数据包的大小。

本示例公网接口MTU取标记为2的接口的MTU。

● 路径MTU

路径MTU即互联网中所有网络设备接口MTU的最小值。该MTU会限制被加密后的数据包的大小。 您可以向相关互联网厂商咨询路径MTU。通常以太网的路径MTU默认为1500字节。 本示例中路径MTU取标记为3的接口中MTU的最小值。

为确保数据包被正常传输,您需要在本地数据中心配置用户MTU和公网接口MTU,使上述三种MTU满足以下 关系:

用户MTU的最大值=min{公网接口MTU,路径MTU}-101

⑦ 说明 101是IPsec协议为数据包加密后占用的最大字节数。

#### MTU配置示例

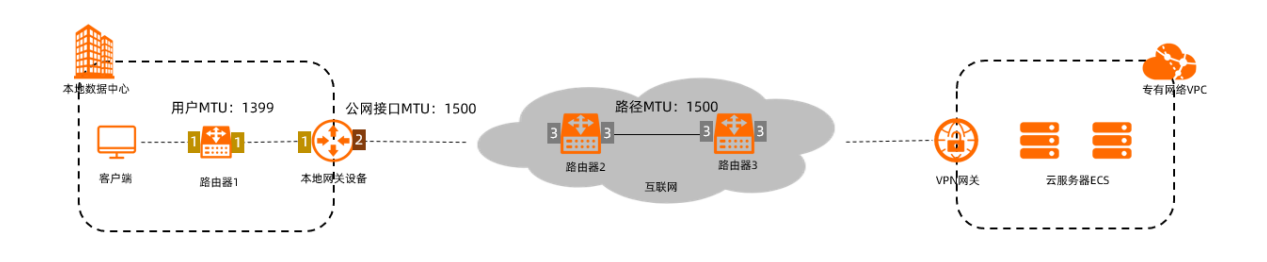

如上图所示,假设路径MTU为1500字节,您设置的本地网关设备公网接口的MTU也为1500字节,则:

用户MTU的最大值=min{1500,1500}-101=1500-101=1399字节

即客户端发送数据包时,数据包的大小建议不超过1399字节,否则可能会导致数据包无法正常传输。

#### MSS配置建议

在通过IPsec-VPN连接传输TCP流量的场景下,如果需要确保数据包不被分段传输,则最大分段大小 MSS(Maximum Segment Size)和用户MTU需保证以下关系:

MSS=用户MTU-IP数据包头部占用字节数(20字节)-TCP数据包头部占用字节数(20字节)

例如,在公网接口MTU和路径MTU均为1500字节的情况下,用户MTU最大为1399字节,为确保数据包不被 分段传输,MSS的最大值为1359字节。

# 9.管理配额

您可以通过VPN网关管理控制台查询当前资源配额使用情况。如果某个资源的剩余配额不满足业务需求,您可以直接申请增加配额。

#### 操作步骤

1.

- 2. 在左侧导航栏,选择运维与监控 > 配额管理。
- 3. 在配额管理页面,选择VPN网关页签,查看当前账号下VPN网关的资源使用情况。
- 4. 如果需要提升配额,在操作列单击申请,提交提升配额申请。
  - 申请数量:需要的资源配额数量,申请数量必须为数字且大于当前配额。VPN网关的资源默认使用限制,请参见使用限制。
  - **申请原因**:请详细描述申请配额的详细原因、业务场景和必要性。
  - 手机/固话:申请配额的用户电话号码。
  - **电子邮箱**:申请配额的用户电子邮箱。
- 5. 单击确定。

系统会自动审批配额申请是否合理,如果不合理,申请状态为**拒绝**,如果合理,申请状态为**通过**,配额 立即自动提升为申请的数量。

在操作列单击申请历史,可以查看配额申请历史。